## OPERATING INSTRUCTIONS

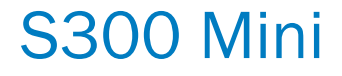

Safety laser scanner

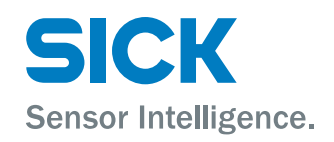

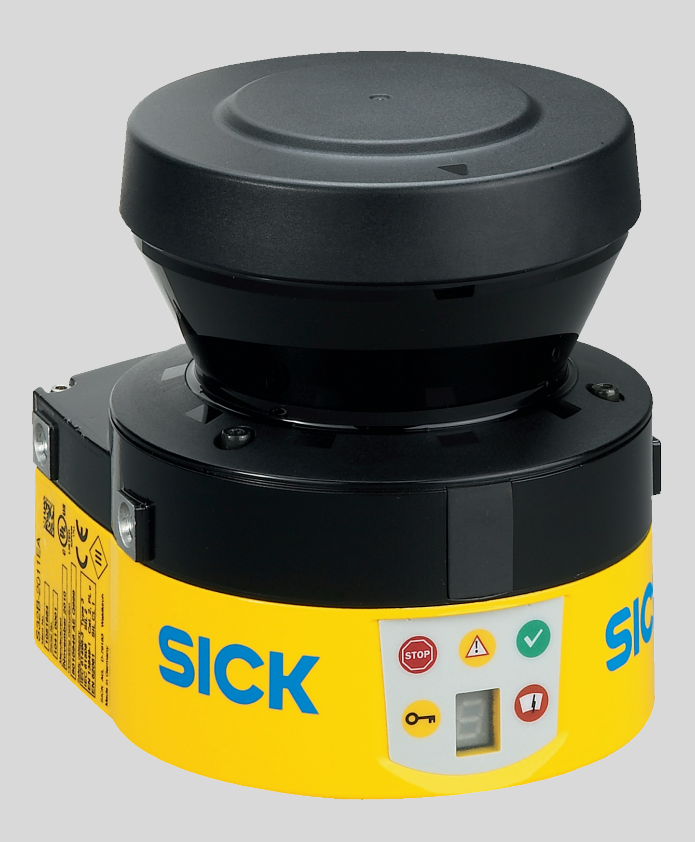

#### **Described product**

S300 Mini

### Manufacturer

SICK AG Erwin-Sick-Str. 1 79183 Waldkirch Germany

#### Legal information

This work is protected by copyright. Any rights derived from the copyright shall be reserved for SICK AG. Reproduction of this document or parts of this document is only permissible within the limits of the legal determination of Copyright Law. Any modification, abridgment or translation of this document is prohibited without the express written permission of SICK AG.

The trademarks stated in this document are the property of their respective owner.

© SICK AG. All rights reserved.

#### **Original document**

This document is an original document of SICK AG.

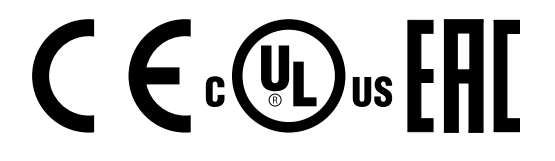

# Contents

| 1 | About this document                   |                                                             |                                                                   |    |  |
|---|---------------------------------------|-------------------------------------------------------------|-------------------------------------------------------------------|----|--|
|   | 1.1                                   | 1 Purpose of this document                                  |                                                                   |    |  |
|   | 1.2                                   | Scope                                                       |                                                                   |    |  |
|   | 1.3                                   | Target groups and structure of these operating instructions |                                                                   |    |  |
|   | 1.4                                   | Further information                                         |                                                                   |    |  |
|   | 1.5                                   | Symbols                                                     | s and document conventions                                        | 8  |  |
| 2 | Safe                                  | ety infor                                                   | mation                                                            | 10 |  |
|   | 2.1                                   | General                                                     | safety notes                                                      | 10 |  |
|   | 2.2                                   | Intende                                                     | d use                                                             | 10 |  |
|   | 2.3                                   | Inappro                                                     | priate use                                                        | 11 |  |
|   | 2.4                                   | Applicat                                                    | ions of the device                                                | 11 |  |
|   | 2.5                                   | Require                                                     | ments for the qualification of personnel                          | 11 |  |
| 3 | Proc                                  | Product description                                         |                                                                   |    |  |
|   | 3.1                                   | Constru                                                     | ction and function                                                | 13 |  |
|   | 3.2                                   | Product                                                     | characteristics                                                   | 15 |  |
|   |                                       | 3.2.1                                                       | Specific features                                                 | 15 |  |
|   |                                       | 3.2.2                                                       | Device overview                                                   | 15 |  |
|   |                                       | 3.2.3                                                       | Functions                                                         | 16 |  |
|   |                                       | 3.2.4                                                       | Scanning ranges                                                   | 16 |  |
|   |                                       | 3.2.5                                                       | Status indicators                                                 | 17 |  |
|   |                                       | 3.2.6                                                       | Protective field, warning field and field set                     | 18 |  |
|   |                                       | 3.2.7                                                       | Monitoring cases                                                  | 19 |  |
|   |                                       | 3.2.8                                                       | Interoperability                                                  | 20 |  |
|   | 3.3                                   | Example                                                     | e applications                                                    | 24 |  |
| 4 | Proj                                  | ect plan                                                    | ning                                                              | 29 |  |
|   | 4.1                                   | Manufa                                                      | cturer of the machine                                             | 29 |  |
|   | 4.2                                   | Operator of the machine 2                                   |                                                                   |    |  |
|   | 4.3                                   | Design                                                      |                                                                   | 29 |  |
|   |                                       | 4.3.1                                                       | If several safety laser scanners are used                         | 31 |  |
|   |                                       | 4.3.2                                                       | Measures to prevent unsecured areas                               | 33 |  |
|   |                                       | 4.3.3                                                       | Timing for monitoring case switching                              | 36 |  |
|   |                                       | 4.3.4                                                       | Stationary applications in horizontal operation                   | 38 |  |
|   |                                       | 4.3.5                                                       | Stationary vertical operation for access protection               | 43 |  |
|   |                                       | 4.3.6                                                       | Stationary vertical operation for hazardous point protec-<br>tion | 45 |  |
|   |                                       | 4.3.7                                                       | Mobile applications                                               | 47 |  |
|   | 4.4 Integration in electrical control |                                                             | ion in electrical control                                         | 52 |  |
|   |                                       | 4.4.1                                                       | Connection diagrams                                               | 52 |  |
| 5 | Μοι                                   | Inting                                                      |                                                                   | 58 |  |
|   | 5.1                                   | Safety                                                      |                                                                   | 58 |  |

|   | 5.2   | Mountin          | g procedure                                            | 59 |
|---|-------|------------------|--------------------------------------------------------|----|
|   |       | 5.2.1            | Direct mounting                                        | 60 |
|   |       | 5.2.2            | Mounting using mounting kit 1a or 1b                   | 60 |
|   |       | 5.2.3            | Mounting using mounting kits 2 and 3                   | 61 |
|   |       | 5.2.4            | Information label Notes on daily check                 | 63 |
| 6 | Elect | trical ins       | stallation                                             | 64 |
|   | 6.1   | Safety           |                                                        | 64 |
|   | 6.2   | Pin assi         | gnment                                                 | 65 |
|   |       | 6.2.1            | Round plug connector of the S300 Mini Standard         | 66 |
|   |       | 6.2.2            | Round plug connector of the S300 Mini Remote           | 67 |
|   | 6.3   | M8 × 4           | configuration connection (serial interface)            | 68 |
| 7 | Conf  | iguratio         | n                                                      | 69 |
| ÷ | 7 1   | Delivery         | stato                                                  | 60 |
|   | 7.2   | CDS              | 5000                                                   | 69 |
|   | 73    | Prenarin         | of the configuration                                   | 69 |
|   | 7.0   | Svetom           | narametere                                             | 70 |
|   | 1.4   | 7 / 1            | Annlication name                                       | 70 |
|   |       | 7.4.1            | Application name                                       | 71 |
|   |       | 7/2              |                                                        | 71 |
|   |       | 7.4.3<br>7.4.4   | Display direction of the 7 sogment display             | 71 |
|   | 75    | Applicat         | ion                                                    | 71 |
|   | 1.5   |                  | Posolution                                             | 72 |
|   |       | 7.5.1            | Residudion                                             | 72 |
|   |       | 752              | Maximum protoctive field range                         | 73 |
|   | 76    | 1.5.5            |                                                        | 73 |
|   | 7.0   | 7 6 1            |                                                        | 73 |
|   |       | 7.0.1            | Sampling for the static control inpute                 | 74 |
|   | 77    | 1.0.2<br>099Dc   |                                                        | 74 |
|   | 1.1   | 7 7 1            | External daviage manifering (EDM)                      | 75 |
|   | 70    | 1.1.⊥<br>Dootort | External device monitoring (EDM)                       | 75 |
|   | 7.0   |                  |                                                        |    |
|   | 7.9   | Field So         |                                                        | 00 |
|   | 1.10  |                  | Configuring the protective field and warning field     | 00 |
|   |       | 7.10.1           | Configuring the protective field and warning field     | 00 |
|   |       | 7.10.2           | Importing and exporting field suggested by the seferty | 91 |
|   |       | 7.10.3           | laser scanner                                          | 82 |
|   |       | 7.10.4           | Using the contour as a reference                       | 83 |
|   | 7.11  | Monitori         | ng cases                                               | 84 |
|   |       | 7.11.1           | Monitoring case switching via static input information | 85 |
|   |       | 7.11.2           | Monitoring case switching via speed information        | 87 |
|   |       | 7.11.3           | Speed routing via EFI                                  | 88 |
|   |       | 7.11.4           | Multiple sampling                                      | 90 |
|   |       | 7.11.5           | Checking the monitoring case switching                 | 91 |
|   |       | 7.11.6           | Park/standby mode                                      | 91 |
|   |       |                  |                                                        |    |

| 8  | Com  | missior    | iing                                                                             | 93         |
|----|------|------------|----------------------------------------------------------------------------------|------------|
|    | 8.1  | Safety     |                                                                                  | . 93       |
|    | 8.2  | Power u    | p sequence                                                                       | 93         |
|    | 8.3  | Test not   | es                                                                               | 94         |
|    |      | 8.3.1      | Tests before initial commissioning                                               | 94         |
| 9  | Mair | ntenanc    | e                                                                                | 96         |
|    | 9.1  | Safety     |                                                                                  | 96         |
|    | 9.2  | Regular    | inspection                                                                       | 96         |
|    |      | 9.2.1      | Regular inspection of the protective device by qualified safety personnel        | 96         |
|    |      | 9.2.2      | Daily check of the protective device by authorized and spe-<br>cialist personnel | . 96       |
|    | 9.3  | Cleaning   | g the optics cover                                                               | 97         |
|    | 9.4  | Replacir   | ng the optics cover                                                              | 98         |
| 10 | Trou | bleshoo    | ting                                                                             | 101        |
|    | 10.1 | Respons    | se to errors                                                                     | 101        |
|    | 10.2 | Error an   | d status indications of the LEDs                                                 | 101        |
|    | 10.3 | Error an   | d status indications on the 7segment display                                     | 102        |
|    |      | 10.3.1     | The lock-out operational status                                                  | 106        |
|    | 10.4 | Advance    | ed diagnostics                                                                   | 106        |
| 11 | Deco | ommiss     | ioning                                                                           | 107        |
|    | 11.1 | Disposa    | I                                                                                | 107        |
| 12 | Tech | nical da   | ıta                                                                              | 108        |
|    | 12.1 | Data sh    | eet                                                                              | 108        |
|    | 12.2 | Charact    | eristic curves                                                                   | 113        |
|    | 12.3 | Respons    | se times                                                                         | 115        |
|    | 12.4 | Timing t   | ehavior of the OSSDs                                                             | 116        |
|    | 12.5 | EFI statu  | us information and control commands                                              | 118        |
|    | 12.6 | Dimensi    | onal drawings                                                                    | 120        |
| 13 | Orde | ering info | ormation                                                                         | 122        |
|    | 13.1 | Scope o    | f delivery                                                                       | . 122      |
|    | 13.2 | Ordering   | g information                                                                    | . 122      |
| 14 | Acce | essories   |                                                                                  | <b>123</b> |
|    | 14.1 | Connect    | ivity                                                                            | 123        |
|    | 14.2 | Brackets   | 5                                                                                | 124        |
|    | 14.3 | Addition   | al accessories                                                                   | 126        |
| 15 | Glos | sary       |                                                                                  | 128        |
| 16 | Anne | ех         |                                                                                  | 131        |
|    | 16.1 | Complia    | nce with EU directives                                                           | 131        |
|    | 16.2 | Note on    | specified standards                                                              | 132        |

|    | 16.3 Checklist for initial commissioning and commissioning | 133 |
|----|------------------------------------------------------------|-----|
| 17 | List of figures                                            | 134 |
| 18 | List of tables                                             | 136 |

## **1** About this document

### 1.1 Purpose of this document

These operating instructions contain the information needed during the life cycle of the safety laser scanner.

Operating instructions of the safety laser scanner must be made available to all people who work with the device.

- Read these operating instructions carefully.
- Make sure that you have fully understood the contents before working with the safety laser scanner.

### 1.2 Scope

These operating instructions apply to safety laser scanners with the following type label entries in the Operating instructions field:

- 8014166 AE 0
- 8014166 AE W286
- 8014166 AE X175
- 8014166 AE XK34
- 8014166 AE YY97
- 8014166 AE ZA23

This document is included with the following SICK part numbers (this document in all available language versions):

8014166

### **1.3** Target groups and structure of these operating instructions

These operating instructions are intended for the following target groups:

- Project developers (planners, developers, designers)
- Installers
- Electricians
- Safety experts (such as CE authorized representatives, compliance officers, people who test and approve the application)
- Operators
- Maintenance staff

The structure of these operating instructions is based on the life cycle phases of the safety laser scanner:

- Mounting
- Electrical installation
- Configuration
- Commissioning
- Maintenance

In many applications, the target groups consist of the manufacturer and the user of the machine in which the safety laser scanner is integrated:

7

| Area of responsibility | Target group                                               | Specific chapters of these operating instructions $^{1)}$                                                                                                    |
|------------------------|------------------------------------------------------------|----------------------------------------------------------------------------------------------------|
| Manufacturer           | Project developers<br>(planners, developers,<br>designers) | "Project planning", page 29<br>"Configuration", page 69<br>"Technical data", page 108<br>"Accessories", page 123                                                                            |
|                        | Installers                                                 | "Mounting", page 58                                                                                                    |
|                        | Electricians                                               | "Electrical installation", page 64                                                                                                    |
|                        | Safety experts                                             | "Project planning", page 29<br>"Configuration", page 69<br>"Commissioning", page 93<br>"Technical data", page 108<br>"Checklist for initial commissioning and com-<br>missioning", page 133 |
| Operating entity       | Operators                                                  | "Troubleshooting", page 101                                                                                                    |
|                        | Maintenance person-<br>nel                                 | "Maintenance", page 96<br>"Troubleshooting", page 101<br>"Accessories", page 123                                                                                                    |

1) Chapters not listed here are intended for all target groups. All target groups must follow all of the safety and warning instructions in all chapters of the operating instructions!

In other applications, the operating organization is also the manufacturer of the equipment with the corresponding allocation of the target groups.

### **1.4** Further information

#### www.sick.com

The following information is available via the Internet:

- This document in other languages
- Data sheets and application examples
- CAD files and dimensional drawings
- Certificates (such as the EU declaration of conformity)
- Guide for Safe Machinery. Six steps to a safe machine
- CDS (Configuration & Diagnostic Software)

### **1.5** Symbols and document conventions

The following symbols and conventions are used in this document:

#### Safety notes and other notes

### DANGER

Indicates a situation presenting imminent danger, which will lead to death or serious injuries if not prevented.

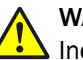

## WARNING

Indicates a situation presenting possible danger, which may lead to death or serious injuries if not prevented.

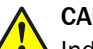

### CAUTION

Indicates a situation presenting possible danger, which may lead to moderate or minor injuries if not prevented.

8

### NOTICE

Indicates a situation presenting possible danger, which may lead to property damage if not prevented.

i NOTE

1

Indicates useful tips and recommendations.

#### Instructions to action

- The arrow denotes instructions to action.
- 1. The sequence of instructions for action is numbered.
- 2. Follow the order in which the numbered instructions are given.
- The check mark denotes the result of an instruction.

#### 7-segment display

Display symbols show the status of the device's 7-segment display:

- Constant display of characters, e.g., 8
- Elashing display of characters, e.g., 8
- $\mathbb{R} \in \mathbb{R}$  Alternating display of characters, e.g., L and 2

### LEDs

LED symbols describe the status of an LED:

- ◎ The "OSSDs in OFF state" LED lights up permanently.
- The "Error/Contamination" LED flashes.
- The "Warning field interrupted" LED is OFF.

#### The term "dangerous state"

The figures in this document always show the dangerous state (standard term) of the machine as movement of a machine part. In practice, there are various types of dangerous state:

- Machine movements
- Vehicle movements
- Live electrical parts
- Visible and invisible beams
- A combination of multiple hazards

9

## 2 Safety information

### 2.1 General safety notes

This chapter contains general safety information about the safety laser scanner.

Further safety information regarding specific usage situations is provided in the respective chapters.

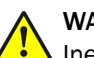

#### WARNING

Ineffectiveness of the protective device

In the case of non-compliance, it is possible that the dangerous state of the machine may not be stopped or not stopped in a timely manner.

- Please read this document carefully and make sure that you understand the content fully before working with the device.
- Follow all safety notes in this document.

Laser class 1

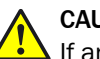

#### CAUTION

If any operating or adjusting devices other than those specified in this document are used or other methods are employed, this can lead to dangerous exposure to radiation.

- Only use the operating or adjusting devices specified in this document.
- Only follow the methods specified in this document.
- Do not open the housing, except for the purposes of the installation and maintenance work specified in these operating instructions.

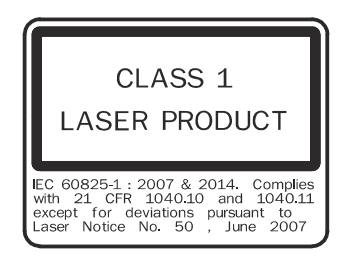

Figure 1: Laser class 1

This device complies with the following standards:

- IEC 60825-1:2007
- IEC 60825-1:2014
- 21 CFR 1040.10 and 1040.11, except for changes due to Laser Notice No. 50 dated 24/06/2007

Additional measures to shield the laser beam are not required (eye-safe).

#### 2.2 Intended use

The safety laser scanner is an electro-sensitive protective device (ESPE) and is suitable for the following applications:

- Hazardous area protection
- Hazardous point protection
- Access protection
- Mobile hazardous area protection (protection of automated guided vehicles)

The safety laser scanner must only be used within the limits of the prescribed and specified technical data and operating conditions at all times.

Incorrect use, improper modification of or tampering with the safety laser scanner will invalidate any warranty from SICK; in addition, any responsibility and liability of SICK for damage and secondary damage caused by this is excluded.

### 2.3 Inappropriate use

The safety laser scanner works as an indirect protective measure and cannot provide protection from pieces thrown from the application nor from emitted radiation. Transparent objects are not detected.

The safety laser scanner is not suitable for the following applications, among others:

- Outdoors
- Underwater
- In explosion-hazardous areas

### 2.4 Applications of the device

The safety laser scanner is used to protect people and systems. The device is intended for monitoring hazardous areas in closed rooms.

The safety laser scanner is not permitted to be used outdoors.

The safety laser scanner does not offer protection from parts thrown out of a machine or from emitted radiation.

The safety laser scanner satisfies the requirements of Class A (industrial environment) of the generic EMC standard; the device is therefore only suitable for use in industrial environments.

The device is a type 3 ESPE in accordance with IEC 61496-1 and IEC 61496-3 and can therefore be used in controllers of category 3 PL d in accordance with ISO 13849-1 or SIL2 in accordance with IEC 61508.

The safety laser scanner is suitable for:

- Hazardous area protection
- Hazardous point protection
- Access protection
- Vehicle protection (electrically powered industrial trucks)

## i NOTE

Depending on the application, further protective devices and measures may be required in addition to the safety laser scanner.

### 2.5 Requirements for the qualification of personnel

The safety laser scanner must only be configured, mounted, connected, commissioned and serviced by qualified safety personnel.

#### **Project planning**

For project planning, a person is considered competent when he/she has expertise and experience in the selection and use of protective devices on machines and is familiar with the relevant technical rules and national work safety regulations.

#### **Mechanical mounting**

For mechanical mounting, a person is considered competent when he/she has the expertise and experience in the relevant field and is sufficiently familiar with the application of the protective device on the machine that he/she can assess its operational safety status.

#### **Electrical installation**

For electrical installation, a person is considered competent when he/she has the expertise and experience in the relevant field and is sufficiently familiar with the application of the protective device on the machine that he/she can assess its operational safety status.

#### Configuration

For configuration, a person is considered competent when he/she has the expertise and experience in the relevant field and is sufficiently familiar with the application of the protective device on the machine that he/she can assess its work safety aspects.

#### Commissioning

For commissioning, a person is considered competent when he/she has the expertise and experience in the relevant field and is sufficiently familiar with the application of the protective device on the machine that he/she can assess its operational safety status.

#### **Operation and maintenance**

For operation and maintenance, a person is considered competent when he/she has the expertise and experience in the relevant field and is sufficiently familiar with the application of the protective device on the machine and has been instructed by the machine operator in its operation.

An operator may clean the safety laser scanner and carry out specific thorough checks following instruction. Additional information for the operator of the machine: see "Maintenance", page 96.

## **3 Product description**

## 3.1 Construction and function

The safety laser scanner is an optical sensor that scans its environment in two dimensions with infrared laser beams. It is used to monitor hazardous areas on machines or vehicles.

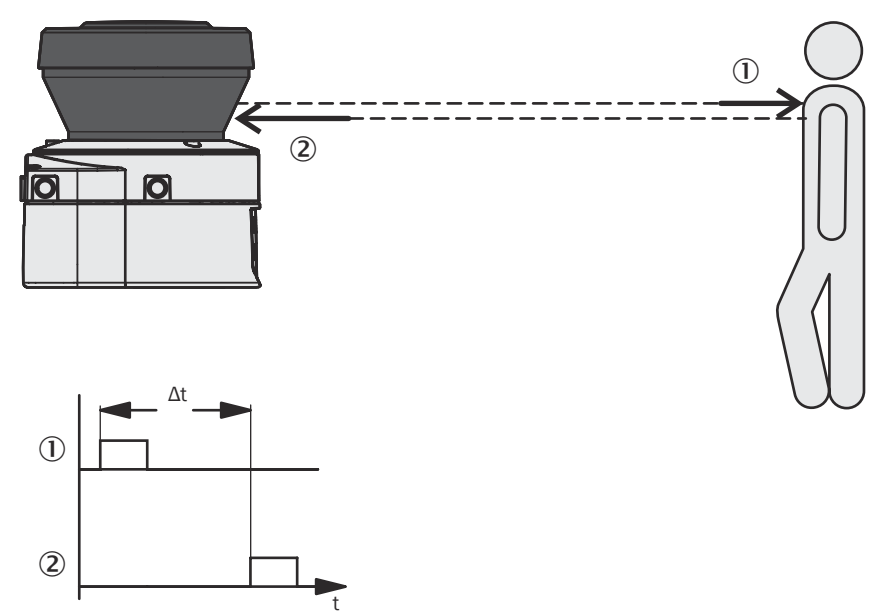

Figure 2: Principle of operation of the safety laser scanner time-of-flight measurement

- ① Transmitted light pulse
- 2 Reflected light pulse

The device operates according to the time-of-flight measurement principle. The device emits very short light pulses (transmitted light pulse). while an "electronic stopwatch" runs simultaneously. If the light strikes an object, the object reflects the light which is then received by the safety laser scanner (received light pulse). The device calculates the distance to the object based on the time interval between the moment of transmission and moment of receipt ( $\Delta$ t).

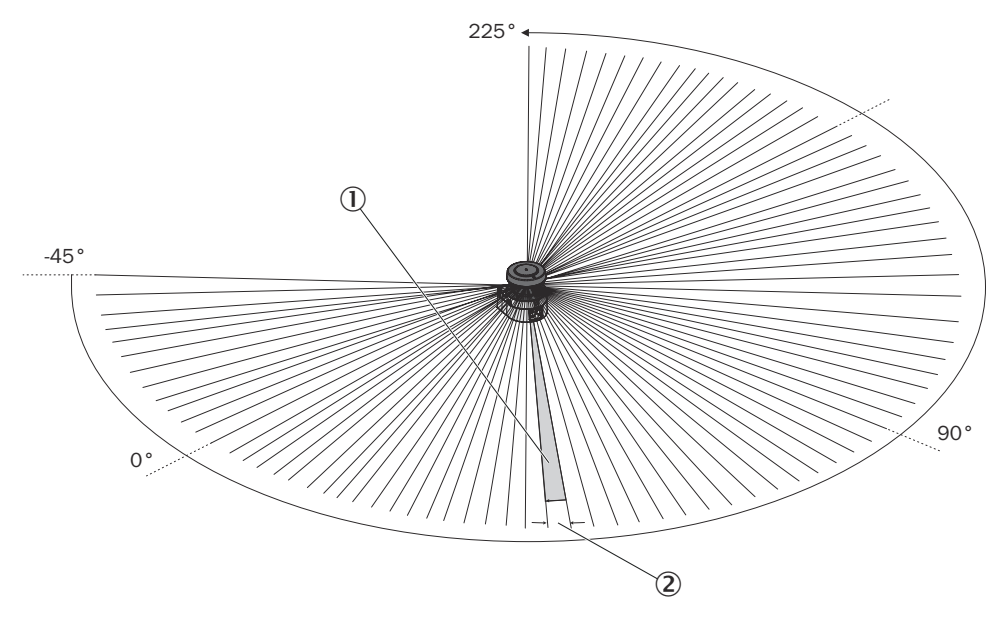

Figure 3: Principle of operation of the safety laser scanner rotation

- ① Angular resolution
- Object resolution

The device also contains a uniformly rotating mirror. The mirror deflects the light pulses so that they extend over a 270° sector of a circle. This means an object in the protective field can be detected within 270°. The first beam of a scan begins at -45° in relation to the rear side of the safety laser scanner.

The device emits the light pulses with an angular resolution of  $0.5^{\circ}$  (1). This enables resolutions between 30 mm and 150 mm to be achieved (2).

Thanks to the active scanning principle, the safety laser scanner does not need external receivers or reflectors. This has the following advantages:

- The installation process requires very little time or effort.
- The monitored area can be easily adapt to the hazardous area of the machine.
- In contrast to tactile sensors, non-contact scanning is nearly wear-free.

#### **Contour monitoring**

In addition to the protective field, the safety laser scanner can also monitor a contour (e.g., the floor in vertical applications).

#### Mode of operation

The safety laser scanner can only fulfill its protective function if the following requirements are satisfied:

- It must be possible to influence the machine, system or vehicle control electrically.
- It must be possible to change the dangerous state of the machine, the system or the vehicle into a safe state at any time by means of the OSSDs on the S300 Mini Standard. That is, before a person reaches the hazardous points or hazardous areas.

Or:

It must be possible to change the dangerous state of the machine, the system or the vehicle into a safe state at any time by means of the OSSDs on a safety controller connected to the S300 Mini Remote or another safety laser scanner.

- The safety laser scanner must be arranged and configured in such a manner that it can detect objects entering into the hazardous area.
- The optical path of the safety laser scanner must be kept clear at all times and must also not be obscured by transparent objects such as protective screens, plexiglass, lenses, etc. The protective function of the safety laser scanner can only be guaranteed if the contamination measurement function is not circumvented by such measures.

#### Further topics

- "Mounting", page 58
- "Commissioning", page 93

### 3.2 Product characteristics

#### 3.2.1 Specific features

- Compact design
- 270° scanning angle
- Increased dust and particle tolerance due to dazzle and particle algorithms
- Variants with a scanning range up to 1 m<sup>1</sup>, 2 m or 3 m (maximum radii of the protective field)
- Configuration via PC or notebook using the SICK Configuration & Diagnostic software
- Field sets comprising one protective field and up to 2 warning fields
- Contour monitoring of the protective field if using only one warning field

#### S300 Mini Standard

- Stand-alone operation only
- 1 field set
- 1 monitoring case
- Integrated external device monitoring (EDM)
- Integrated configurable restart interlock/restart delay
- 2 universal I/O connections

#### S300 Mini Remote

- Only in conjunction with a safety controller, safety laser scanner or gateway. The following functions can only be configured/installed on the higher-level device:
  - Switching off the dangerous movement of a machine, a system or a vehicle
  - Restart interlock
  - EDM
- Secure bus connection via Enhanced Function Interface (EFI) for operation in a system network with other safety laser scanners, with products in the sens:Control product group, or with a Flexi Soft safety controller
- Up to 16 field sets
- Up to 32 monitoring cases

#### 3.2.2 Device overview

The safety laser scanner comprises 3 components:

- The sensor with the opto-electronic detection system, the LEDs, the 7-segment display, and the connecting cable with the electrical connections
- The optics cover with the light emission window
- The connecting cable with round plug connector. The round plug connector has all the electrical connections except for the configuration interface.

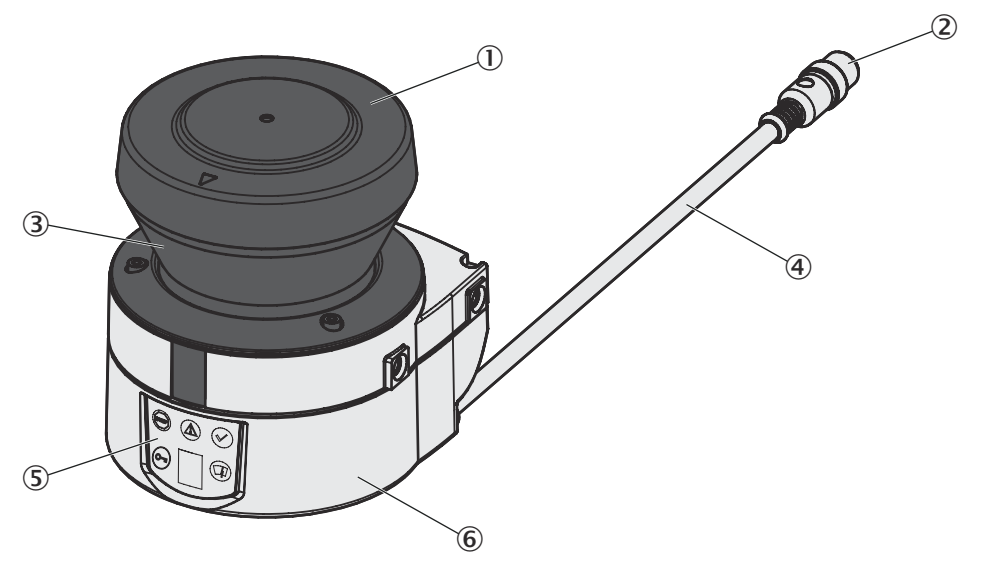

Figure 4: Device components

- ① Optics cover
- 2 Round plug connector
- 3 Light emission window
- (4) Connecting cable
- (5) LEDs and 7-segment display
- 6 Sensor

#### 3.2.3 Functions

Table 1: Functions

| Function                                                        | Standard                             | Remote                               |
|-----------------------------------------------------------------|--------------------------------------|--------------------------------------|
| Protective field range, radial [m]                              | 1, 2, 3                              | 2, 3                                 |
| Warning field range, radial <sup>1)</sup> [m]                   | 8                                    | 8                                    |
| Object resolution [mm]                                          | 30, 40, 50,<br>70, 150 <sup>2)</sup> | 30, 40, 50,<br>70, 150 <sup>2)</sup> |
| Output signal switching device pairs (OSSDs)                    | 1                                    | -                                    |
| External device monitoring (EDM)                                | ✓ <sup>3)</sup>                      | -                                    |
| Universal I/Os                                                  | 2                                    | -                                    |
| Restart interlock/delay                                         | 🗸 <sup>3)</sup>                      | -                                    |
| Field sets comprising one protective field and 2 warning fields | 1                                    | 16                                   |
| Monitoring cases                                                | 1                                    | 32                                   |
| Output for warning field interruption                           | 1                                    | -                                    |
| EFI interface (safe SICK device communication)                  | -                                    | 1                                    |
| Park mode, activation by monitoring case                        | -                                    | 1                                    |
| Standby, activation by EFI bit or standby input                 | ✓ <sup>3)</sup>                      | 1                                    |

 $^{1)}$   $\,$  Warning field range for a radiance factor of 30% (see "Characteristic curves", page 113).

 $^{2)}$   $\,$  150 mm resolution configurable only for the Long Range variant with a 3 m scanning range.

 Availability depends on the configuration of the universal I/Os (see "Universal I/O connections", page 78).

### 3.2.4 Scanning ranges

The device variants differ with regards to their maximum scanning range and the resultant protective field size.

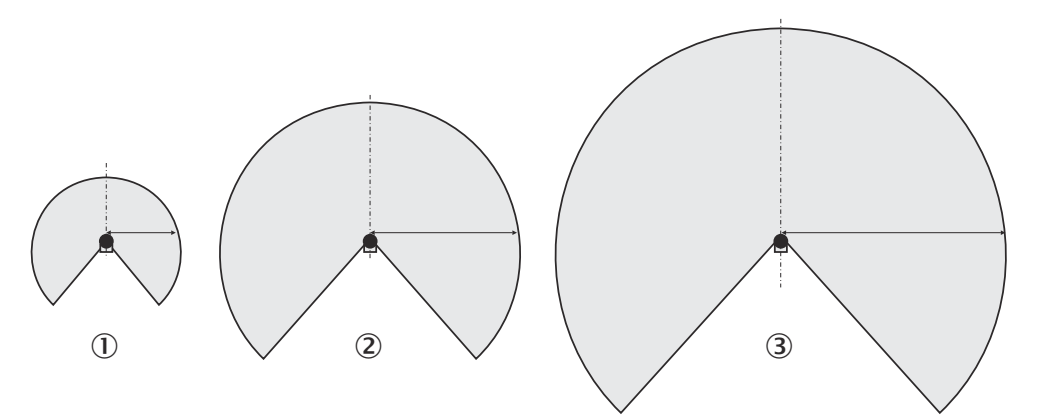

Figure 5: Protective field ranges

- ① Short Range, maximum scanning range 1 m
- 2 Medium Range, maximum scanning range 2 m
- ③ Long Range, maximum scanning range 3 m

### 3.2.5 Status indicators

The LEDs and 7-segment display signal the operational status of the device. They are found on the front side of the device.

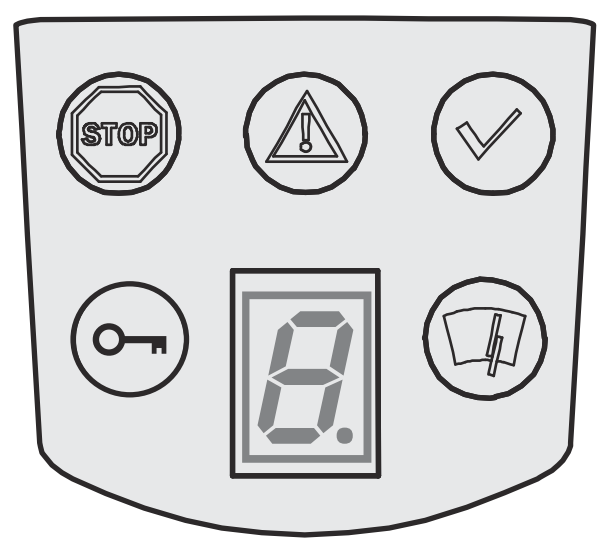

Figure 6: Status indicators of the safety laser scanner

The icons have the following meanings:

Table 2: Status indicators

|                  | Symbol  | S300 Mini Standard<br>Meaning                                                                                                    | S300 Mini Remote<br>Meaning                                                                                             |
|------------------|---------|----------------------------------------------------------------------------------------------------|----------------------------------------------------------------------------------------------------|
|                  | 0       | OSSDs in OFF state. For example,<br>Object in the protective field, Moni-<br>tored contour has changed, Reset<br>required, Lock-out. | Error. Is not used for OSSDs in the OFF<br>state as per current standards (S300<br>Mini Remote does not have OSSDs).    |
|                  | ۲       | Warning field interrupted (Object in the warning field)                                                                              | Warning field interrupted (Object in the warning field)                                                                 |
|                  | $\odot$ | OSSDs in the ON state (No object in the protective field)                                                                            | Device in operation. LED is illuminated<br>even when the protective field is inter-<br>rupted as per current standards. |
| 🕞 Reset required |         | Reset required                                                                                                    | Not used                                                                                                    |

| Symbol S300 Mini Standard<br>Meaning                 |                           | S300 Mini Remote<br>Meaning                              |  |
|------------------------------------------------------|---------------------------|----------------------------------------------------------|--|
| ۲                                                    | Optics cover contaminated | Optics cover is dirty                                    |  |
| Ø7-segment display to indicate the status and errors |                           | 7-segment display to indicate the sta-<br>tus and errors |  |

#### **Further topics**

- "Error and status indications of the LEDs", page 101
- "Error and status indications on the 7segment display", page 102

#### 3.2.6 Protective field, warning field and field set

### **Protective field**

The protective field protects the hazardous area of a machine or vehicle. As soon as the safety laser scanner recognizes an object in the protective field, the device switches the OSSDs to the OFF state thereby causing the machine to be switched off or the vehicle to be stopped.

#### Warning field

The warning fields can be defined so that the safety laser scanner detects an object even before the actual hazardous area.

Warning field 1 can be used in particular for vehicle protection applications to detect an object before the actual hazardous area and to slowly retard the movement of the vehicle or bring it to a standstill. This can reduce the wear on the brakes of the AGV. Warning field 2 can also be used to trigger a warning signal.

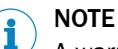

A warning field must not be used for tasks relating to the protection of people.

#### Field set comprising a protective field and warning field(s)

Protective fields and warning fields form the so-called field set. These field sets are configured using the CDS. You can configure the fields to be radial, rectangular or free form. When the area to be monitored changes, you can reconfigure the safety laser scanner via the software without additional mounting work.

Depending on the variant, you can define up to 16 field sets and save them in the safety laser scanner. This allows you to switch to another field set if the monitoring situation changes.

You can configure field sets that comprise one protective field and one or two warning fields.

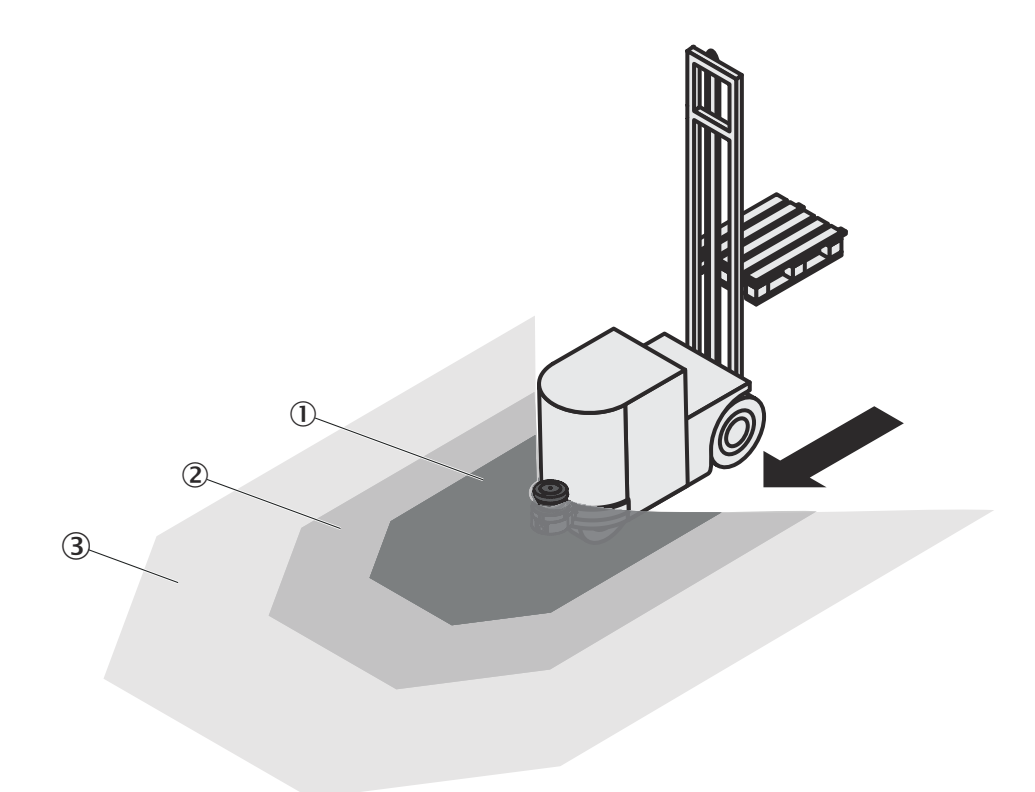

Figure 7: Field set with one protective field and two warning fields

- ① Protective field
- 2 Warning field 1
- 3 Warning field 2

#### **Further topics**

• "Functions", page 16

### 3.2.7 Monitoring cases

The S300 Mini Remote allows up to 32 monitoring cases to be defined and selected during operation via EFI. This makes it possible, for example, to perform process-dependent hazardous area protection or speed-dependent vehicle monitoring.

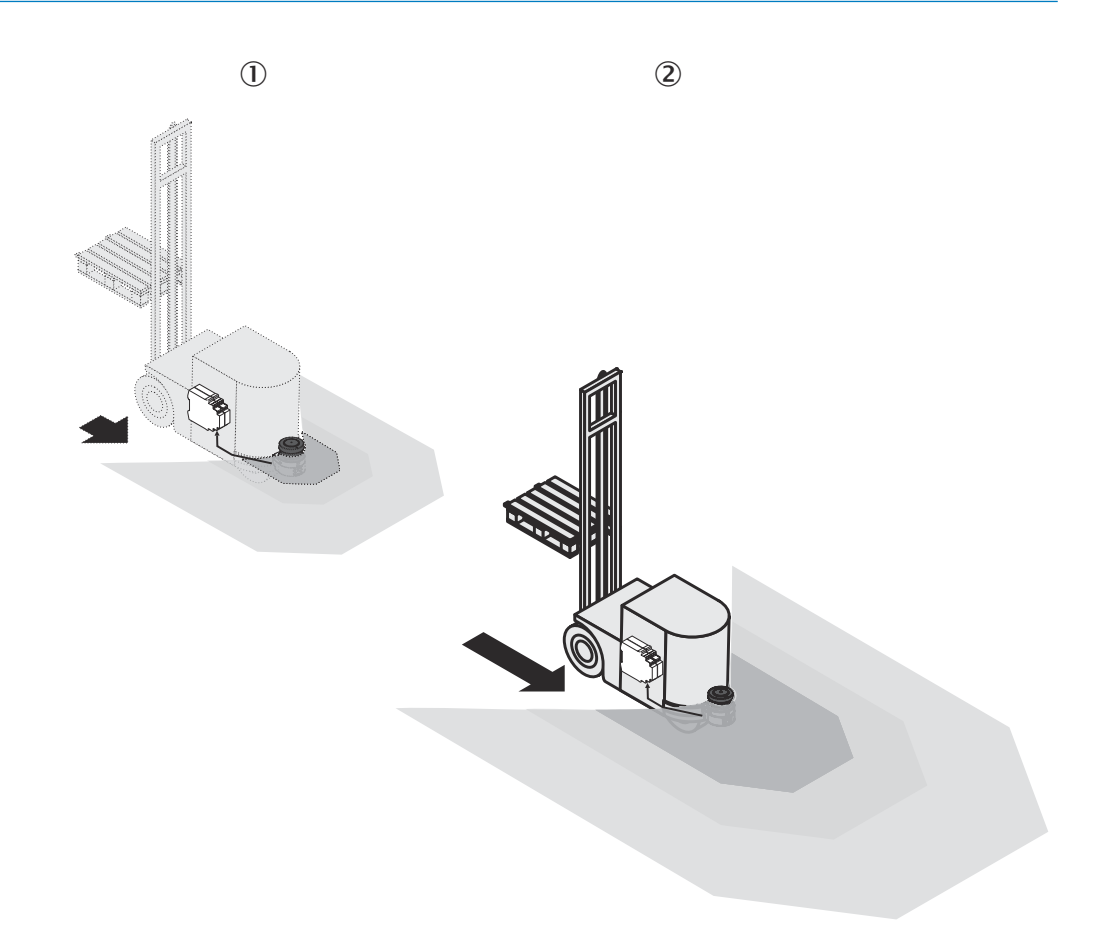

Figure 8: S300 Mini Remote with 2 monitoring cases on one AGV

- ① Monitoring case 1, low speed, field set 1
- 2 Monitoring case 2, high speed, field set 2 with larger protective fields and warning fields

#### 3.2.8 Interoperability

The S300 Mini Remote **cannot be used as a standalone device**. It is integrated into an EFI system via an EFI. An EFI system can comprise two safety laser scanners, one sens:Control device with one or two safety laser scanners, or one Flexi Soft safety controller with up to four safety laser scanners.

The Flexi Soft safety controller supports two EFI strings to which up to two safety laser scanners (S3000, S300, S300 Mini, or mixed) each can be connected. They can therefore be used to implement applications with up to four safety laser scanners.

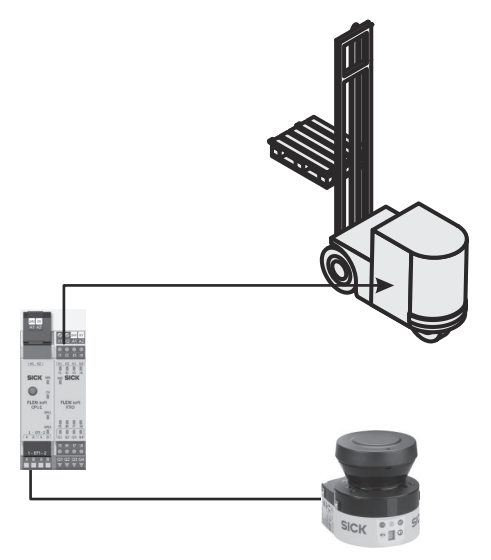

Figure 9: EFI system with Flexi Soft

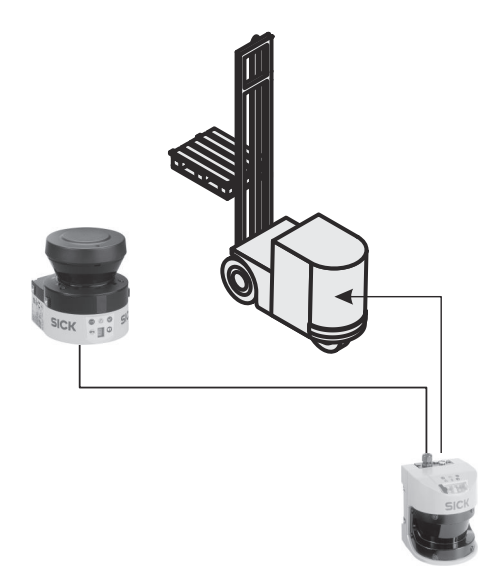

Figure 10: EFI system with safety laser scanners

## NOTE

i

Functions like restart interlock or EDM, and in particular switching off the dangerous movement of a machine, a system or a vehicle, must be implemented using the safety controller or with the other safety laser scanner.

### Addressing the guest

If two safety laser scanners are operated on an EFI string, then one is the host and the other the guest. If only one safety laser scanner is operated on an EFI string, then it is the host.

The addressing enables all devices involved to be uniquely identified, and information to be distributed and accessed via bit assignments (see also the "EFI – Enhanced Function Interface" technical description, SICK part number 8012621).

#### 

Addressing the host and guest:

- Apply 0 V DC to pin 1 (H/G) on the host (see table 8, page 67).
- Apply 24 V DC to pin 1 (H/G) on the guest (see table 8, page 67).

When switching on the safety laser scanner in an EFI system, the following message appears briefly on the 7-segment display:

- 🛛 🗷 at the host
- 🙆 at the guest

# I NOTE

In an EFI system with an S3000 or S300, the S300 Mini must be configured as the guest. It must not be configured as the host.

#### 3.2.8.1 Interoperability of variants

The different variants of the S300 Mini can be operated as a host or a guest with other variants or other safety laser scanner product families in an EFI system. The following table shows which devices can form a network.

#### Interoperability with safety laser scanners

Table 3: Interoperability with safety laser scanners

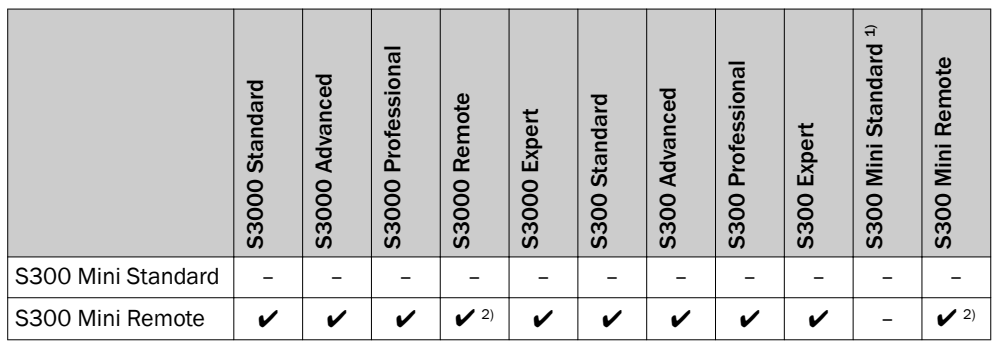

1) This device does not have an EFI interface so it cannot be used in an EFI system.

<sup>2)</sup> Only in conjunction with a Flexi Soft safety controller or sens:Control device.

- EFI system supported
- = EFI system not supported

#### Interoperability with safety laser scanners in compatibility mode

The S300 Mini cannot form an EFI system with an S3000 or S300 operating in compatibility mode (for details on the compatibility mode of the S3000 and S300 safety laser scanners, see their operating instructions. Current operating instructions can be found online at: www.sick.com).

#### 3.2.8.2 S300 Mini Remote on a Flexi Soft safety controller

The Flexi Soft safety controller supports 2 EFI strings to which up to 2 safety laser scanners (S3000, S300, S300 Mini) each can be connected. Applications with up to 4 safety laser scanners can therefore be implemented (see figure 44, page 55).

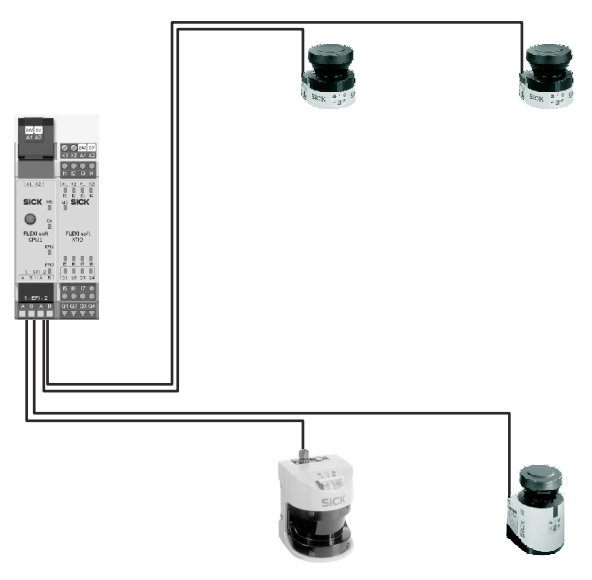

Figure 11: S300 Mini, S300 and S3000 in conjunction with a Flexi Soft safety controller

The status of the protective fields and warning fields is transmitted using EFI and can be combined in the Flexi Soft safety controller as required. It does not matter, here, whether the devices are connected to the same EFI string or different ones. The signal of the Flexi Soft safety controller safety outputs is transmitted, for example, to a machine or vehicle controller.

The monitoring cases that have been configured in the safety laser scanner can be switched using the programmed logic blocks of the Flexi Soft safety controller.

If, for example, incremental encoders are used for measuring speed, these can, for example, be connected to an S3000 Expert. The speed signals are then distributed to all safety laser scanners via EFI.

To configure and diagnose the S300 Mini Remote, the PC is connected to the configuration connection of the Flexi Soft safety controller, the respective EFI partner device, or directly to the S300 Mini Remote.

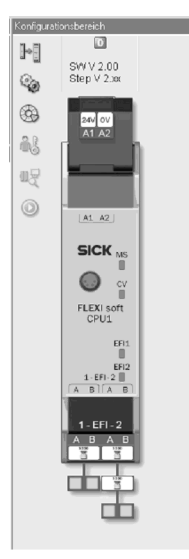

Figure 12: Configuration example in Flexi Soft Designer

#### 3.2.8.3 Automated Configuration Recovery (ACR)

ACI is a Flexi Soft main module function. This function can be used to store the configuration of the devices connected via EFI. When the ACR function is active and a device is exchanged, the existing configuration is automatically transmitted to the newly-connected scanner.

### NOTE

i

To use the ACR function, the replacement device must be of the same type (same type code).

Prerequisites for using the ACR function

- Flexi Soft main module FX3-CPU2 or higher
- Flexi Soft Designer version V1.5.0 or higher
- Configuration and Diagnostic Software (CDS) version V3.6.8 or higher

#### 

- The scanner configuration can only be changed when ACR is deactivated.
- If a configuration is detected that has been created using the ACR function, a warning is displayed in the CDS. In this case you need to deactivate the ACR function on this EFI string in the Flexi Soft Designer so the configuration can be changed.
- This warning also appears when a device for which ACR was previously activated is to be used in a new environment or is to be reconfigured.

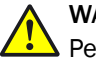

#### WARNING

Persons and parts of the body to be protected may not be recognized in case of nonobservance.

When the ACR function is active, it automatically overwrites the scanner configuration with the configuration stored in the Flexi Soft main module.

 After setting up the ACR function or replacing a scanner, check the safety function of the devices.

For more details on ACR, see the Flexi Soft Hardware (SICK part no. 8012477) and Flexi Soft Software (SICK part no. 8012479) operating instructions.

#### **Further topics**

- "Commissioning", page 93
- 3.2.8.4 Interoperability with sens:Control devices

The S300 Mini Remote safety laser scanner can be connected to the following sens:Control devices and thereby integrated into the respective bus system.

- The UE4140-22I0000 PROFIsafe gateway
- The UE1140-22I0000 PROFIBUS gateway
- The UE1840-22H0000 Ethernet gateway
- The UE1940-22I0000 CANopen gateway
- The UE4740-20H0000 PROFINET IO gateway

### 3.3 Example applications

#### Overview

The examples shown are only intended to help with planning. Additional protective measures for the application may need to be considered. In the case of the examples with monitoring case switching, bear in mind that a person may already be in the protective field when switching takes place. Only by switching in the correct time frame (i.e., before the hazard occurs at this point for the person) is protection provided.

#### Hazardous area protection

In hazardous area protection, people are detected if they stay in a defined area. This type of protective device is suitable for machines, where it is possible to see a hazardous area completely from the reset pushbutton. When the hazardous area is entered, a stop signal is triggered and starting is prevented.

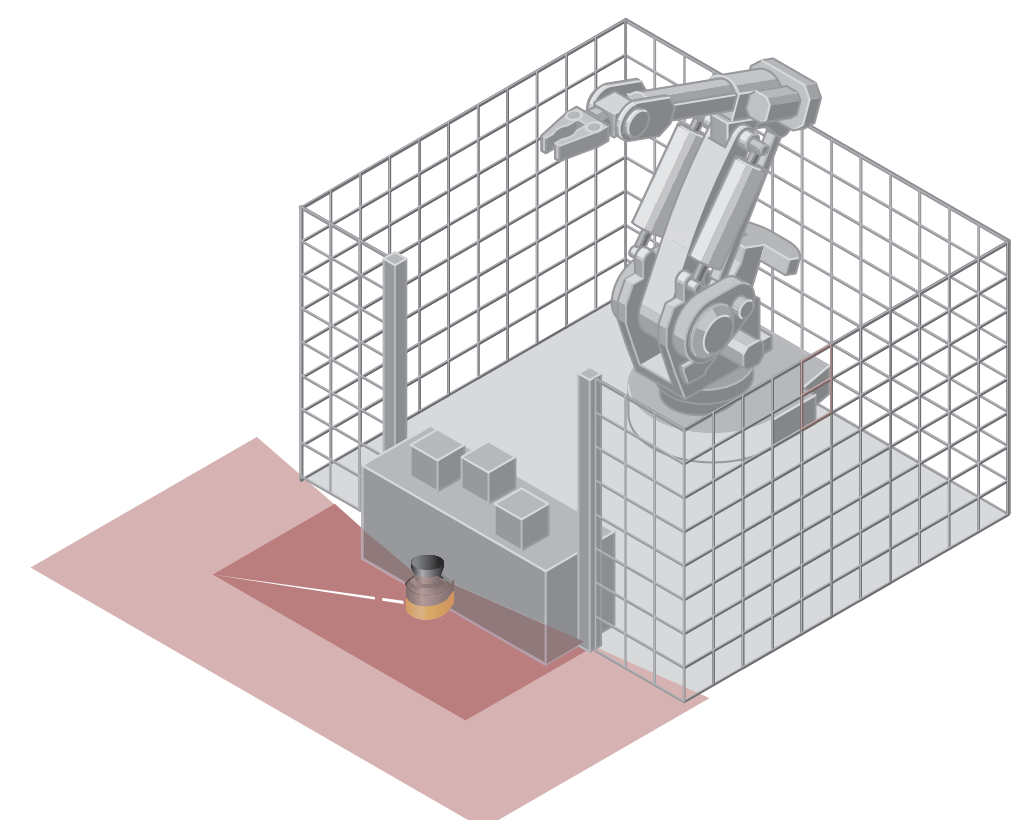

Figure 13: Hazardous area protection: detection of the presence of a person in the hazardous area

#### Hazardous point protection

In hazardous point protection, the approach is detected very close to the hazardous point. The advantage of this type of protective device is that it is possible to have a short minimum distance and the operator can work more ergonomically.

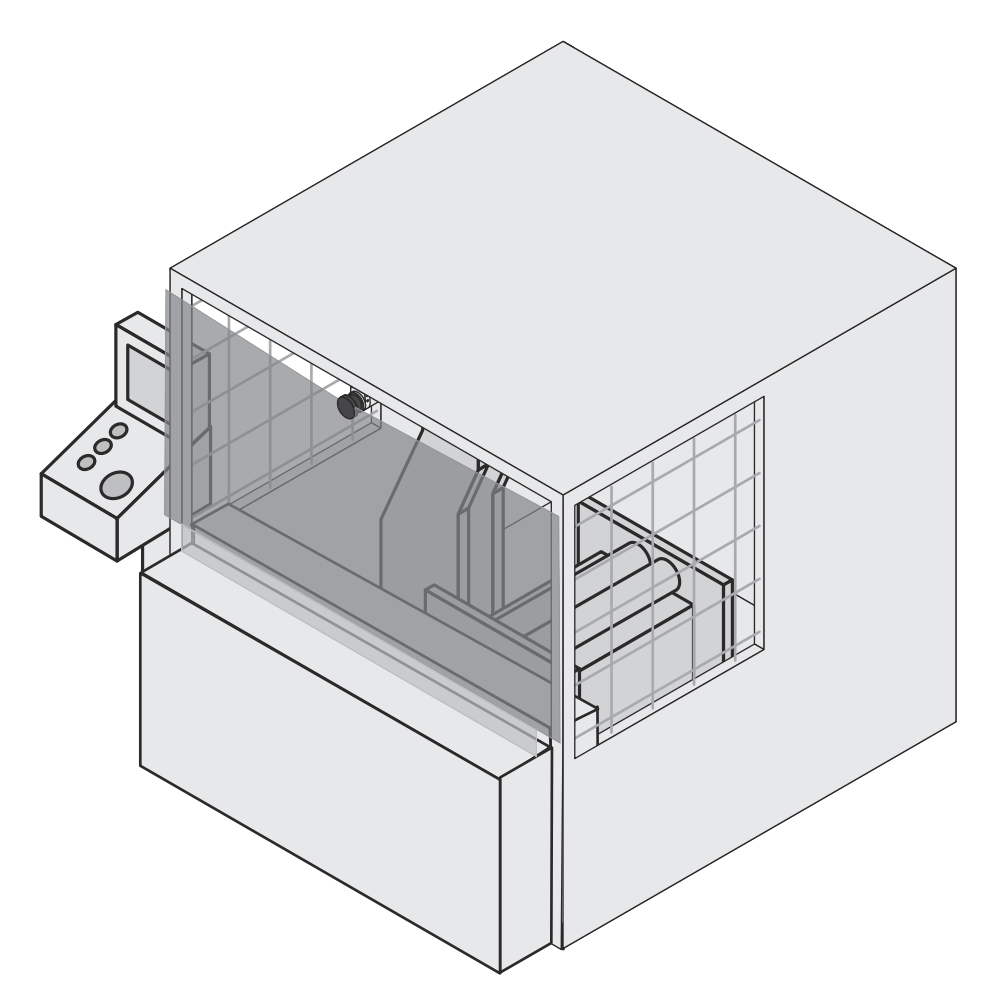

Figure 14: Hazardous point protection: hand detection

#### Access protection

In access protection, people are detected if their whole body passes through the protective field. This type of protective device is used for the protection of access to hazardous areas. A stop signal is initiated if the hazardous area is entered. A person standing behind the protective device will not be detected by the ESPE.

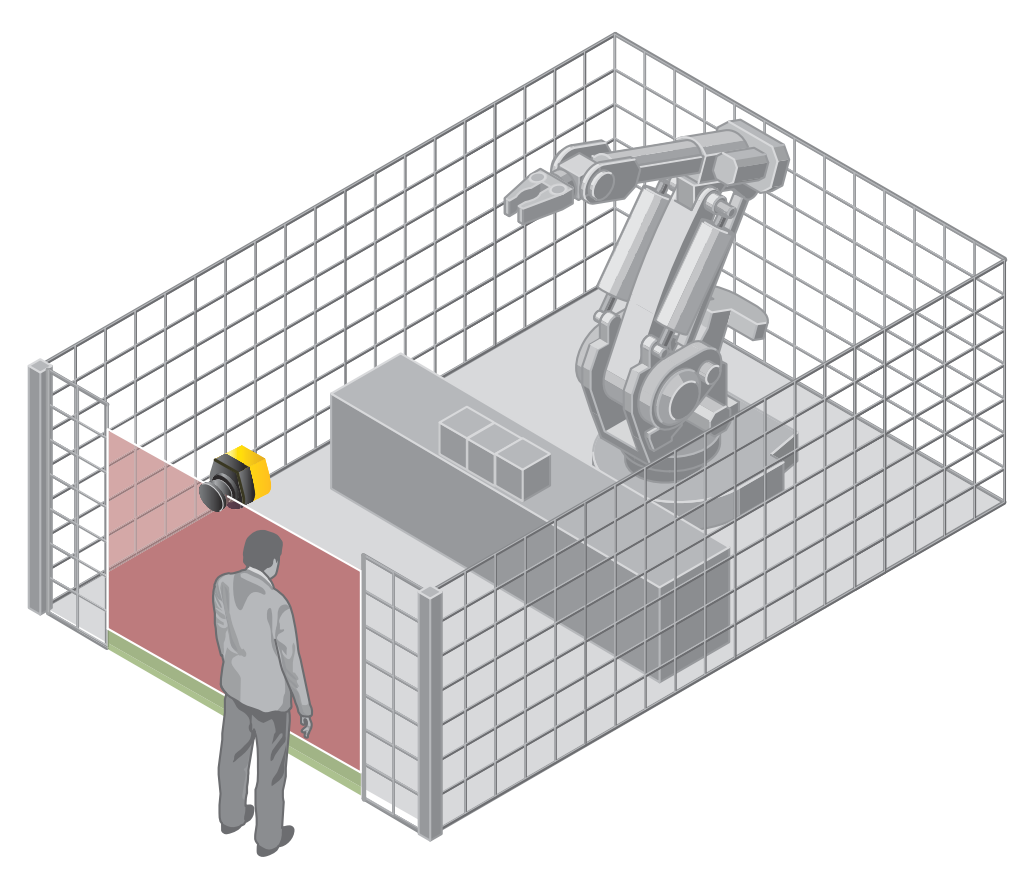

Figure 15: Access protection: detection of a person when accessing a hazardous area

#### Mobile hazardous area protection

Mobile hazardous area protection is suitable for AGVs (automated guided vehicles), cranes and forklift trucks, to protect people when vehicles are moving or docking at a fixed station.

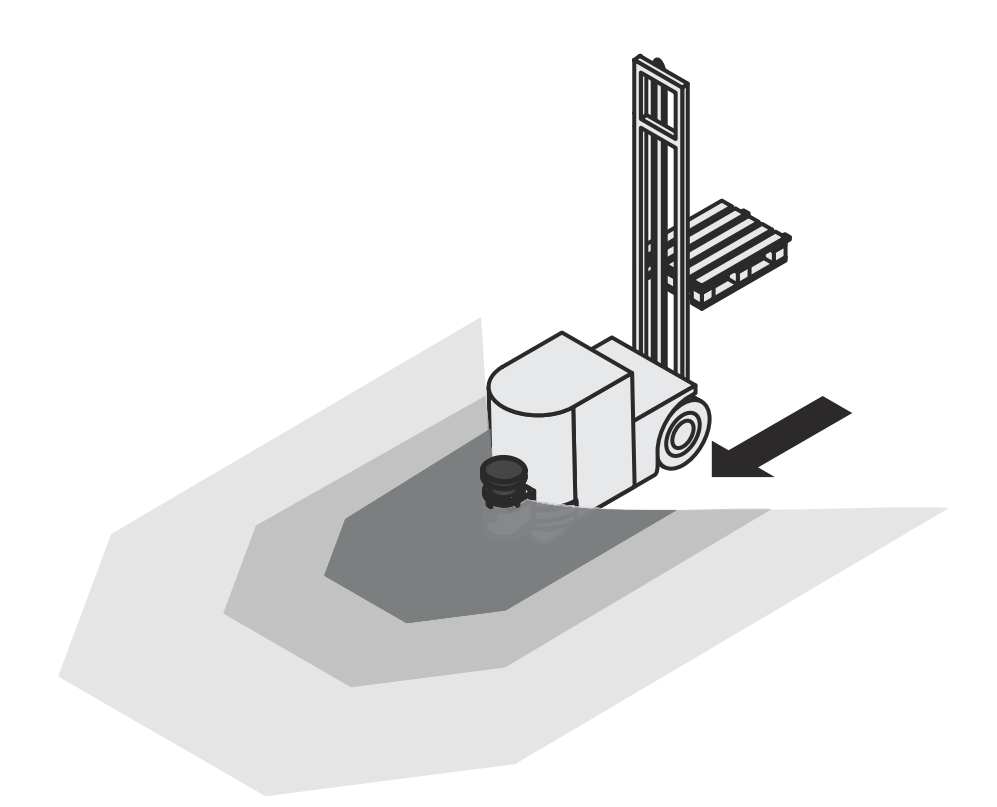

Figure 16: Mobile hazardous area protection: detection of a person when a vehicle approaches

### **Further topics**

• "Timing for monitoring case switching", page 36

## 4 Project planning

### 4.1 Manufacturer of the machine

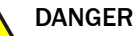

Hazard due to lack of effectiveness of the protective device

Persons and parts of the body to be protected may not be recognized in case of nonobservance.

- Use of the safety laser scanner requires a risk assessment. Check whether additional protective measures are required.
- Comply with the applicable national regulations derived from the application (e.g., work safety regulations, safety rules, or other relevant safety guidelines).
- Apart from the procedures described in this document, the components of the safety laser scanner must not be opened.
- ▶ The safety laser scanner must not be tampered with or changed.
- Improper repair of the protective device can lead to a loss of the protective function. The protective device must only be repaired by the manufacturer or by someone authorized by the manufacturer.

### 4.2 Operator of the machine

## DANGER

Hazard due to lack of effectiveness of the protective device

Persons and parts of the body to be protected may not be recognized in case of nonobservance.

- Changes to the electrical integration of the safety laser scanner in the machine control and changes to the mechanical mounting of the safety laser scanner necessitate a new risk assessment. The results of this risk assessment may require the operator of the machine to meet a manufacturer's obligations.
- Changes to the device's configuration may impair the protective function. The effectiveness of the protective device must be checked after any change to the configuration. The person carrying out the change is also responsible for maintaining the protective function of the device.
- ► Apart from the procedures described in this document, the components of the safety laser scanner must not be opened.
- The safety laser scanner must not be tampered with or changed.
- Improper repair of the protective device can lead to a loss of the protective function. The protective device must only be repaired by the manufacturer or by someone authorized by the manufacturer.

## 4.3 Design

#### Important information

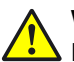

### WARNING

Ineffectiveness of the protective device

If the distance between the protective device and the hazardous point is too small, a person may reach the hazardous point before the dangerous state of the machine has been completely stopped.

Design the protective field so that an adequate minimum distance to the hazardous area is created.

## WARNING

Dangerous state of the machine

Persons or parts of the body to be protected may not be recognized or not recognized in time in case of non-observance.

- ► Make sure that there are no obstacles in the area to monitored which impair the field of view of the device or could cause movement shadows. The device cannot monitor such shadowed areas. If unavoidable shadowed areas exist, check whether they pose a risk. Implement additional protective measures if necessary.
- Keep the area to be monitored free of smoke, fog, vapor and other air impurities. No condensation must be allowed to form at the light emission window. The function of the device may otherwise be impaired, which can lead to unintended shutdowns.
- Avoid strongly reflective objects in the scan plane of the device. Example: Retro-► reflectors can influence the measurement result of the device. Highly specular objects inside the protective field can blank part of the surface to be monitored in some cases.
- Mount the device in such a way that incident sunlight cannot dazzle it. Do not ► arrange stroboscope and fluorescent lights or other strong light sources directly on the scan plane since they can influence the device under certain circumstances.

## WARNING

Ineffectiveness of the protective device

Persons or parts of the body to be protected may not be recognized or not recognized in time in case of non-observance.

Make sure that the field of view of the device is not restricted.

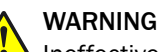

Ineffectiveness of the protective device

Persons or parts of the body to be protected may not be recognized or not recognized in time in case of non-observance.

Prevent people from being able to crawl beneath, stand behind, or climb over the protective field by mounting the device appropriately.

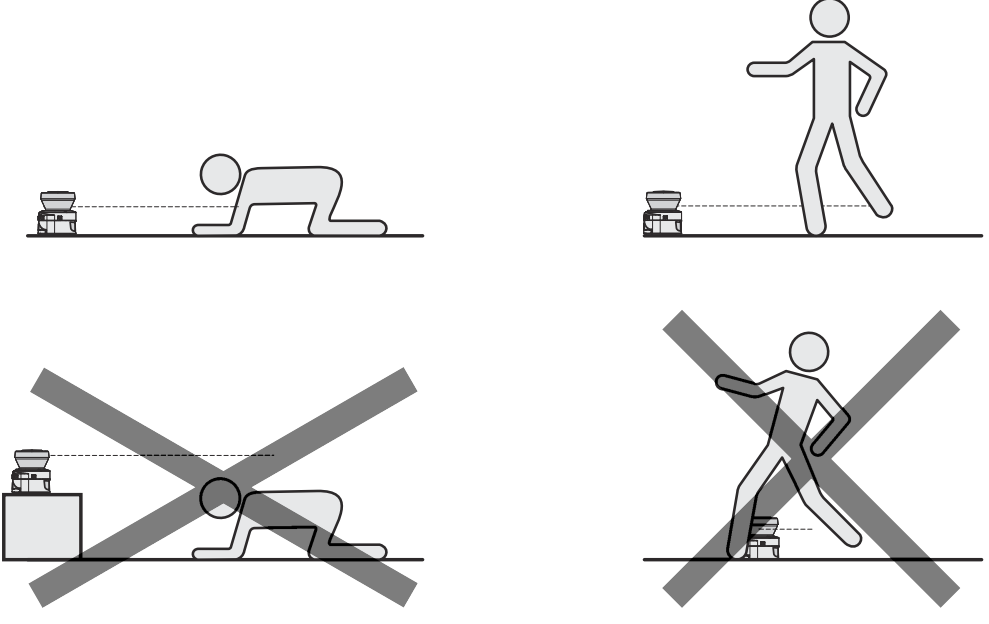

Figure 17: Prevent crawling beneath, standing behind, or climbing over

### NOTICE

!

- Mount the device in a dry location. Protect it from contamination and damage.
- Avoid installing the device near strong electrical fields. These fields can be caused, for example, by nearby welding cables, induction cables, or cell phones.

# I) NOTE

- Mount the device so that it is protected from moisture, dirt, and damage.
- Mount the sensor so that the status indicators can be clearly seen.
- Avoid exposing the device to excessive shock and vibration.
- For systems that vibrate heavily, use shock absorbers to prevent the possibility of fixing screws unintentionally coming loose.
- Regularly check the tightness of the fixing screws.
- Observe the maximum permissible tightening torque of 5.9 Nm for the M5 fixing screws on the device.

#### **Further topics**

• "Mounting", page 58

#### 4.3.1 If several safety laser scanners are used

The device has been designed to minimize the probability of mutual interference with other safety laser scanners. To completely rule out unintended shutdowns, the safety laser scanners must be mounted as shown in the following examples.

## NOTE

i

To calculate the minimum distance for any particular case, refer to ISO 13855.

To adjust the safety laser scanners at different angles, use mounting kits 1 and 2.

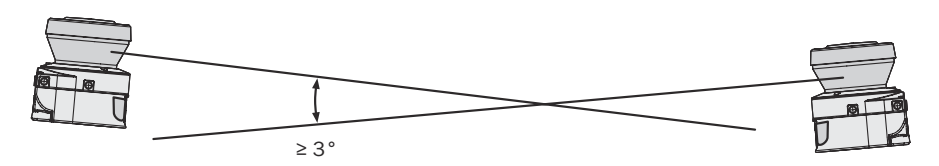

Figure 18: Mounting opposite

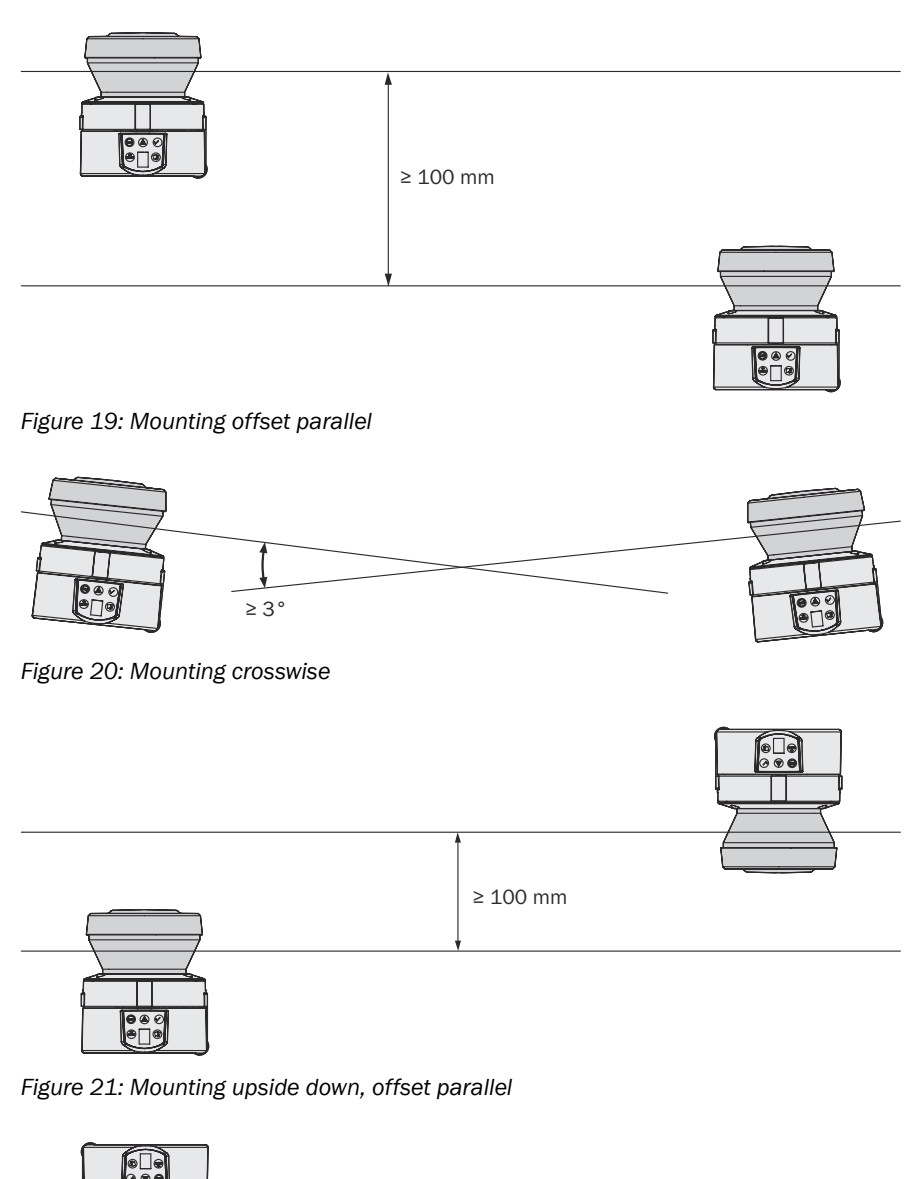

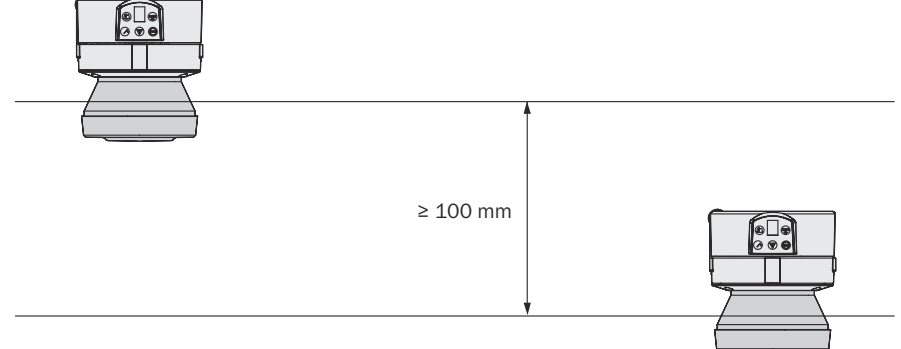

Figure 22: Mounting both devices upside down, offset parallel

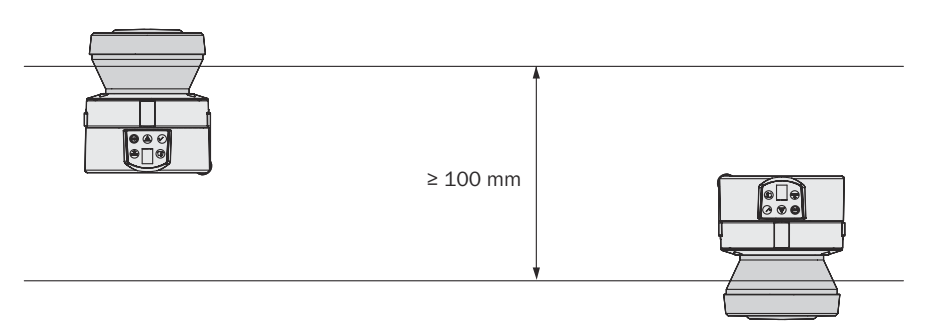

Figure 23: Mounting one device upside down, offset parallel

#### **Further topics**

"Brackets", page 124

#### 4.3.2 Measures to prevent unsecured areas

#### **Overview**

When mounting the safety laser scanner, there may be areas which it cannot detect (①).

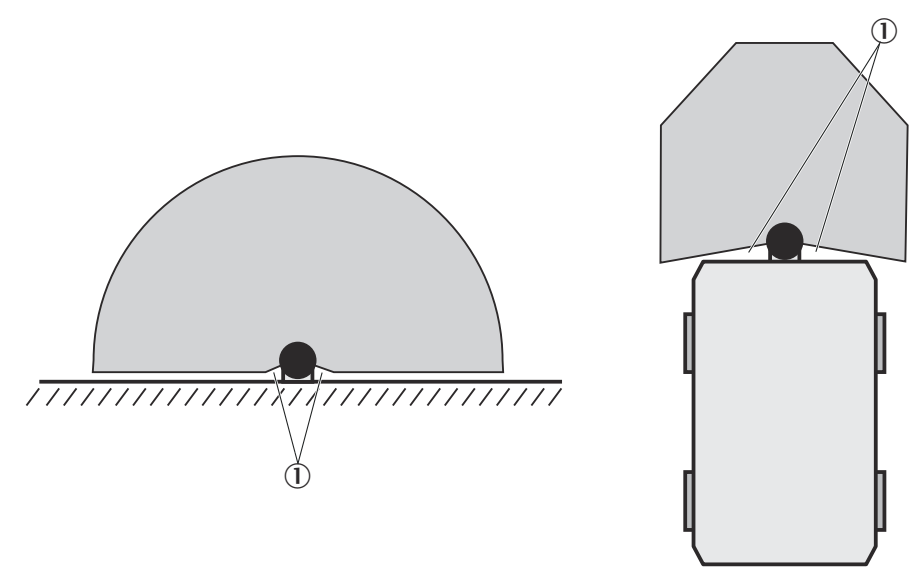

Figure 24: Unsecured areas

#### Important information

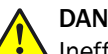

## DANGER

Ineffectiveness of the protective device

Persons or parts of the body to be protected may not be recognized or not recognized in time in case of non-observance.

The safety laser scanner must be mounted so that people cannot enter unsecured areas.

Examples of possible measures:

- Attach deflector plates to prevent anyone standing behind. ►
- ► Mount the safety laser scanner in an undercut.
- ► Mount the safety laser scanner in the paneling of the machine or vehicle.
- Mount a frame to prevent access to the area. ►

### DANGER

Ineffectiveness of the protective device

Persons or parts of the body to be protected may not be recognized or not recognized in time in case of non-observance.

If the vehicle takes off very quickly from standstill, the protective field must be sufficiently large to ensure that a person standing in front of it can be detected in time.

Select a sufficiently large protective field.

### DANGER

Ineffectiveness of the protective device

Persons or parts of the body to be protected may not be recognized or not recognized in time in case of non-observance.

- When installing the system in a paneling, for example, prevent any interference with the optical beam path.
- Do not apply an additional front screen.
- If a viewing slit is required, make sure that it is adequately dimensioned.

### Mounting in a corner

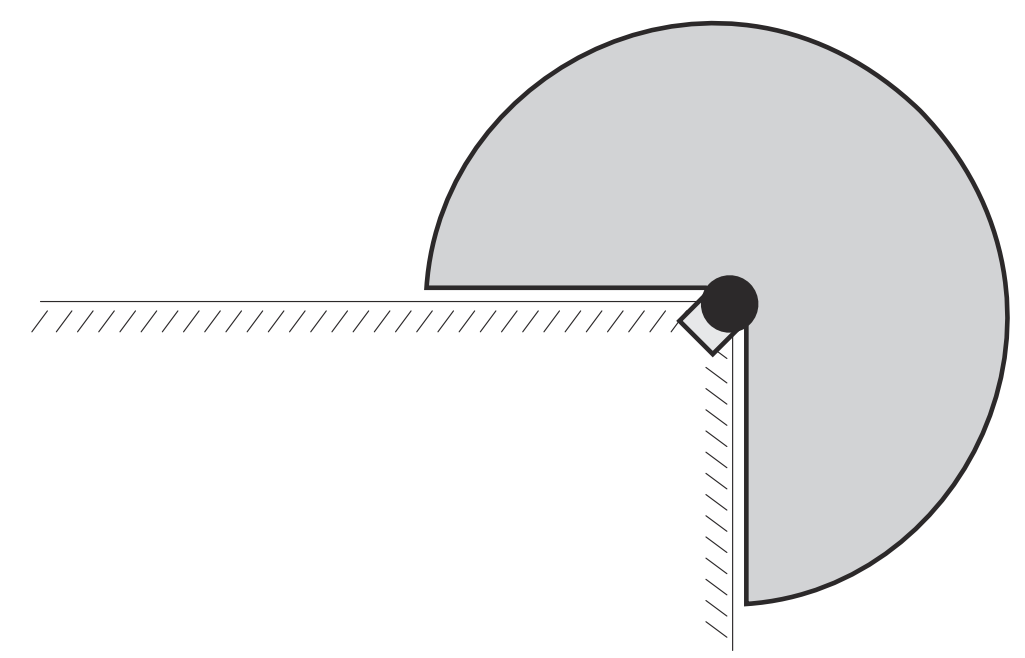

Figure 25: Avoid unsecured areas

To avoid unsecured areas, the device can, for example, be mounted in a corner.

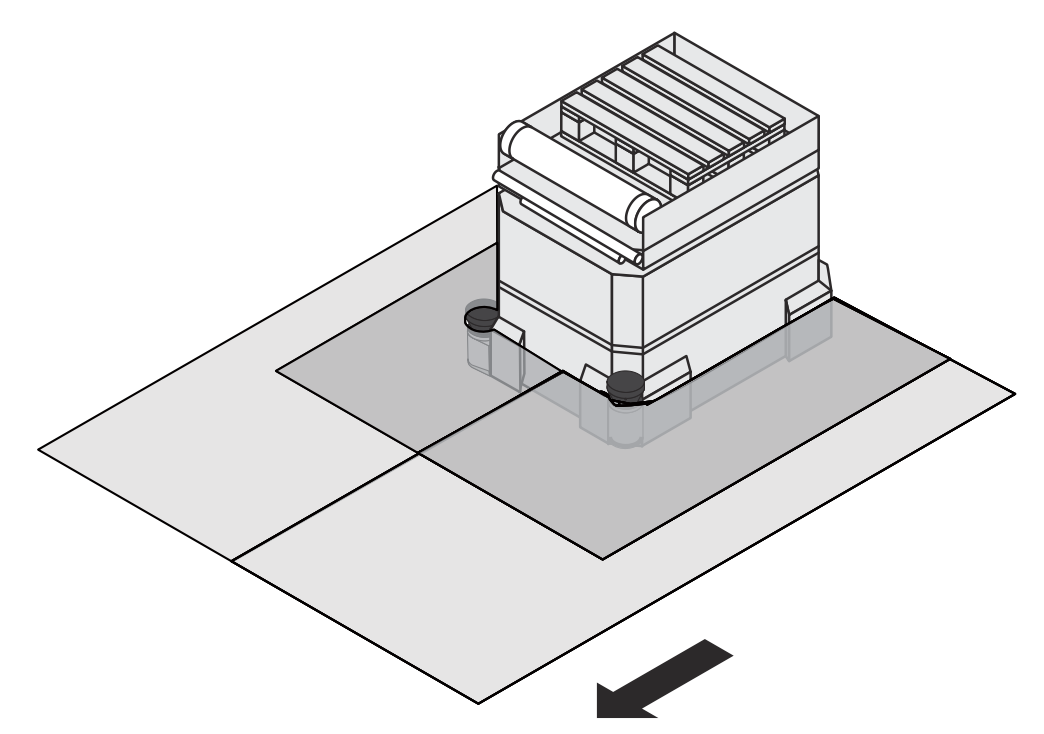

Figure 26: Mounting example for front and side protection in one direction of travel

If two safety laser scanners are mounted at a  $45^{\circ}$  angle on the front corners of a vehicle, you can configure the protective field in such a way that no unsecured areas are created and the hazardous areas on narrow tracks can also be protected.

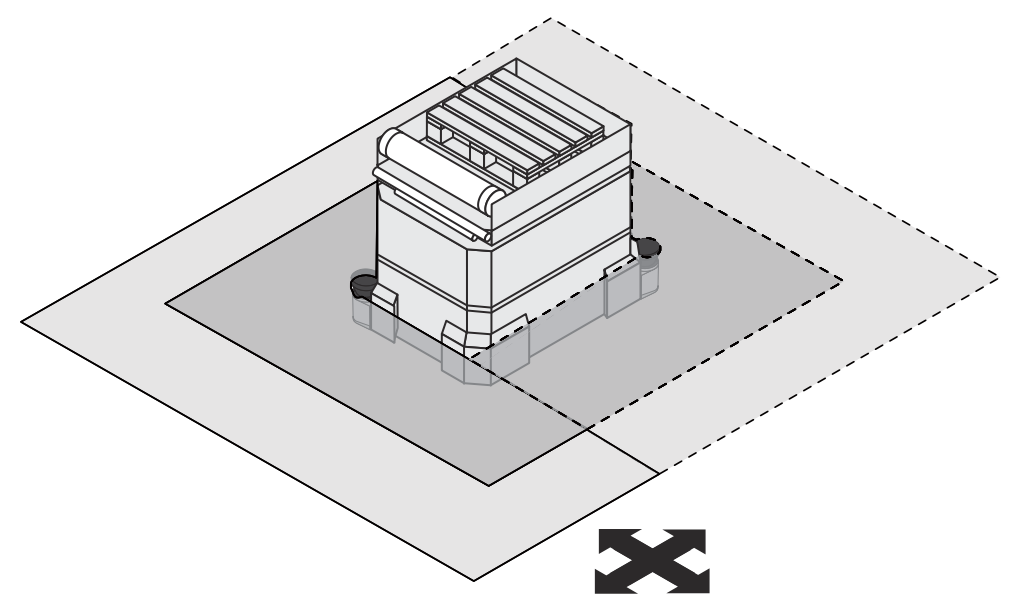

Figure 27: Mounting example for all round protection in any direction of travel

Using two safety laser scanners mounted diagonally opposite one another, it is possible to implement protective fields on the vehicle that provide all round protection in any direction of travel.

#### **Further topics**

• "Dimensional drawings", page 120

#### 4.3.2.1 Near range

The near range is a 5 cm wide area in front of the optics cover. Use a bracket or undercut to prevent persons from entering the near range or provide additional protection using a close-range scanner with a detection range of 5 cm. The vehicle can then be accelerated at any rate.

#### 4.3.3 Timing for monitoring case switching

#### Overview

When switching between monitoring cases, it is possible that a person may already be in the newly activated protective field when switching takes place. Only by switching in the correct time frame (i.e., before the hazard occurs at this point for the person) is protection provided.

You must advance the switching time in the following situations:

- You have entered an input delay for the switching method.
- You are using external inputs (e.g., the inputs of a Flexi Soft).
- You are controlling external OSSDs via EFI (e.g., the OSSDs on an S3000) instead of the internal OSSDs.

The following diagram illustrates the relationships:

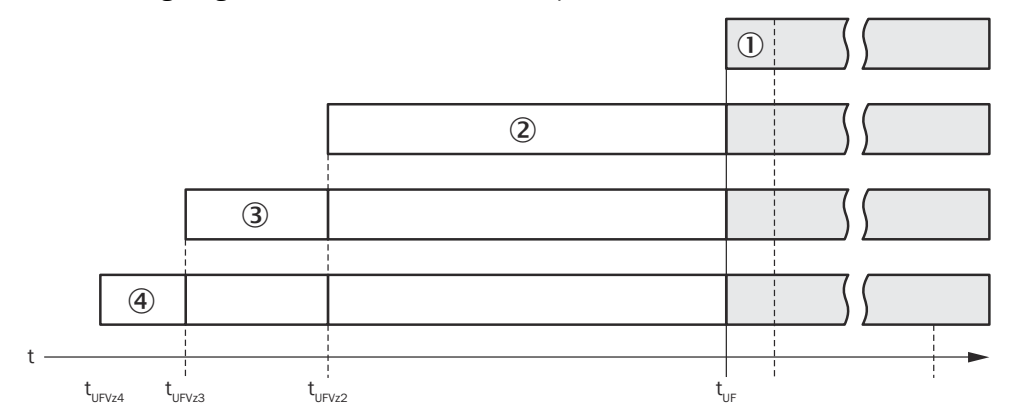

Figure 28: Advancing the switching time

- If the input conditions are present at the control inputs within 10 ms (cf. ), the switching time (t\_{UF}) does not need to be advanced.
- If an input delay for the control inputs needs to be allowed for (cf. (2)), the switching time ( $t_{UFVz2}$ ) must be advanced by the input delay.
- If the inputs of another device are used via EFI, the switching time (t<sub>UFVz3</sub>) must be advanced by an additional 0.5 times the basic response time of the slowest system in the EFI system (cf. ③).
- If external OSSDs are used, the switching time (t<sub>UFVz4</sub>) must be advanced by an additional 20 ms (cf. ④).
#### Important information

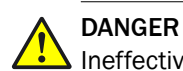

Ineffectiveness of the protective device

Persons or parts of the body to be protected may not be recognized or not recognized in time in case of non-observance.

Someone may already be in the protective field at the time of switchover. Only by switching in the correct time frame, i.e., before the hazard occurs at this point for the person, is protection provided.

• Time the switching so that the safety laser scanner detects a person in the protective field at a sufficient minimum distance before the dangerous state occurs.

#### Example

The following figure shows a gantry robot that is protected by 2 monitoring cases.

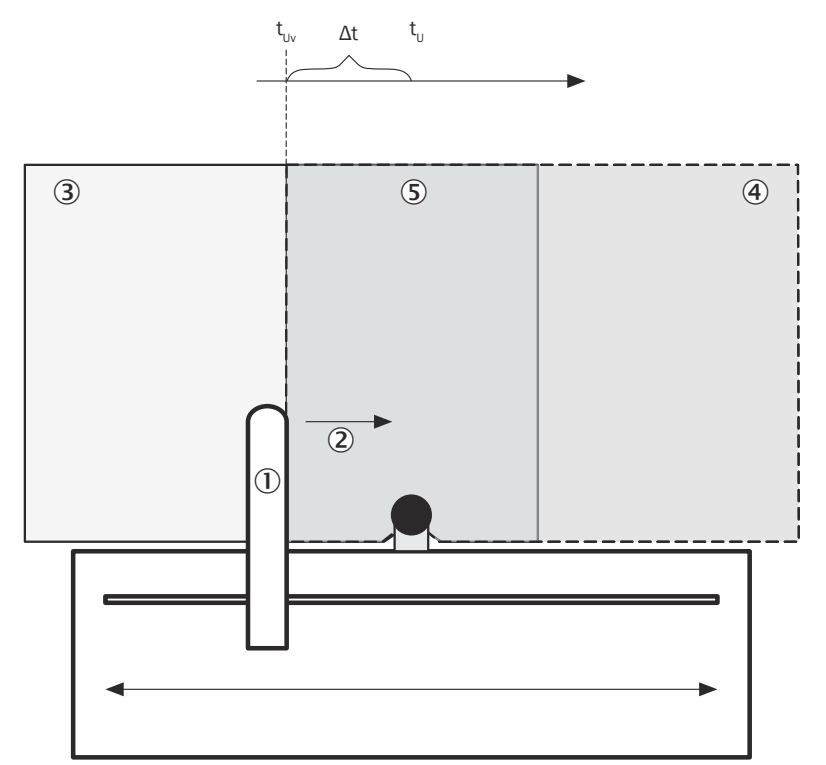

Figure 29: Advancing the switching time (example)

The gantry robot ① moves to the right ②. The dangerous movement is being monitored on the left-hand side by one of the monitoring cases ③. Due to the required advancement of the switching time, it is necessary to already switch the monitoring case when the gantry robot arrives at the point  $t_{Uv}$  to ensure that the right monitoring case ④ is active at time  $t_{U}$ .

The same applies for a movement to the left, i.e., for the switchover to monitoring case ③.

The protective fields of the monitoring cases must overlap (5) to ensure the protective function is guaranteed at all times.

### Time of switching

Calculating the time of switching

- The time of switching is calculated using the following equation:  $t_{UFVz} = t_{EVz} + t_{exOVz} + t_{StVz}$ 

where

- t<sub>UFVz</sub> = time by which the switching is advanced
- t<sub>EVz</sub> = input delay for the control inputs
- t<sub>exOVz</sub> = delay time due to external OSSDs via EFI = 20 ms
- $t_{StVz}$  = delay time due to external control inputs via EFI (0.5 × basic response time of the slowest system in the EFI system)

#### **Complementary information**

- In the phases before and after switching, only the minimum distances calculated for the individual monitoring cases apply.
- The preceding considerations are provided exclusively for the purposes of selecting the optimum switching time.
- If the timing for the switching cannot be exactly defined, e.g., due to the variable
  processing speed of the machine, or if advancing of the timing results in premature termination of the monitoring of the initial area, the two protective fields must
  partially overlap.

#### **Further topics**

• "Input delay", page 74

#### 4.3.4 Stationary applications in horizontal operation

This type of protective device is suitable for machines and systems where, for example, a hazardous area is not completely surround by a physical guard.

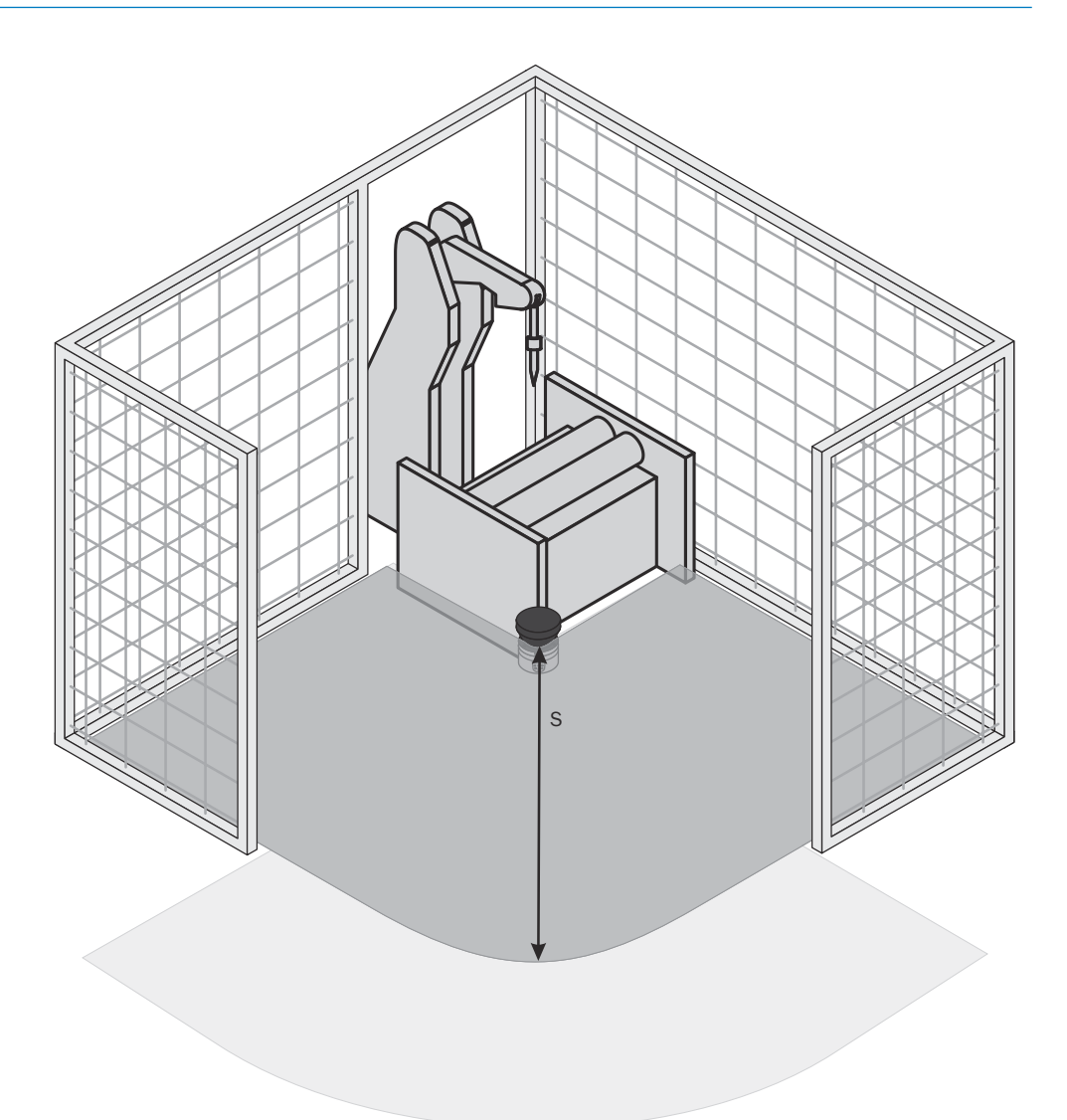

Figure 30: Horizontally mounted stationary application

For a horizontal stationary application, you determine the following:

- The protective field size to maintain the necessary minimum distance
- The height of the scan plane
- The restart behavior
- Measures to protect any areas that are not covered by the safety laser scanner

# i NOTE

After defining the protective field size, mark the boundaries of the protective field on the floor. By doing this, you enable the operators of the system to see the protective field boundaries, and make it easier to check the protective function at a later date.

#### 4.3.4.1 Protective field size

#### Overview

The protective field must be configured in such a way that a minimum distance (S) to the hazardous area is maintained. This minimum distance ensures that the hazardous point can only be reached if the dangerous state of the machine has been stopped completely.

You can operate the device in stationary horizontal operation using a 30, 40, 50 or 70 mm resolution. The resolution determines the maximum protective field range of the device.

#### Important information

## WARNING

Persons or parts of the body to be protected may not be recognized or not recognized in time in case of non-observance.

With a 70 mm resolution and low mounting height, it may not be possible to detect a human leg.

► For horizontal stationary applications with a 70 mm resolution, mount the scan plane at a height of at least 300 mm above the floor in accordance with ISO 13855 (see "Height of the scan plane at 70 mm resolution", page 42).

#### 

The S300 Mini Remote allows you to define several monitoring cases with different protective fields. In this case you must calculate the protective field sizes for all protective fields used.

# Minimum distance S

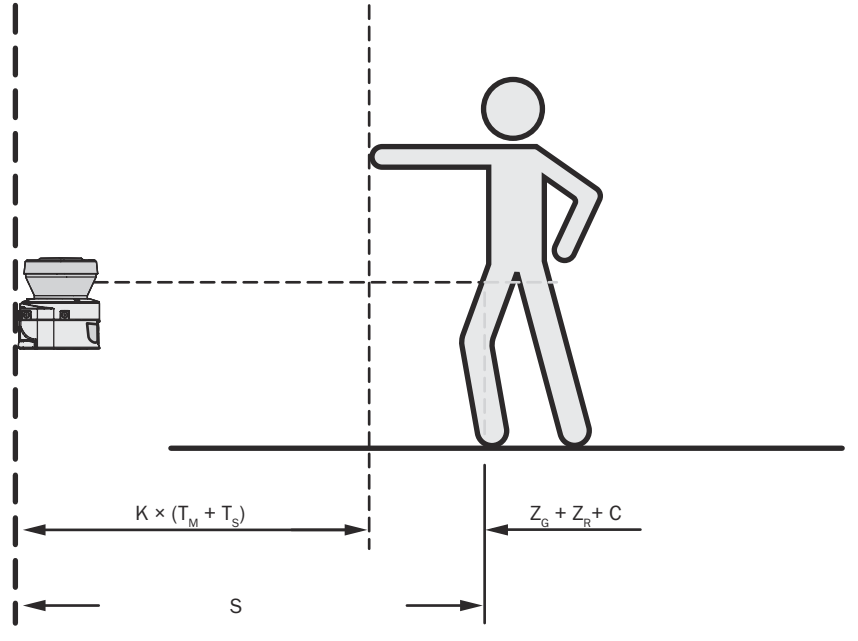

Figure 31: Minimum distance S

The minimum distance S depends on the:

- Approach speed of the body or parts of the body
- Stopping time of the machine or system The machine stopping/run-down time can be obtained from the machine documentation or must be determined by measurement.
- Response time of the safety laser scanner
- Supplements for general and, possibly, reflection-related measurement errors
- Supplement to prevent reaching over
- Height of the scan plane
- Switching time between monitoring cases, if applicable

Calculate the minimum distance S using the following formula (see ISO 13855):

 $\blacktriangleright S = (K \times (T_M + T_S)) + Z_G + Z_R + C$ 

where

- K = Approach speed (1,600 mm/s, defined in ISO 13855)
- T<sub>M</sub> = Stopping time of the machine or system
- T<sub>S</sub> = Response time of the safety laser scanner and the downstream controller
- Z<sub>G</sub> = General supplement = 100 mm
- Z<sub>R</sub> = Supplement for reflection-related measurement errors
- C = Supplement to prevent reaching over

#### Response time T<sub>S</sub> of the safety laser scanner

The response time  $T_S$  of the safety laser scanner depends on the:

- Basic response time of the safety laser scanner
- Set multiple sampling
- Transmission speed to external OSSDs via EFI

#### Supplement Z<sub>R</sub> for reflection-related measurement errors

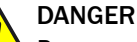

Persons or parts of the body to be protected may not be recognized or not recognized in time in case of non-observance.

Retro-reflectors at a distance of less than 1 m from the protective field boundary can dazzle the safety laser scanner and impair its detection capability.

- Avoid retro-reflectors at a distance of less than 1 m to the protective field boundary.
- If retro-reflectors are nevertheless mounted at a distance of less than 1 m from the protective field boundary, add a supplement Z<sub>R</sub> = 200 mm to the protective field.

#### Supplement C to protect against reaching over

With a protective field installed horizontally, there is a risk of people reaching over the protective field and thereby reaching the hazardous area before the safety laser scanner shuts down the dangerous state. You need to allow for this by incorporating a supplement into the calculation of the minimum distance. This will prevent people from reaching over the protective field and getting into a hazardous situation (see ISO 13857) before the safety laser scanner responds.

The necessary supplement to the minimum distance depends on the height of the protective field's scan plane. The supplement is larger for a lower installation height ① than for a higher installation height ② and ③.

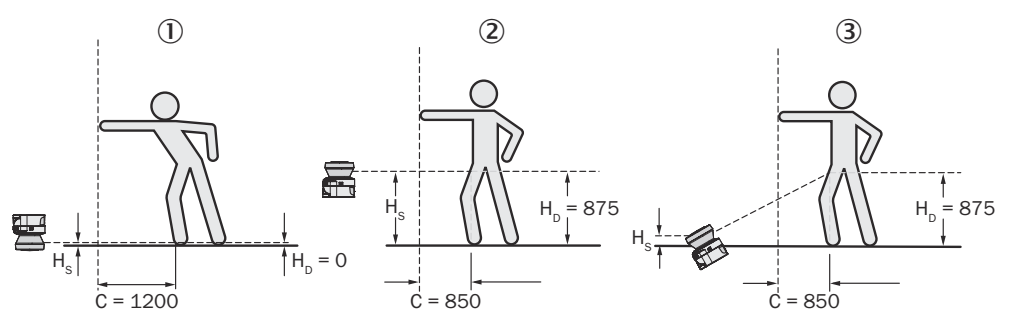

Figure 32: Mounting options for the scan plane

In summary, there are three common options for mounting the scan plane of the safety laser scanner. The optimal mounting option depends on the particular application.

| Installation position                                                                                                    | Advantage                                                                | Disadvantage                                                                        |
|----------------------------------------------------------------------------------------------------|--------------------------------------------------------------------------|-------------------------------------------------------------------------------------|
| Safety laser scanner low (H <sub>S</sub> < 300 mm)<br>Inclination of the scan plane small (H <sub>D</sub> $\approx$ H <sub>S</sub> ) | Low external influence from<br>dazzling, no crawling beneath<br>possible | Larger supplement C                                                                 |
| Safety laser scanner high ( $H_S$ > 300 mm)<br>Inclination of the scan plane<br>small ( $H_D \approx H_S$ )                          | Small protective field supple-<br>ment C                                 | Risk of crawling beneath (front and side)                                           |
| Safety laser scanner low ( $H_S$<br>< 300 mm)<br>Inclination of the scan plane<br>large ( $H_D > H_S$ )                              | Small protective field supple-<br>ment C                                 | Risk of crawling beneath<br>(front), possible external influ-<br>ence from dazzling |

Table 4: Advantages and disadvantages of the mounting options

 $H_D$  = Detection height

H<sub>S</sub> = Scanner mounting height

# DANGER

Persons or parts of the body to be protected may not be recognized or not recognized in time in case of non-observance.

If the scan plane is higher than 300 mm, it may be possible for people to crawl beneath the protective field and reach the hazardous area.

- Prevent people from being able to crawl beneath the protective field by mounting the safety laser scanner appropriately.
- If the protective device is mounted higher than 300 mm, additional measures must be taken to prevent people crawling beneath.
   For publicly accessible applications, the mounting height may need to be reduced to 200 mm (see the relevant regulations).

#### **Calculation of supplement C**

Calculating the supplement C

- If there is sufficient free space in front of the machine or system, use the value 1,200 mm for the supplement C.
- If the minimum distance needs to be kept as small as possible, calculate C using the following formula: C = 1,200 mm - (0.4 × HD) where U is the mounting height of the pretective field

where  $H_{\text{D}}$  is the mounting height of the protective field.

#### 

The minimum supplement C to prevent reaching over is 850 mm (arm length).

#### Height of the scan plane at 70 mm resolution

Due to the radial sampling of the protective field, the optical resolution at greater distances from the safety laser scanner is lower than in the near range.

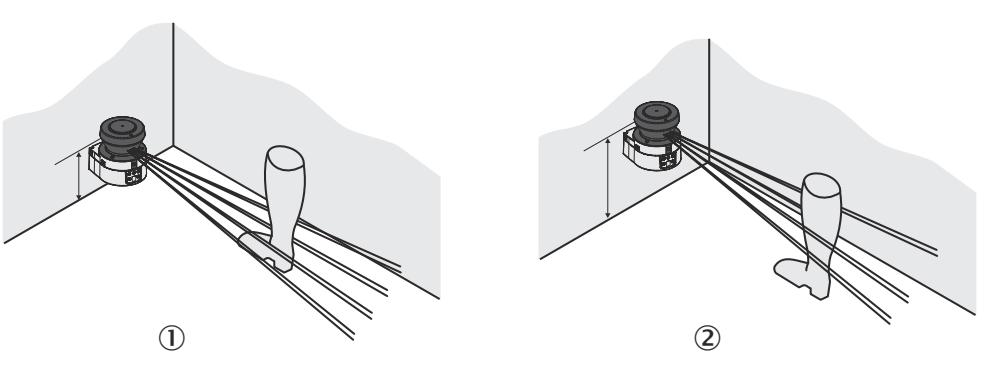

Figure 33: Relationship between resolution and protective field mounting height

If you select a resolution of 70 mm for hazardous area protection in the CDS, it may not be possible to detect a human leg under certain circumstances (e.g. scanning to the left and right of an ankle (1)).

If you mount the safety laser scanner higher, the scan plane is at calf height and the leg is also detected when using an object resolution of 70 mm @.

#### **Further topics**

"Response times", page 115

#### 4.3.5 Stationary vertical operation for access protection

Access protection can be used when access to the machine can be defined by physical means. In access protection applications, the device detects the entry of an entire body.

# i) NOTE

- To ensure adequate access protection, a response time of ≤ 90 ms and a resolution of 150 mm or finer is required.
- To protect the protective device against inadvertent adjustment or manipulation, you must use the contour of the surroundings as a reference for the safety laser scanner.

#### **Further topics**

"Using the contour as a reference", page 83

#### 4.3.5.1 Minimum distance

#### Overview

For access protection, a minimum distance (S) must be maintained between the protective field and the hazardous area. This minimum distance ensures that the hazardous point can only be reached if the dangerous state of the machine has been stopped completely.

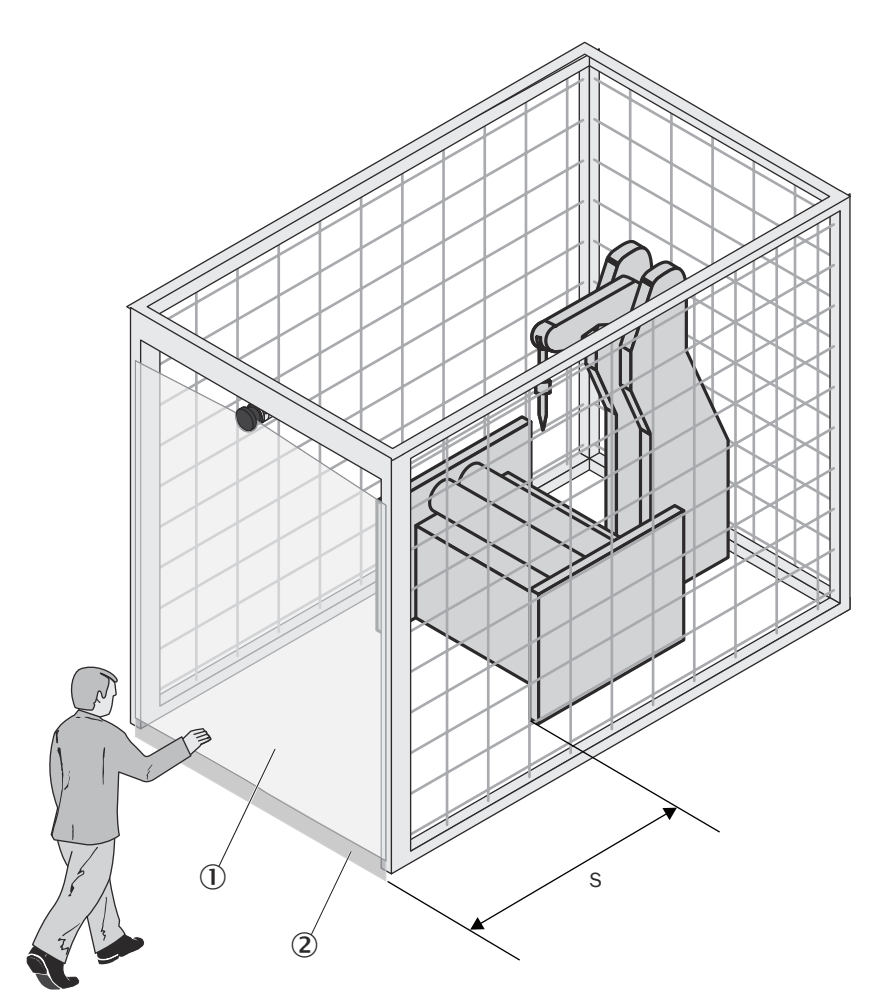

Figure 34: Access protection

- ① Protective field
- 2 Contour of the floor as reference

According to ISO 13855 and ISO 13857, the minimum distance S depends on the:

- Reach or approach speed
- Stopping time of the machine or system (The machine stopping/run-down time can be obtained from the machine documentation or must be determined by measurement. SICK Service can carry out a stop time measurement on your system on request.)
- Response time of the safety laser scanner
- Supplement C to prevent reaching through

#### Minimum distance S

Calculate the minimum distance S using the following formula (see ISO 13855):

 $\blacktriangleright S = (K \times (T_M + T_S)) + C$ 

#### where

- K = Approach speed (1,600 mm/s, defined in ISO 13855)
- T<sub>M</sub> = Stopping time of the machine or system
- T<sub>s</sub> = Response time of the safety laser scanner
- C = Supplement to prevent reaching over (850 mm)

#### Response time $T_{S}$ of the safety laser scanner $% T_{S}$

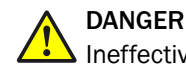

Ineffectiveness of the protective device

If a critical response time is exceeded (for an object diameter of 150 mm and speed of 1.6 m/s: 90 ms), a person may not be detected under certain circumstances.

For access protection, set the total response time of the safety laser scanner to no greater than 80 ms.

Higher response times may be permitted in specific applications if agreed with the responsible authority, e.g., if you increase the available detection time by mounting the safety laser scanner at an angle.

The response time  $T_S$  of the safety laser scanner depends on the:

- Basic response time of the safety laser scanner
- Set multiple sampling
- Transmission speed to external OSSDs via EFI

#### **Further topics**

• "Response times", page 115

#### 4.3.6 Stationary vertical operation for hazardous point protection

Hazardous point protection is necessary if the operator must remain near the dangerous state of the machine. For hazardous point protection, it is necessary to be able to detect hands. To provide hand protection, a resolution of 40 mm or finer is required.

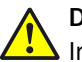

#### DANGER

Ineffectiveness of the protective device

The device is not suitable for detecting fingers because the finest resolution available is 30 mm.

Do not use the device for safety applications that require the detection of fingers.

To protect the protective device against inadvertent adjustment or manipulation, you must use the contour of the surroundings as a reference for the safety laser scanner.

#### **Further topics**

• "Using the contour as a reference", page 83

#### 4.3.6.1 Minimum distance

#### Overview

For hazardous point protection, a minimum distance must be maintained between the protective field and the hazardous point. This minimum distance ensures that the hazardous point can only be reached once the dangerous state of the machine has been stopped completely.

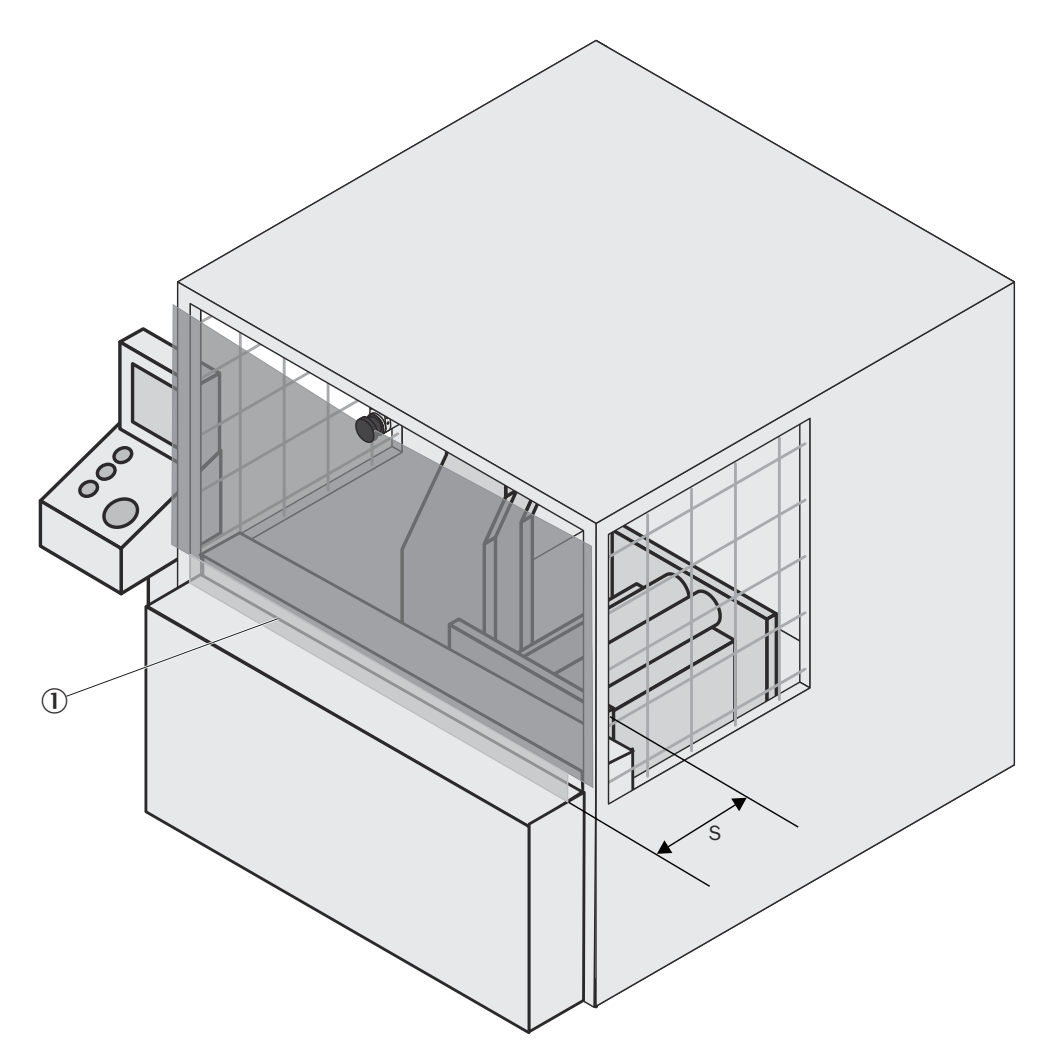

Figure 35: Minimum distance to hazardous area

① Contours as reference

#### Important information

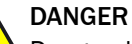

Danger due to reaching around or reaching behind

Persons and parts of the body to be protected may not be recognized in case of nonobservance.

- Mount the safety laser scanner so that it is impossible to reach around or behind.
- Take suitable additional measures if necessary.

#### Minimum distance S

According to ISO 13855 and ISO 13857, the minimum distance S depends on the:

- Stopping time of the machine or system. The machine stopping/run-down time can be obtained from the machine documentation or must be determined by measurement.
- Response time of the safety laser scanner
- Reach or approach speed
- Resolution of the safety laser scanner

Calculate the minimum distance S using the following formula (see ISO 13855):

•  $S = 2,000 \times (T_M + T_S) + 8 \times (d - 14) [mm]$ 

#### where

- S = Minimum distance [mm]
- T<sub>M</sub> = Stopping time of the machine or system
- T<sub>S</sub> = Response time of the safety laser scanner
- d = Resolution of the safety laser scanner [mm]

The reach or approach speed is already included in the formula.

- If the result is  $S \le 500$  mm, use the calculated value as the minimum distance.
- If the result is S > 500 mm, you may be able to reduce the minimum distance using the following calculation:

 $S = 1,600 \times (TM + TS) + 8 \times (d - 14) [mm]$ 

- If the new value is S > 500 mm, then use the newly calculated value as the minimum distance.
- If the new value is  $S \le 500$  mm, then use 500 mm as the minimum distance.

#### Response time T<sub>S</sub> of the safety laser scanner

The response time T<sub>S</sub> depends on the:

- Basic response time of the safety laser scanner
- Set multiple sampling
- Transmission speed to external OSSDs via EFI

#### **Further topics**

• "Response times", page 115

#### 4.3.7 Mobile applications

If the dangerous state is produced by a vehicle (e.g., AGV or fork lift), the hazardous area that is produced by the movement of the vehicle is protected by the safety laser scanner.

#### 

- The device must only be used to protect vehicles that are powered by an electric motor.
- Because the safety laser scanner itself is moving in a mobile application, a resolution of 70 mm is sufficient for detecting people.
- In the following calculations, only the vehicle speed is taken into account and not the speed of a walking person. This is based on the assumption that the person recognizes the danger and stands still.
- If the application is to protect vehicles from collisions, then it may be necessary to use different assumptions.

For a horizontally mounted mobile application, you determine the following:

- Protective field length
- Protective field width
- Height of the scan plane
- Restart behavior
- Measures to prevent unsecured areas

#### 4.3.7.1 Protective field length

#### Overview

You must configure the protective field so that a minimum distance to the vehicle is upheld. This minimum distance ensures that a vehicle monitored by the safety laser scanner stops before a person or an object is reached.

If you use an S300 Mini Remote, you can define several monitoring cases with different protective fields. These monitoring cases can be statically or dynamically switched via EFI.

#### Protective field length S<sub>L</sub>

Calculate the protective field length  $S_L$  using the following formula:

• 
$$S_L = S_A + Z_G + Z_R + Z_F + Z_B$$

where

- S<sub>A</sub> = Stopping distance
- Z<sub>G</sub>= General supplement = 100 mm
- $Z_R$  = Supplement for a possible reflection-related measurement error of the safety laser scanner
- Z<sub>F</sub> = Supplement for a possible lack of ground clearance of the vehicle
- $Z_B$  = Supplement for the decreasing braking force of the vehicle as specified in the relevant vehicle documentation

#### Stopping distance S<sub>A</sub>

The stopping distance comprises the vehicle's braking distance and the distance covered during the safety laser scanner's response time and the vehicle control's response time.

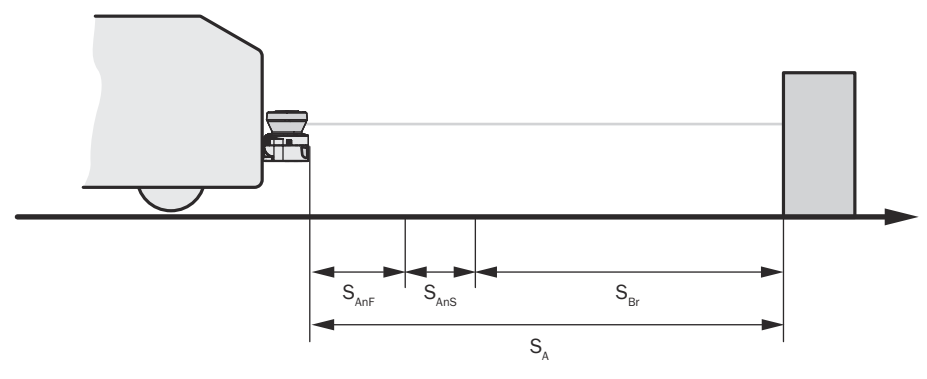

Figure 36: Stopping distance

#### 

Please note that a vehicle's braking distance does not increase linearly with increasing speed, but rather in a squared relationship. This is particularly important if you switch between protective fields of different sizes depending on the speed determined by incremental encoders.

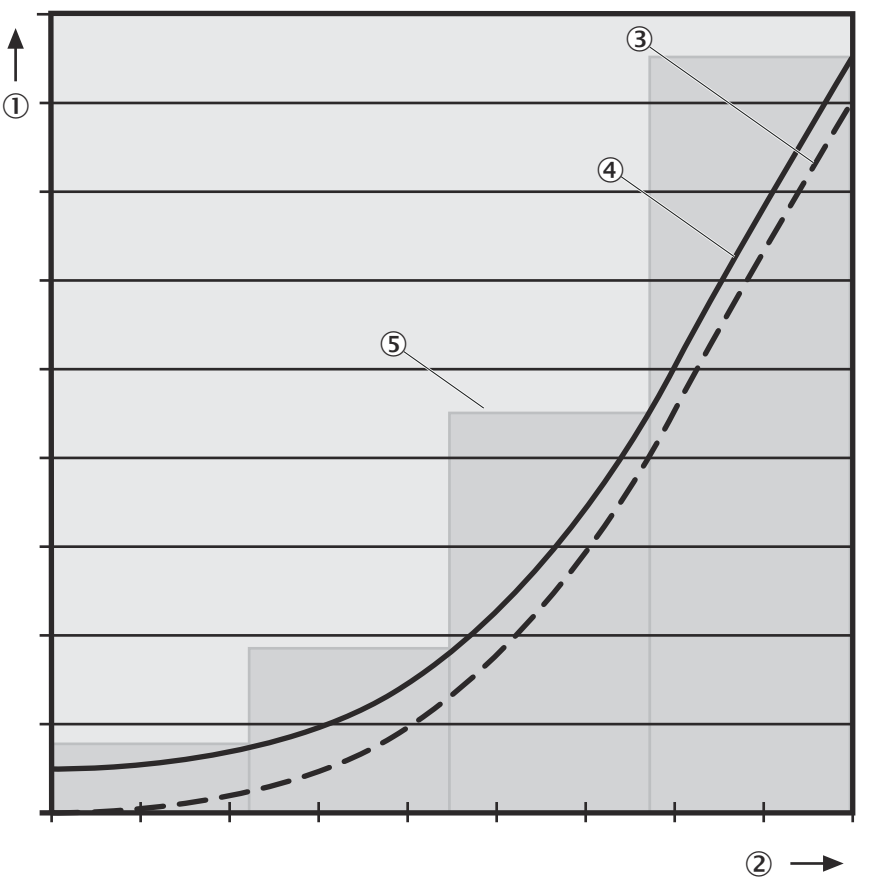

Figure 37: Stopping distance as a function of the vehicle's speed

- ① Stopping distance
- 2 Speed
- 3 Stopping distance
- ④ Stopping distance + supplements
- S Required protective field length

Calculate the stopping distance S<sub>A</sub> using the following formula:

•  $S_A = S_{Br} + S_{AnF} + S_{AnS}$ 

#### where

- S<sub>Br</sub>= Braking distance, which is specified in the vehicle documentation
- S<sub>AnF</sub> = Distance covered during the response time of the vehicle controller, which is specified in the vehicle documentation
- S<sub>AnS</sub> = Distance covered during the response time of the safety laser scanner

#### Distance covered during the response time of the safety laser scanner

The distance covered during the response time of the safety laser scanner depends on the following factors:

- Response time of the safety laser scanner
- Maximum speed of the vehicle in the mobile application

The response time  $T_S$  of the safety laser scanner depends on the following factors:

- Basic response time of the safety laser scanner
  - Set multiple sampling
- Transmission speed to external OSSDs via EFI

Calculate the distance  $S_{\text{AnS}}$  covered during the response time of the safety laser scanner using the following formula

 $S_{AnS} = T_S \times V_{max}$ 

where

- T<sub>S</sub> = Response time of the safety laser scanner
- V<sub>max</sub>= Maximum speed of the vehicle as specified in the relevant vehicle documentation

#### Supplement ${\sf Z}_{\sf R}$ for reflection-related measurement errors

For retro-reflectors in the background less than 1 m from the protective field boundary, the supplement  $Z_R$  is 200 mm.

#### Supplement Z<sub>F</sub> due to lack of ground clearance

This supplement is necessary, because, generally, a person is detected above the foot and the braking process cannot take account of the length of the foot in front of the point of detection. A person's foot could be injured if a vehicle has no ground clearance.

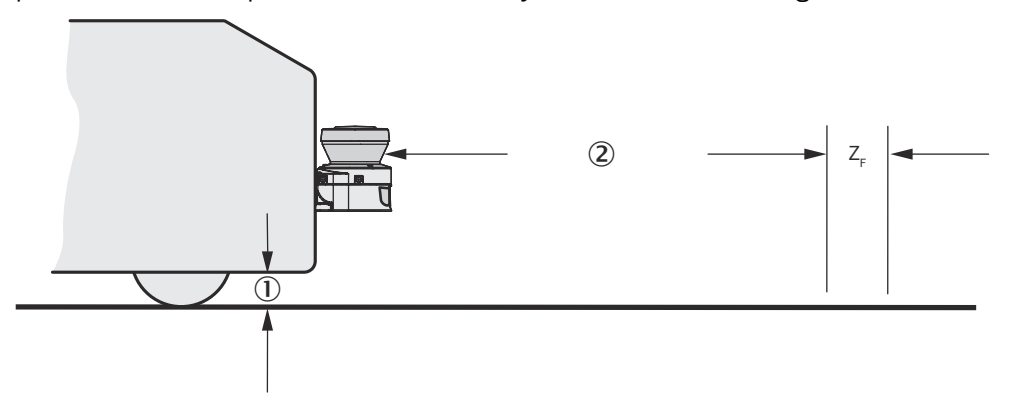

Figure 38: Supplement due to lack of ground clearance

- ① Ground clearance
- Protective field length

The lump supplement for ground clearance under 120 mm is 150 mm. This supplement may be reduced further in individual cases. The actual supplement required based on the ground clearance of the vehicle can be read from the following graph:

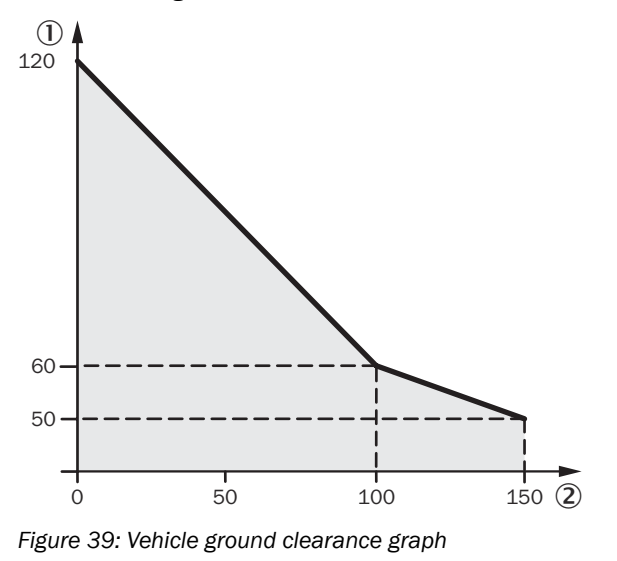

① Ground clearance of the vehicle in mm

(2) Supplement  $Z_F$  in mm

#### **Further topics**

"Response times", page 115

#### 4.3.7.2 Protective field width

The width of the protective field must cover the width of the vehicle and take into account the supplements for the measurement errors and the lack of ground clearance.

Calculate the protective field width  $S_B$  using the following formula:

• 
$$S_B = F_B + 2 \times (Z_G + Z_R + Z_F)$$

where

- F<sub>B</sub> = Vehicle width
- $Z_G$  = General supplement = 100 mm
- Z<sub>R</sub> = Supplement for a possible reflection-related measurement error of the safety laser scanner
- Z<sub>F</sub> = Supplement for a possible lack of ground clearance of the vehicle

#### 4.3.7.3 Height of the scan plane

# DANGER

Lineffectiveness of the protective device

Persons lying on the floor may not be detected.

Mount the safety laser scanner so that the maximum scan plane height is 200 mm.

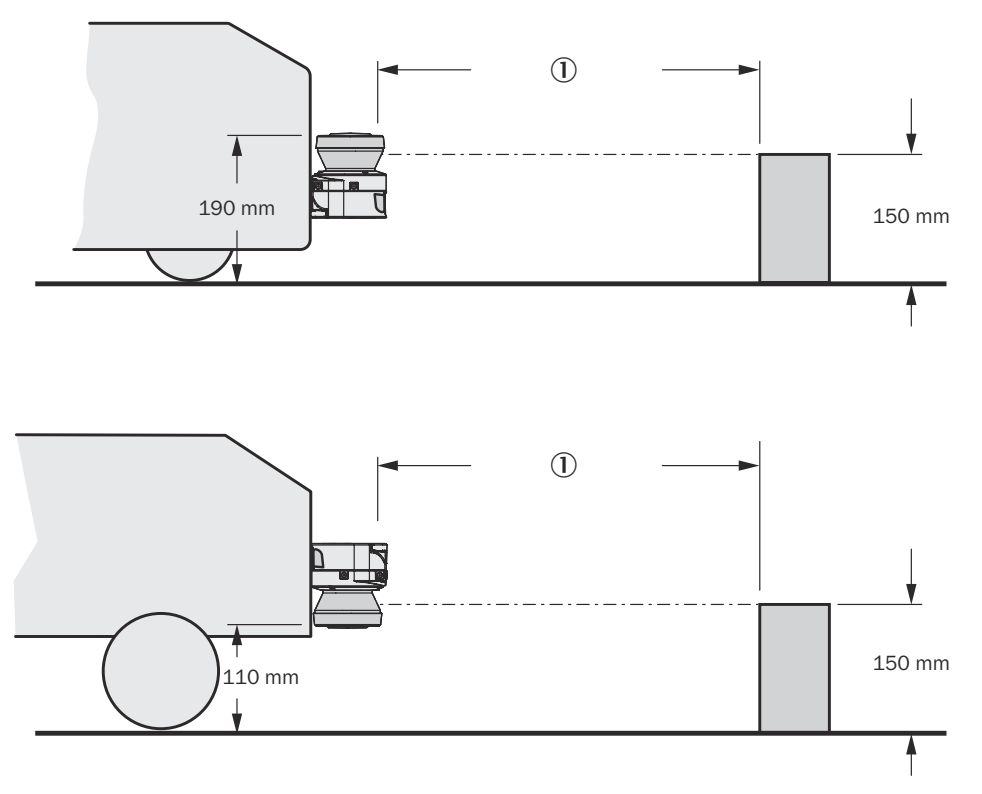

Figure 40: Fitting height

① Set protective field length

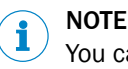

You can also mount the device upside down in order to achieve the optimal scan plane.

### 4.4 Integration in electrical control

#### 4.4.1 Connection diagrams

#### Important information

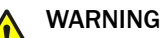

Ineffectiveness of the protective device

In the case of non-compliance, it is possible that the dangerous state of the machine may not be stopped or not stopped in a timely manner.

Downstream contactors must be positively guided and monitored depending on regulations applicable at the operation site or required reliability of the safety function.

 Make sure that downstream contactors are monitored (external device monitoring, EDM).

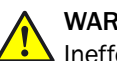

#### WARNING

Ineffectiveness of the protective device

In the case of non-compliance, it is possible that the dangerous state of the machine may not be stopped or not stopped in a timely manner.

The same safety level is required for the safety-related parts of the control which switch the active protective field as for the safety function.

In many cases, this is safety level PL d as per ISO 13849-1 or SIL2 as per IEC 62061.

- ► For position-dependent switching, use two independently wired signal sources, for example two independent position switches.
- For speed-dependent switching, use two independently wired signal sources, for example two independent incremental encoders.
- For manual operating mode-dependent switching, use a suitable manual control switch.

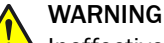

Ineffectiveness of the protective device

In the case of non-compliance, it is possible that the dangerous state of the machine may not be stopped or not stopped in a timely manner.

When operating two safety laser scanners in a system network (communication via EFI), use the same earthing method for both safety laser scanners.

### NOTICE

1

- Ensure adequate arc suppression at the relays (contactors). Keep in mind that arcsuppressors can extend the response time.
- Lay the arc-suppressors parallel to the relays (contactors) (not over the contacts).

#### 

When using two safety laser scanners connected via EFI in an application, the input signals must be connected to just one safety laser scanner. It is not possible to distribute the input signal connections across two safety laser scanners.

#### Schematic legend

Table 5: Schematic legend for connection diagrams

|                        | Meaning                                                                                                    |
|------------------------|----------------------------------------------------------------------------------------------------|
| k1 and k2 or k3 and k4 | Output circuits<br>Incorporate these contacts into the controller in such a way that<br>the dangerous state is brought to an end if the output circuit is<br>open. For categories 3 and 4, they must be incorporated on dual-<br>channels (x, y paths) in accordance with EN 13849-1. Observe the<br>maximum values when loading the outputs (see "Data sheet",<br>page 108). |
| FE                     | Functional earth<br>To achieve the specified EMC safety, the functional earth (FE)<br>must be connected, e.g., to the central earth star point of the vehi-<br>cle or system.                                                                                                    |
| Hx                     | Signaling device, e.g., for Reset required, fault or contamination                                                                                                    |
| Sx                     | Control switches, e.g., for reset or signaling device for monitoring case switching                                                                                                    |

#### Restart interlock and external device monitoring

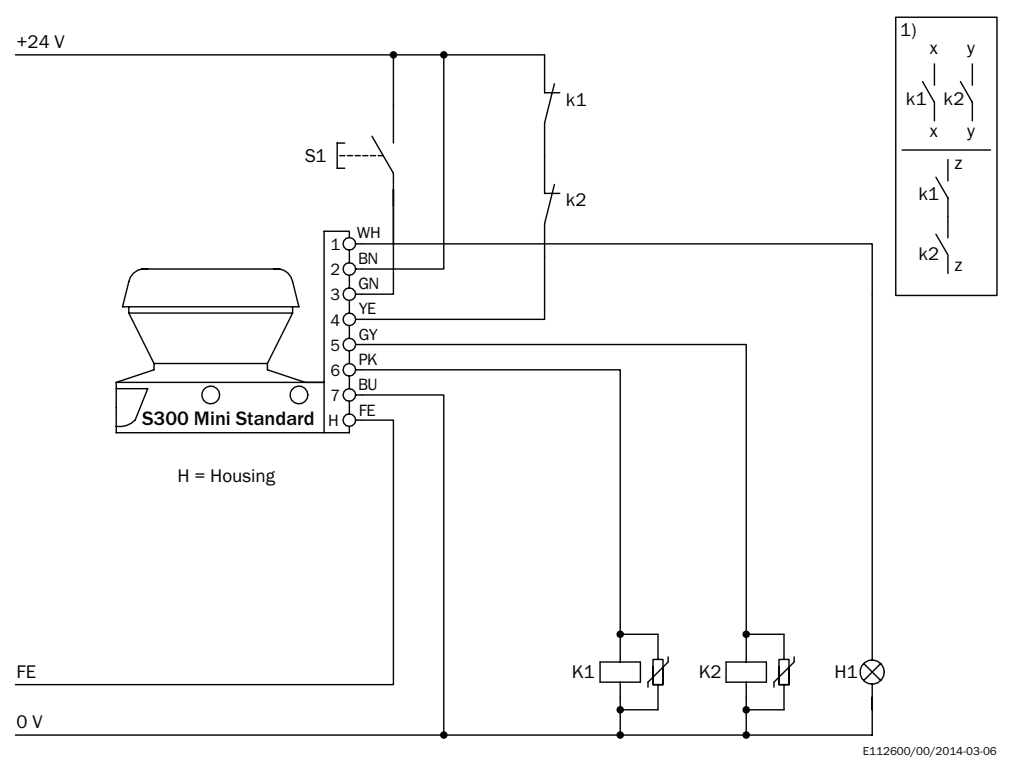

Figure 41: Connection diagram for restart interlock and external device monitoring

S300 Mini Standard in conjunction with relays (contactors); Operating mode: with restart interlock (universal I/O 1 must be configured as reset) and external device monitoring (universal I/O 2 must be configured as EDM).

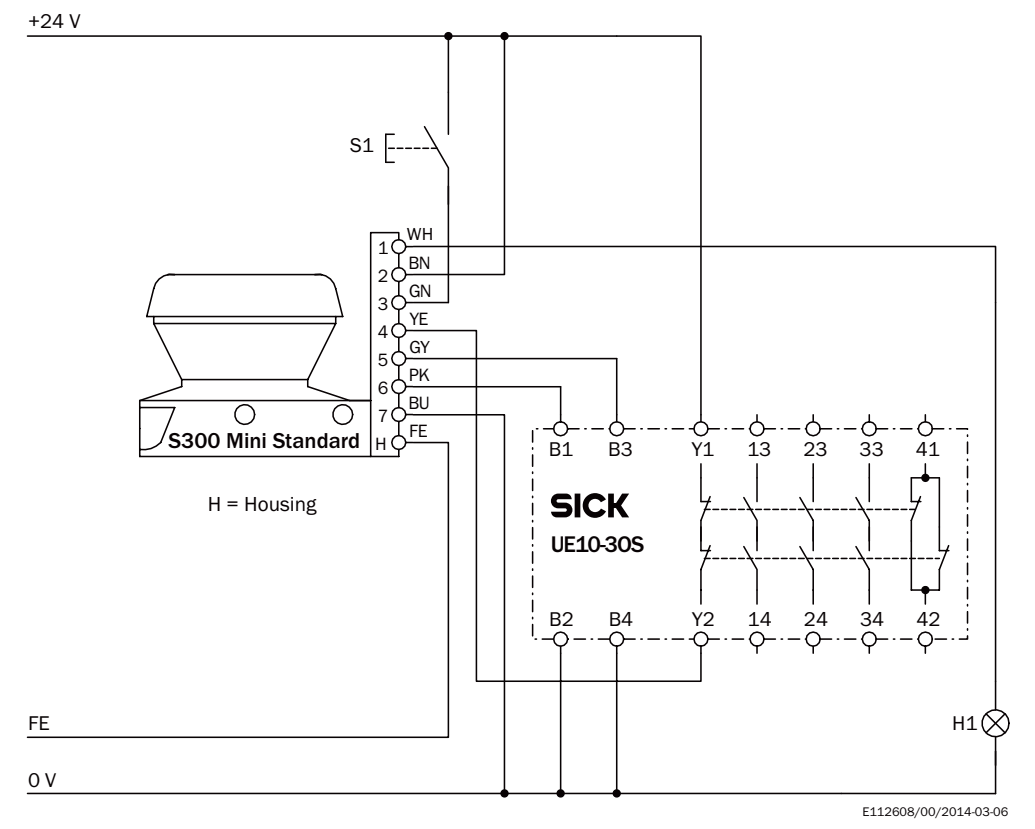

Restart interlock and external device monitoring in conjunction with a UE10 safety relay

Figure 42: Connection diagram for restart interlock and external device monitoring in conjunction with a UE10 safety relay

S300 Mini Standard in conjunction with UE10-30S; Operating mode: with restart interlock (universal I/O 1 must be configured as reset) and external device monitoring (universal I/O 2 must be configured as EDM).

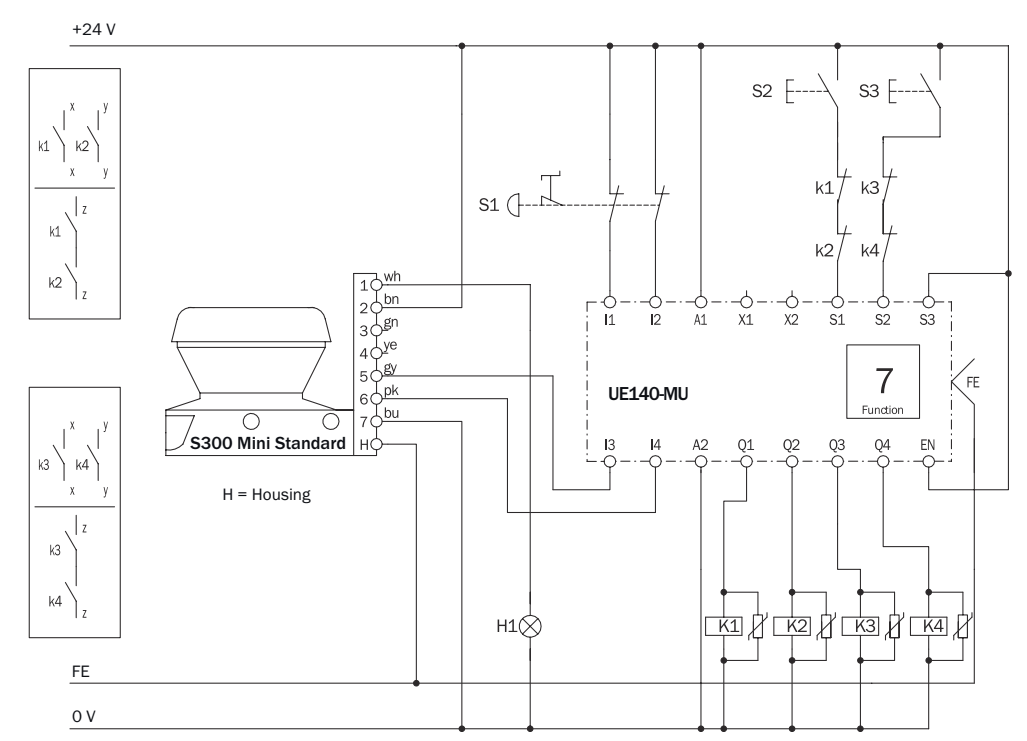

#### Monitoring case switching using a Flexi Classic safety controller

Figure 43: Connection diagram for S300 Mini Standard on a Flexi Classic safety controller

S300 Mini standard; Protective field evaluation using a Flexi Classic safety controller.

# Monitoring case switching between two safety laser scanners using a Flexi Soft safety controller

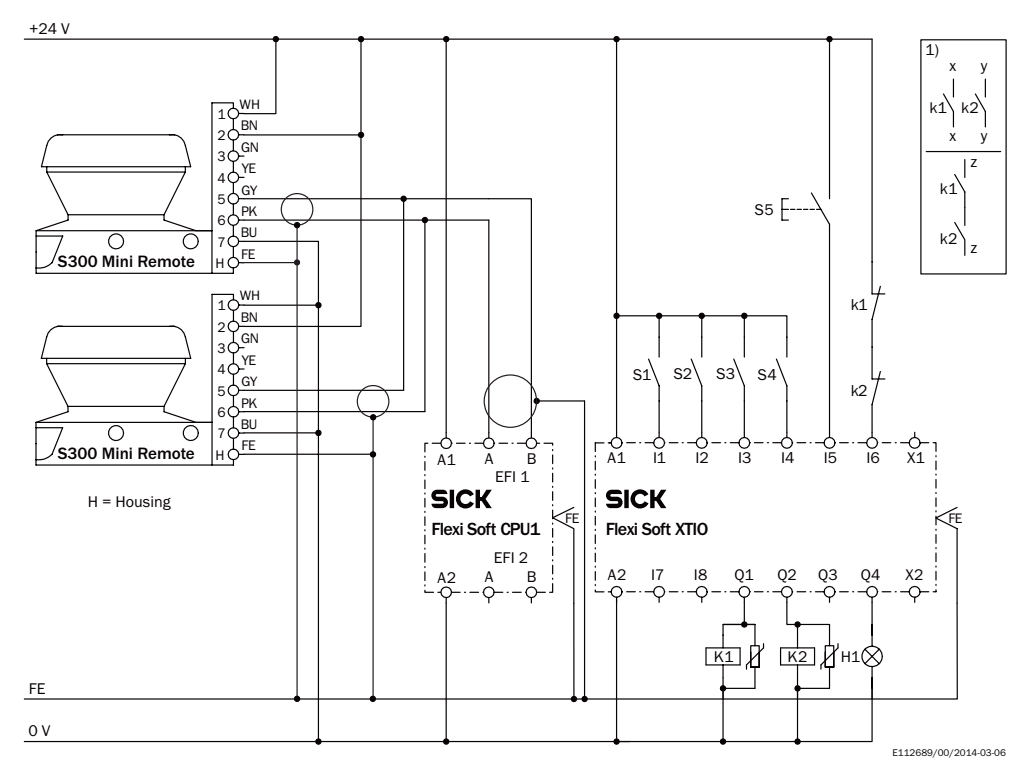

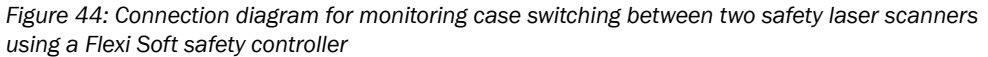

Two S300 Mini Remote; Protective field evaluation and monitoring case switching via EFI using a Flexi Soft safety controller.

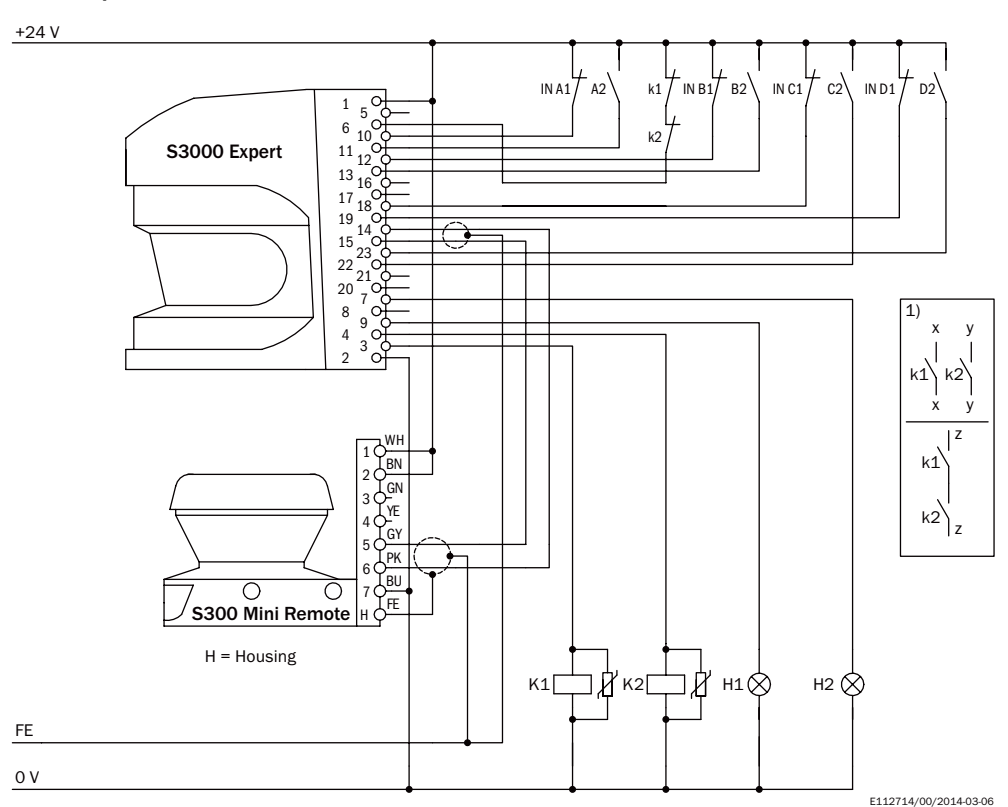

Monitoring case switching between an S3000 Expert and an S300 Mini Remote using static inputs

Figure 45: Connection diagram for monitoring case switching between an S3000 Expert and an S300 Mini Remote using static inputs

S3000 Expert and S300 Mini Remote in an EFI system in conjunction with relays (contactors); Operating mode: without restart interlock, with external device monitoring; Static monitoring case switching by the control inputs A to D of the S3000. The protective fields act on the OSSDs on the S3000 Expert.

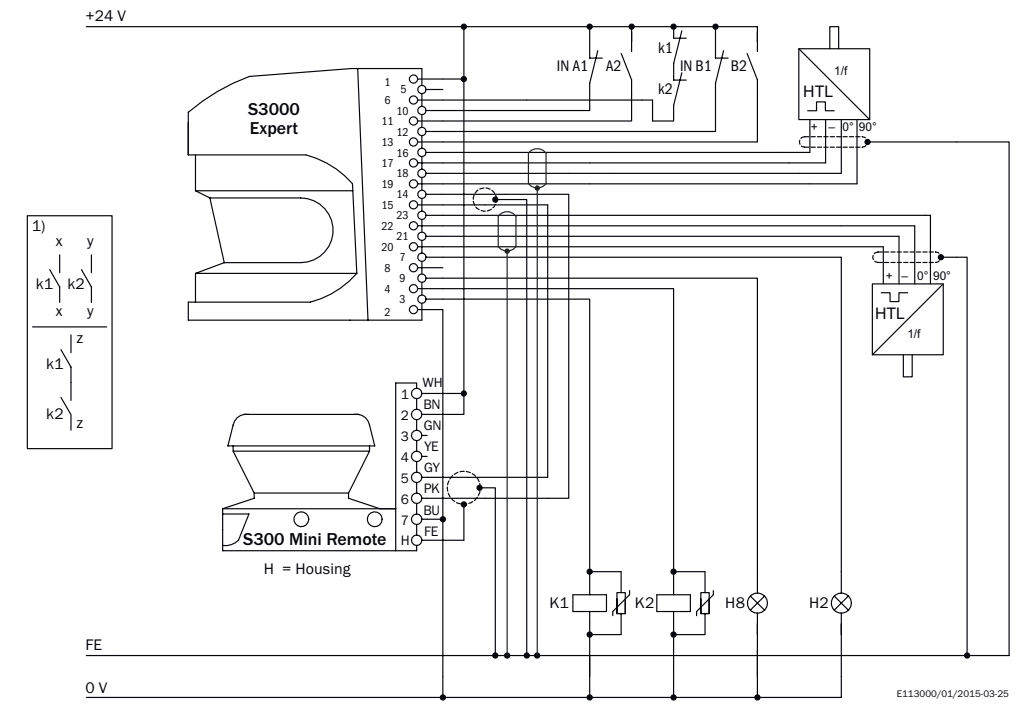

Monitoring case switching between an S3000 Expert and an S300 Mini Remote using static and dynamic inputs

Figure 46: Connection diagram for monitoring case switching between an S3000 Expert and an S300 Mini Remote using static and dynamic inputs

S3000 Expert and S300 Mini Remote in an EFI system in conjunction with relays (contactors); Operating mode: without restart interlock, with external device monitoring; Static monitoring case switching by the control inputs A and B of the S3000; Direction of travel-dependent dynamic monitoring case switching by the incremental encoders C and D of the S3000. The protective fields act on the OSSDs on the S3000.

# 5 Mounting

### 5.1 Safety

#### Important information

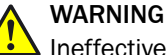

Ineffectiveness of the protective device

Persons and parts of the body to be protected may not be recognized in case of nonobservance.

- Do not do repair work on device components.
- Do not make changes to or manipulate device components.
- Apart from the procedures described in this document, the device components must not be opened.

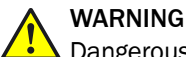

Dangerous state of the machine

Persons or parts of the body to be protected may not be recognized or not recognized in time in case of non-observance.

- Make sure that there are no obstacles in the area to monitored which impair the field of view of the device or could cause movement shadows. The device cannot monitor such shadowed areas. If unavoidable shadowed areas exist, check whether they pose a risk. Implement additional protective measures if necessary.
- Keep the area to be monitored free of smoke, fog, vapor and other air impurities. No condensation must be allowed to form at the light emission window. The function of the device may otherwise be impaired, which can lead to unintended shutdowns.
- Avoid strongly reflective objects in the scan plane of the device. Example: Retroreflectors can influence the measurement result of the device. Highly specular objects inside the protective field can blank part of the surface to be monitored in some cases.
- Mount the device in such a way that incident sunlight cannot dazzle it. Do not arrange stroboscope and fluorescent lights or other strong light sources directly on the scan plane since they can influence the device under certain circumstances.

# ! NOTICE

- Mount the device in a dry location. Protect it from contamination and damage.
- Avoid installing the device near strong electrical fields. These fields can be caused, for example, by nearby welding cables, induction cables, or cell phones.

#### NOTE

i

Mark the protective field on the floor if appropriate for the application.

#### **Further topics**

The following steps are necessary after mounting and installation:

- "Project planning", page 29
- "Electrical installation", page 64
- "Configuration", page 69
- "Commissioning", page 93
- "Test notes", page 94

### 5.2 Mounting procedure

#### Overview

The origin of the scan plane is located 80 mm above the bottom edge of the device.

The device can be mounted in the following ways:

- Direct mounting without mounting kit
- Mounting using mounting kit 1a or 1b
- Mounting using mounting kit 2 (only in conjunction with mounting kit 1a or 1b)

#### Important information

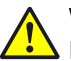

# WARNING

Ineffectiveness of the protective device

Persons or parts of the body to be protected may not be recognized or not recognized in time in case of non-observance.

Make sure that the field of view of the device is not restricted.

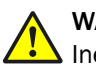

#### WARNING

Ineffectiveness of the protective device

Persons or parts of the body to be protected may not be recognized or not recognized in time in case of non-observance.

Prevent people from being able to crawl beneath, stand behind, or climb over the protective field by mounting the device appropriately.

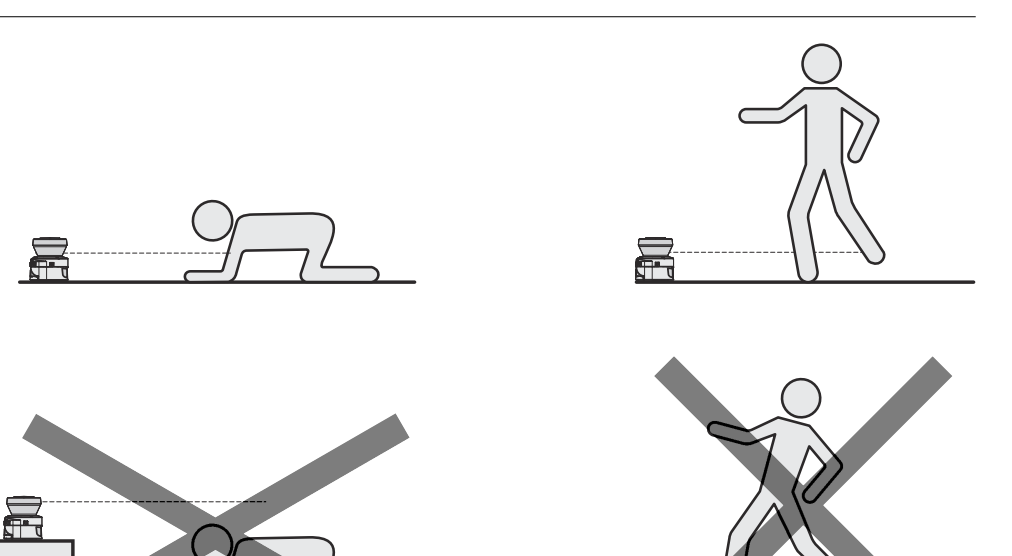

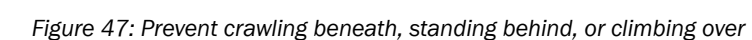

# NOTE

i

- Mount the device so that it is protected from moisture, dirt, and damage.
- Mount the sensor so that the status indicators can be clearly seen.
- Avoid exposing the device to excessive shock and vibration.
- For systems that vibrate heavily, use shock absorbers to prevent the possibility of fixing screws unintentionally coming loose.
- Regularly check the tightness of the fixing screws.
- Observe the maximum permissible tightening torque of 5.9 Nm for the M5 fixing screws on the device.

#### **Further topics**

- "Dimensional drawings", page 120
- "Brackets", page 124

#### 5.2.1 Direct mounting

The device has two M5 × 8 threaded holes on the rear. They can be used to mount the device directly on the intended mounting surface. To avoid a possible tendency to vibrate, the reference surface located on the rear can be used as a third support point if necessary ①.

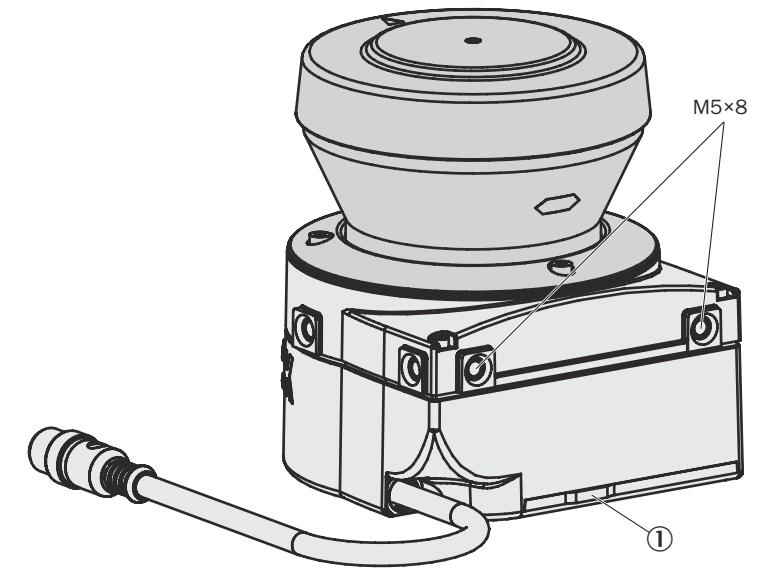

Figure 48: Direct mounting

#### 

When mounting the device, observe the dimensional drawings.

#### **Further topics**

"Dimensional drawings", page 120

#### 5.2.2 Mounting using mounting kit 1a or 1b

#### Overview

You can use mounting kit 1 to mount the device indirectly on the mounting surface. The mounting kit is available as mounting kit 1a without a protective device for the optics cover and as mounting kit 1b with a protective device for the optics cover.

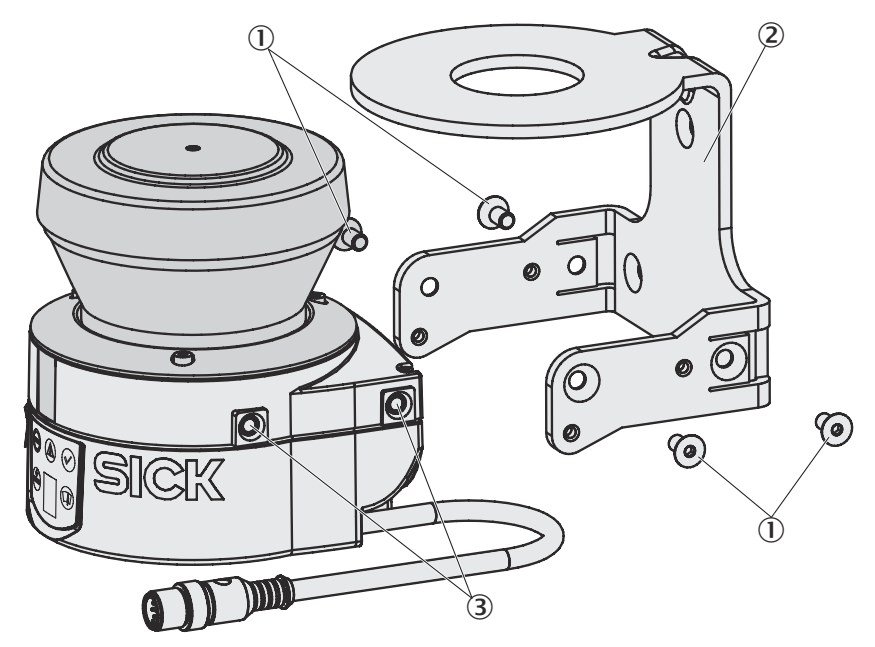

Figure 49: Mounting using mounting kit 1b including optics cover protection

- ① Fixing screws
- Mounting kit 1b
- 3 Threaded holes M5×8

#### Approach

- 1. Mount kit 1a or 1b on the mounting surface.
- 2. Mount the safety laser scanner on mounting kit 1a or 1b.

#### 

When mounting the device, observe the dimensional drawings.

#### Further topics

• "Dimensional drawings", page 120

#### 5.2.3 Mounting using mounting kits 2 and 3

#### Overview

You can use mounting kits 2 and 3 (only in conjunction with mounting kit 1a or 1b) to align the device in 2 planes. The maximum adjustment angle is  $\pm$  11° in both planes.

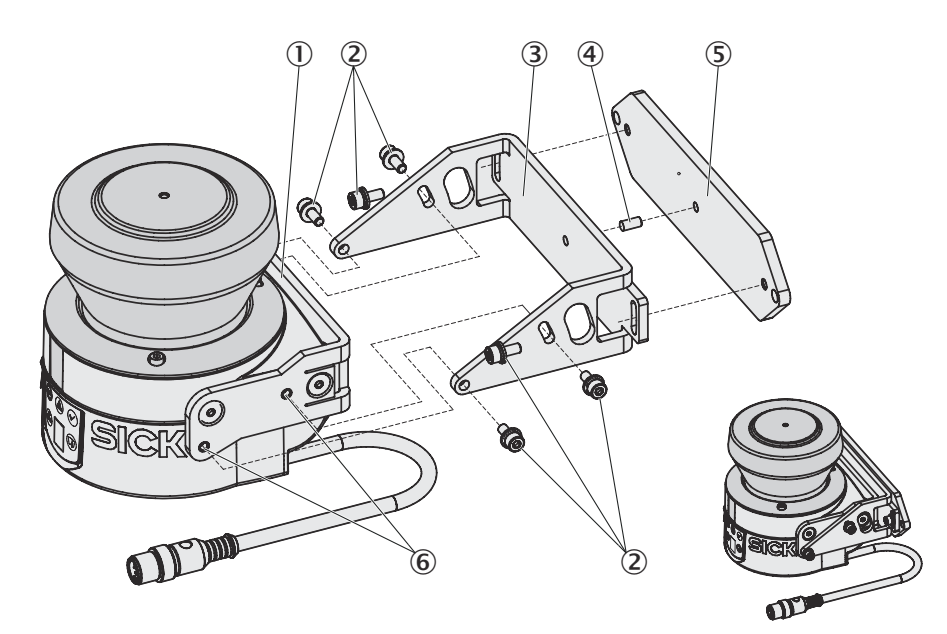

Figure 50: Mounting using mounting kit 2

- Mounting kit 1a
- 2 Fixing screws
- 3 Mounting kit 2
- ④ Centring pin
- S Mounting kit 3
- 6 Threaded holes M4

#### Approach

- 1. Mount kit 1a or 1b on the safety laser scanner.
- 2. Mount kit 3 on the mounting surface.
- 3. Insert the centering pin (4 mm) into the center hole of mounting kit 3.
- 4. Fit the mounting kit 2 onto mounting kit 3 and mount using two M4×10 fixing screws.
- 5. Mount the safety laser scanner on mounting kit 2 using the threaded holes in mounting kit 1a.
- 6. Adjust the safety laser scanner along the longitudinal and transversal axis then tighten the six fixing screws on the mounting kits.

# i NOTE

When mounting the device, observe the dimensional drawings.

#### **Further topics**

• "Dimensional drawings", page 120

#### 5.2.4 Information label Notes on daily check

• After mounting the device, affix the supplied **Notes on daily check** information label.

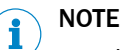

- Use only the information label in the language that the operators of the machine can read and understand.
- Affix the information label so that it is clearly visible to all operators during operation of the system. After attaching additional objects and equipment, the information label must not be concealed from view.

# 6 Electrical installation

## 6.1 Safety

#### DANGER

Hazard due to unexpected starting of the machine

• Make sure that the entire system is disconnected from the voltage supply during all electrical installation work to prevent an unintentional start-up.

# DANGER

Dangerous state of the machine

The dangerous state may not be stopped in the event of non-compliance.

- Always connect OSSD1 and OSSD2 separately. The two OSSDs must not be connected to each other.
- Connect the OSSDs such that the machine controller processes both signals separately.

Contactors connected in series must be positively guided and monitored.

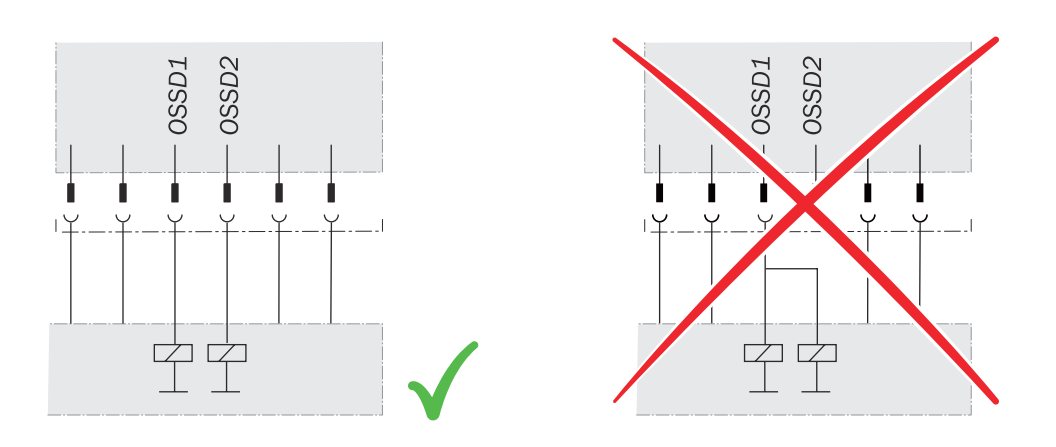

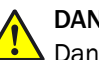

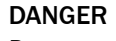

Dangerous state of the machine

The dangerous state may not be stopped in the event of non-compliance.

- Each OSSD must only be connected to one downstream switching element.
- If more than one switching element is required, use a suitable contact multiplier.

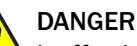

Ineffectiveness of the protective device

If loads are connected to the OSSDs that do not have reverse polarity protection, a potential difference between the 0 V connections of the loads and those of the associated protective device could prevent the machine from being switched off in the event of a fault.

- Prevent the formation of a potential difference between the load and the protective device.
- Connect the 0 V connections of the loads and those of the associated protective device individually and directly to the same 0 V terminal strip.

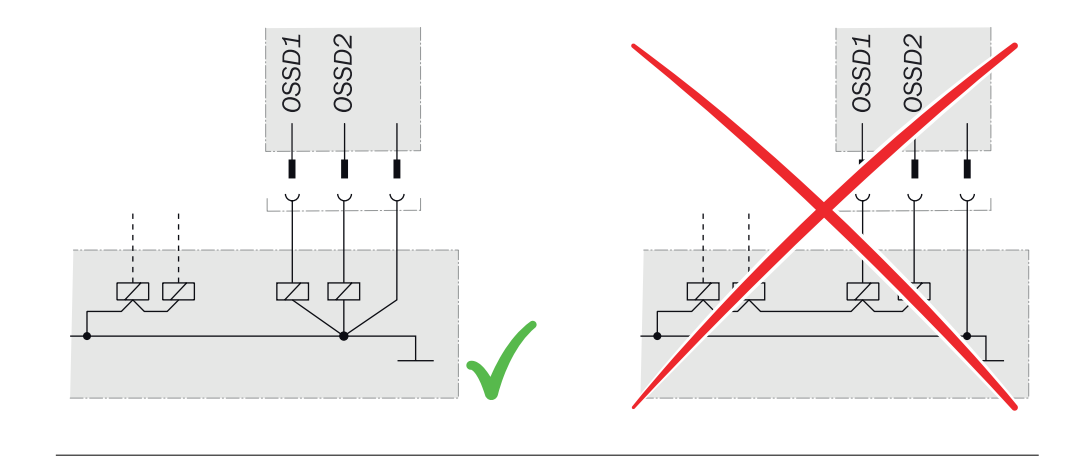

# NOTE

i

- ▶ Lay all cables and connecting cables so that they are protected from damage.
- If you are using the safety laser scanner to protect hazardous areas: Make sure that the connected controller and all devices responsible for safety also comply with the required category according to ISO 138491 and the required performance level according to ISO 13849.
- If you are using shielded cables, connect the shield to the terminal over a large area.
- Make sure that the safety laser scanner is provided with appropriate electrical fuse protection.

#### 

- The power supply unit must be able to bridge a power failure of 20 ms.
- The power supply unit must provide safe isolation (SELV/PELV). Suitable power supply units are available as accessories from SICK (see "Accessories", page 123).

#### **Further topics**

• "Data sheet", page 108

## 6.2 Pin assignment

#### Overview

All inputs and outputs of the device are located on the round plug connector of the connecting cable. Connect the device using pre-assembled extension cables (see table 7, page 66, see table 9, page 68).

The round plug connector has different pin assignments depending on the variant.

# i) NOTE

- All inputs and outputs of the device must be used only in the specified manner.
- The round plug connectors are coded. If you use any plug connectors other than the ones intended, any warranty claim against SICK AG shall become void.

#### Wiring in accordance with EMC regulations

The quality of the shield is essentially dependent on the quality of the connection of the screen. In general, the best shielding effect can only be achieved by applying the screen at both ends using large area connections.

If it is not possible to connect the screen via threaded fittings (e.g. on bus nodes), connect the screen physically close to the device using a metal clamp, e.g., to a control cabinet chassis.

# i) NOTE

- If you want to operate two safety laser scanners in a system (communication via EFI), then the same earthing method must be used for both safety laser scanners.
- If there is a protection earth (PE) in an installation, it can be used to connect the functional earth (FE). A functional earth connection (FE) must never be used as a protection earth (PE), however.

#### **Functional earth**

To achieve the specified EMC safety, the functional earth (FE) must be connected, e.g., to the central earth star point of the vehicle or system.

#### 6.2.1 Round plug connector of the S300 Mini Standard

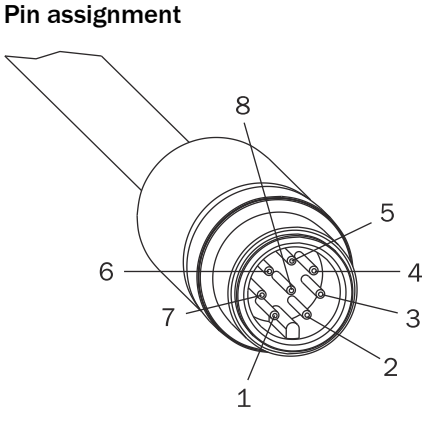

Figure 51: Round plug connector of the S300 Mini Standard

Table 6: Pin assignment of the S300 Mini Standard

| Pin     | Signal    | Function                         |
|---------|-----------|----------------------------------|
| 1       | WF        | Output for warning field 1       |
| 2       | 24 V DC   | Supply voltage for the S300 Mini |
| 3       | I/01      | Universal I/O                    |
| 4       | I/02      | Universal I/O                    |
| 5       | OSSD1     | Output signal switching device   |
| 6       | OSSD2     | Output signal switching device   |
| 7       | 0 V DC    | Supply voltage                   |
| 8       | FE/screen | Functional earth/screen          |
| Housing | FE/screen | Functional earth/screen          |

Recommended cables for connecting the S300 Mini Standard: extension cables with A-coding, see table 34, page 123.

Table 7: Core assignment of the S300 Mini Standard extension cable

| Wire | Color | Function                   |
|------|-------|----------------------------|
| 1    | White | Output for warning field 1 |
| 2    | Brown | 24 V DC supply voltage     |
| 3    | Green | Universal I/O connection 1 |

| Wire | Color     | Function                             |
|------|-----------|--------------------------------------|
| 4    | Yellow    | Universal I/O connection 2           |
| 5    | Gray      | Output signal switching device OSSD1 |
| 6    | Pink      | Output signal switching device OSSD2 |
| 7    | Blue      | Supply voltage 0 V DC                |
| 8    | FE/screen | Functional earth/shield              |

#### Universal I/O connections of the S300 Mini Standard

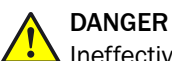

Ineffectiveness of the protective device

In the case of non-compliance, it is possible that the dangerous state of the machine may not be stopped or not stopped in a timely manner.

The universal I/O connection outputs are purely application diagnostics outputs, e.g., for transmitting information to controllers.

► Do not use the universal I/O connection outputs for safety-related tasks.

#### 6.2.2 Round plug connector of the S300 Mini Remote

#### Pin assignment

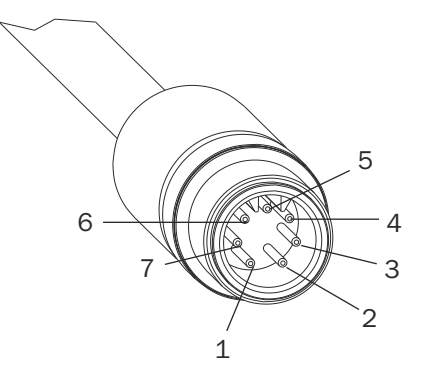

Figure 52: Round plug connector of the S300 Mini Remote

#### Table 8: Pin assignment of the S300 Mini Remote

| Pin             | Signal           | Function                         |
|-----------------|------------------|----------------------------------|
| 1 <sup>1)</sup> | H/G              | Host/guest input                 |
| 2               | 24 V DC          | Supply voltage for the S300 Mini |
| 3               | -                | Not assigned                     |
| 4               | -                | Not assigned                     |
| 5               | EFI <sub>B</sub> | Enhanced function interface      |
| 6               | EFI <sub>A</sub> | Enhanced function interface      |
| 7               | 0 V DC           | Supply voltage                   |
| Housing         | FE/screen        | Functional earth/screen          |

<sup>1)</sup> For the unambiguous identification of the S300 Mini in the EFI system.

i NOTE

To meet the EMC requirements, a specially shielded connecting cable must be used with the S300 Mini Remote. You must use extension cables with a special coding for this purpose, see table 35, page 123. These extension cables are recognizable by the blue plug insert. If you use any plug connectors other than the ones intended, any warranty claim against SICK AG shall become void.

| Wire   | Color     | Function                                     |  |
|--------|-----------|----------------------------------------------|--|
| 1      | White     | Host/guest input                             |  |
| 2      | Brown     | 24 V DC supply voltage                       |  |
| 3      | Green     | Not assigned                                 |  |
| 4      | Yellow    | Not assigned                                 |  |
| 5      | Gray      | Enhanced function interface EFI <sub>B</sub> |  |
| 6      | Pink      | Enhanced function interface EFI <sub>A</sub> |  |
| 7      | Blue      | Supply voltage 0 V DC                        |  |
| Screen | FE/screen | Functional earth/screen                      |  |

Table 9: Core assignment of the S300 Mini Remote extension cable

#### Further topics

• "Interoperability", page 20

### 6.3 M8 × 4 configuration connection (serial interface)

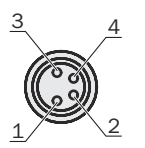

Figure 53: Pin assignment on the M8 × 4 configuration connection

Table 10: Pin assignment on the M8 × 4 configuration connection

| Pin | Safety laser scanner        | PC-side RS232 DSub |
|-----|-----------------------------|--------------------|
| 1   | Reserved                    | Not assigned       |
| 2   | RxD                         | Pin 3              |
| 3   | 0 V DC input (power supply) | Pin 5              |
| 4   | TxD                         | Pin 2              |

### NOTE

i

- ▶ Pull the connection cable out of the configuration connection after configuration.
- After the device has been configured, plug the protective cap fastened to the device back into the configuration connection.

# 7 Configuration

# 7.1 Delivery state

On delivery, the safety laser scanner is not configured.

- The operational status of the safety laser scanner is Waiting for configuration.
- The 7-segment display indicates **5**.
  - In the case of the S300 Mini Standard, the output signal switching devices (OSSDs) are in the OFF state, the red LED is illuminated: 🗐
  - The S300 Mini Remote signals a protective field interruption via EFI, the red LED is illuminated: ☺

### 7.2 CDS

You will require a CDS (Configuration & Diagnostic Software) to configure and diagnose faults with these devices.

#### Approach

- 1. Open the download web page by entering **CDS** in the search field on www.sick.com.
- 2. Take note of the system requirements on the download page.
- 3. Download the installation file from the download page. Extract it and run it.
- 4. Follow the notes from the setup assistant.

### 7.3 Preparing the configuration

#### Prerequisites

- The safety laser scanner has been correctly mounted and the electrical connections are in place.
- The necessary tools are at hand.
- Current version of the CDS
- Service cable for connecting the PC and the safety laser scanner (not included with delivery)

#### Approach

- ► To configure and diagnose the device using the CDS, connect the PC to the configuration connection of the safety laser scanner ①.
- The S300 Mini Remote also provides the option to connect the PC to the configuration connection of the Flexi Soft safety controller or the respective EFI partner device.

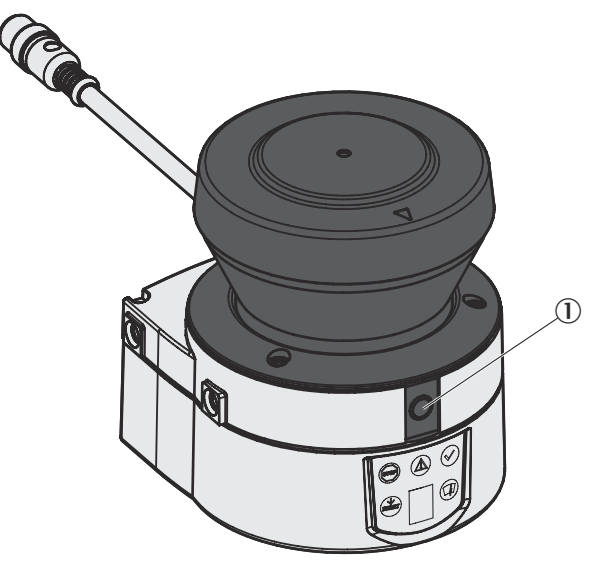

Figure 54: Configuration connection

#### **Complementary information**

## NOTE

i

- Two service cables of different lengths are available for connecting the PC or notebook to the safety laser scanner (see "Service cables", page 123).
- Make sure that the service cable is not laid close to powerful electrical drives or cables carrying high currents. This will avoid EMC effects on the service cable.
- The service cable must only be connected for configuration and diagnostics. The service cable must be plugged in and the protective cap attached during operation.

# i NOTE

- For more information on configuration, see the online help of the CDS (Configuration & Diagnostic Software).
- You can use the password function in the CDS to protect the configuration settings from unauthorized access if you store the passwords in such a way that they too are protected from unauthorized access.

### 7.4 System parameters

You can assign a name to the configured application as well as to the safety laser scanner(s). The names are saved in the devices after the configuration is transferred. The name chosen may be, for example, the identifier for the vehicle, system or the machine.

You enter the application name and the names of the safety laser scanners used in the CDS.

#### 7.4.1 Application name

#### Overview

Devices with unique application names can be "reserved" for specific tasks. A machine maintenance person comparing exchanged devices with the configuration data saved in the CDS will be notified that the application name does not match. The machine maintenance person can then exchange these devices for those with the correct application name.

#### Approach

Enter a name for the application. The name can be a maximum of 16 characters long.

#### 7.4.2 Name of the scanner

• Enter a device name for each of the safety laser scanners in the system. The name can be a maximum of 8 characters long.

# i) NOTE

- Use meaningful names, e.g., "front" and "rear" for vehicle monitoring. Unique device names make the subsequent configuration steps easier.
- On a host/guest system with two safety laser scanners, the device names must always be different.

#### 7.4.3 User data

You can enter your name in the **Name of the user** field. The name can be a maximum of 22 characters long. This is then added to the configuration protocol and in the diagnostics report.

#### 7.4.4 Display direction of the 7-segment display

#### Overview

You can rotate the numbers shown on the 7-segment display by  $180^{\circ}$  using the CDS. This is useful, for example, if the device needs to be rotated by  $180^{\circ}$  on account of the mounting method.

#### Approach

- Under 7-segment display, activate the Rotated by 180° option.
- ✓ After the draft configuration has been transferred to the device, the numbers of the 7-segment display are rotated by 180°.

#### **Complementary information**

When the numbers shown on the 7-segment display are rotated, the dot on the 7-segment display goes out.

### 7.5 Application

You can configure the safety laser scanner for the required application using the CDS. Depending on whether you select a stationary or a mobile application, different configuration options are available:

Table 11: Comparison of mobile and stationary applications

| Mobile applications | Stationary applications |  |
|---------------------|-------------------------|--|
| Resolution          |                         |  |

| Mobile applications                                                                                                    | Stationary applications                                                                                                    |  |
|----------------------------------------------------------------------------------------------------|----------------------------------------------------------------------------------------------------|--|
| <ul> <li>30 mm (hand detection with smaller protective field size)</li> <li>40 mm (hand detection with larger protective field size)</li> <li>50 mm (leg detection with smaller protective field size)</li> <li>70 mm (leg detection with larger protective field size)<sup>2)</sup></li> </ul> | <ul> <li>30 mm (hand detection with smaller protective field size)</li> <li>40 mm (hand detection with larger protective field size)</li> <li>50 mm (leg detection with smaller protective field size)</li> <li>70 mm (leg detection with larger protective field size)</li> <li>150 mm <sup>3</sup> (body detection)</li> </ul> |  |
| Manipulation prevention                                                                                                    |                                                                                                    |  |
| The safety laser scanner checks whether in any 90° segment all measured values correspond to the maximum distance value that can be measured.                                                                                                    |                                                                                                    |  |
| • If this is the case, the device shuts down after <b>2 hours</b> and signals $\mathcal{I} \subset \mathcal{I}$ .                                                                                                    | • If this is the case, the device shuts down after <b>5 seconds</b> and signals $\mathcal{D} \subset \mathcal{D}$ .                                                                                                    |  |

#### 7.5.1 Resolution

#### Maximum protective field ranges

The maximum protective field range <sup>4)</sup> depends on the configured resolution. The following table shows the respective maximum protective field range of the three variants at the resolutions that can be set:

Table 12: Maximum protective field ranges at different resolutions

|                         | Maximum protective field range |  |
|-------------------------|--------------------------------|--|
| Short Range variant     |                                |  |
| 30 mm (hand detection)  | 1.00 m                         |  |
| 40 mm (hand detection)  | 1.00 m                         |  |
| 50 mm (leg detection)   | 1.00 m                         |  |
| 70 mm (leg detection)   | 1.00 m                         |  |
| Medium Range variant    |                                |  |
| 30 mm (hand detection)  | 1.25 m                         |  |
| 40 mm (hand detection)  | 1.60 m                         |  |
| 50 mm (leg detection)   | 2.00 m                         |  |
| 70 mm (leg detection)   | 2.00 m                         |  |
| Long Range variant      |                                |  |
| 30 mm (hand detection)  | 1.25 m                         |  |
| 40 mm (hand detection)  | 1.60 m                         |  |
| 50 mm (leg detection)   | 2.10 m                         |  |
| 70 mm (leg detection)   | 3.00 m                         |  |
| 150 mm (body detection) | 3.00 m                         |  |

#### **Complementary information**

#### 

You can configure the warning field up to 8 m for all resolutions. The detection capability within the warning field depends on the radiance factor of the objects to be detected.

<sup>2)</sup> Iln mobile applications a resolution of only 70 mm is required for leg detection, as a coarser resolution is adequate for the detection of a human leg due to the movement of the vehicle.

<sup>3)</sup> Configurable only for the Long Range variant with a 3 m scanning range.

<sup>4)</sup> Radial distance to the safety laser scanner.
### **Further topics**

"Characteristic curves", page 113

#### 7.5.2 Basic response time

The basic response time of the safety laser scanner is 80 ms.

# NOTE

You may need to add supplements to the basic response time due to multiple sampling and data transmission over EFI.

#### **Further topics**

"Response times", page 115

#### 7.5.3 Maximum protective field range

The maximum protective field range of the safety laser scanner, which depends on the configured resolution and the variant used, is shown in the CDS.

#### 

<sup>7</sup> The maximum protective field range of the device must be sufficient to cover the calculated protective field size including the necessary supplements.

#### **Further topics**

- "Resolution", page 72
- "Protective field size", page 39

### 7.6 Inputs

Although the S300 Mini Remote does not have any local inputs, if it is operated on a Flexi Soft safety controller or on another safety laser scanner, the inputs using which the S300 Mini Remote receives the input conditions via EFI still need to be configured.

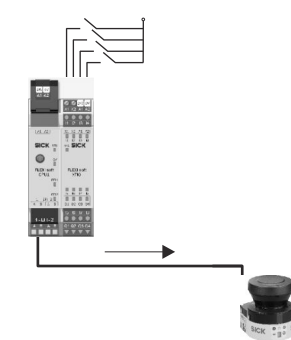

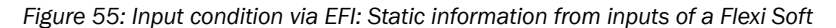

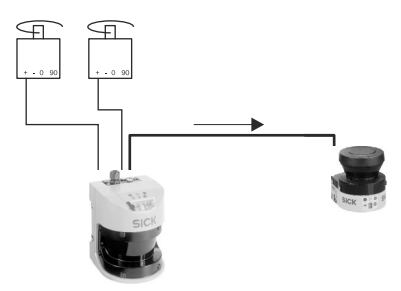

Figure 56: Input condition via EFI: Speed information from encoders on an S3000

Activate the inputs you want to use for monitoring case switching.

If the S300 Mini is connected to a Flexi Soft safety controller, up to five dual-channel control inputs can be configured.

If you activate the **Use speed** option, you can use speed ranges for monitoring case switching.

#### 7.6.1 Input delay

If the control device that you use to switch the static control inputs cannot switch to the appropriate input condition within 10 ms (for example because of the switch's bounce times), you must configure an input delay. For the input delay, select a time in which the control device can switch in a defined way to a corresponding input condition.

The following empirical values exist for the switchover time using various methods:

Table 13: Empirical values for the required input delay

| Switching method                                                                                              | Input delay required |
|----------------------------------------------------------------------------------------------------|----------------------|
| Electronic switching using controller or comple-<br>mentary electronic outputs with 0 to 10 ms<br>bounce time | 10 ms                |
| Contact (relay) controls                                                                                      | 30-150 ms            |
| Control via independent sensors                                                                               | 130-480 ms           |

#### **Further topics**

"Timing for monitoring case switching", page 36

#### 7.6.2 Sampling for the static control inputs

#### Overview

If you are using static sampling, you can choose between complementary sampling or 1-of-n sampling depending on the control features available. Depending on this selection, you can define the switching criteria for the monitoring cases.

#### **Complementary evaluation**

One control input comprises two connections. For correct switching, one connection must be inverted in relation to the other.

The following table shows the levels that must be present at the connections for the control input to define the logical input state 1 and 0 at the related control input.

Table 14: Level at the connections for the control inputs for complementary sampling

| A1 | A2 | Logical input state |
|----|----|---------------------|
| 1  | 0  | 0                   |
| 0  | 1  | 1                   |
| 1  | 1  | Error               |
| 0  | 0  | Error               |

#### 1-of-n sampling

With 1-of-n sampling, you use the single connections of the control input pairs.

Table 15: Truth table for 1-of-n sampling with two input pairs

| A1 | A2 | B1 | B2 | Result (e.g., monitoring case no.) |
|----|----|----|----|------------------------------------|
| 1  | 0  | 0  | 0  | 1                                  |
| 0  | 1  | 0  | 0  | 2                                  |

| A1 | A2 | B1 | B2 | Result (e.g., monitoring case no.) |
|----|----|----|----|------------------------------------|
| 0  | 0  | 1  | 0  | 3                                  |
| 0  | 0  | 0  | 1  | 4                                  |
| 0  | 0  | 0  | 0  | Error                              |
| 1  | 1  | 0  | 0  | Error                              |

#### 

- All connections must be connected.
- Only one connection is ever allowed to be 1.

#### Further topics

• "Monitoring case switching via static input information", page 85

# 7.7 OSSDs

### Internal OSSDs

If there is an object in the protective field, the internal OSSDs on the S300 Mini Standard always switch. This can not be configured differently in the CDS.

#### External OSSDs

On the S300 Mini Remote, you can define in the CDS which external output signal switching device (OSSD) is switched on a device connected via EFI if there is an object in the protective field.

- Connected S300 or S3000: The OSSDs on the second safety laser scanner are switched.
- Connected safety controller (e.g., Flexi Soft): The OSSDs on the safety controller are switched depending on its configuration.
- Connected network solution (e.g., safety remote I/O): The information is passed via the network e.g., to an FPLC that must shutdown the dangerous state.

The status of the protective fields is transmitted using EFI and can be combined in the Flexi Soft safety controller as required. The signal of the Flexi Soft safety controller safety outputs is transmitted, for example, to a machine or vehicle controller.

# DANGER

Incorrect signal evaluation

The dangerous state may not be stopped in the event of non-compliance.

- Note the logical values of the status information of the protective fields when transferred to the Flexi Soft safety controller.
- The status of an evaluated protective field is logical 1 if the protective field is clear.
- The status is logical 0 if the protective field is interrupted.
- The status of an unallocated protective field is always logical 1.

#### **Further topics**

• "EFI status information and control commands", page 118

### 7.7.1 External device monitoring (EDM)

The EDM checks if the contactors actually de-energize when the protective device is tripped. If you activate external device monitoring, then the safety laser scanner checks the contactors after each interruption of the protective field and prior to the machine

restart. External device monitoring is then able to detect if one of the contactor's contacts is welded, for instance. In this case the external device monitoring places the system in a safe operational status and the OSSDs are not switched back to the ON state.

The table shows how the device reacts if the external device monitoring detects a contactor malfunction:

| Table 16: Behavior of th | ne device on a | contactor | malfunction |
|--------------------------|----------------|-----------|-------------|
|--------------------------|----------------|-----------|-------------|

| Without internal restart interlock or with restart delay | <ul> <li>The system locks completely (lock-out).</li> <li>The error message  appears in the 7-segment display.</li> </ul>                                                                   |
|----------------------------------------------------------|----------------------------------------------------------------------------------------------------|
| With restart interlock                                   | <ul> <li>The safety laser scanner switches its OSSDs to the OFF state.</li> <li>The LED  is illuminated.</li> <li>The error message  ightarrow appears in the 7-segment display.</li> </ul> |

External device monitoring can be configured in the CDS.

#### **Further topics**

"Connection diagrams", page 52

#### 7.8 Restart

#### Overview

You can configure the restart behavior as follows:

- Without restart interlock
- With restart delay
- With restart interlock

The type of restart can be configured in the CDS.

#### Important information

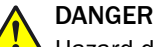

Hazard due to unexpected starting of the machine

If the protective field can be exited in the direction of the hazardous point, e.g., to areas that are unprotected due to the method of mounting or the near range of the safety laser scanner, the machine could restart while a person is in the hazardous area.

It is imperative that you configure the safety laser scanner with restart interlock if the protective field can be exited in the direction of the hazardous point or if a person cannot be detected by the safety laser scanner at every point in the hazardous area.

# NOTE

i

The S300 Mini Remote can only be operated on an S3000 / S300 safety laser scanner, on a Flexi Soft safety controller, or on a sens:Control device via EFI. If a restart interlock is needed, then it must be configured and installed on this device.

#### Configuration of the safety laser scanner without restart interlock

If there is an object in the protective field, the OSSDs on the safety laser scanner switch to the OFF state. The OSSDs are re-enabled again immediately when there is no longer an object in the active protective field.

This configuration is only allowed under one of the following conditions:

- If an external restart interlock is implemented on the machine controller.
  - If the protective field cannot be exited in the direction of the hazardous point and if people can be detected by the safety laser scanner at every point in the hazardous area.

#### Restart delay for mobile application

In mobile applications, you can configure a restart delay from 2 to 60 seconds on the device. The OSSDs on the device switch to the ON state if there is no object in the protective field for the specified period of time.

This configuration is only allowed If the protective field cannot be exited in the direction of the hazardous point and if a person can be detected by the safety laser scanner at every point in the hazardous area.

#### Configuration of the safety laser scanner with restart interlock

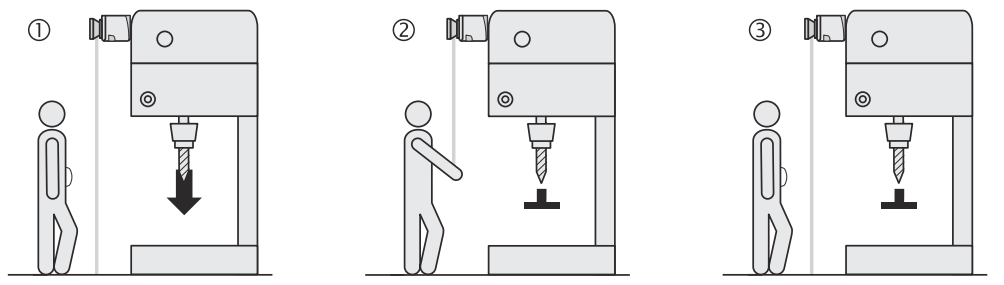

Figure 57: Schematic representation of operation with restart interlock

# i NOTE

Do not confuse the restart interlock with the start interlock on the machine. The start interlock prevents the machine from starting after switching on. The restart interlock prevents the machine from starting again after a fault or an interruption in the protective field.

The OSSDs on the safety laser scanner switch to the OFF state to initiate a machine ① or vehicle stop as soon as there is an object in the protective field ②. They do not switch to the ON state ③, even if there is no longer an object in the protective field. The OSSDs only switch to the ON state once the operator activates the control switch for restart or reset.

# WARNING

Dangerous state of the machine

If the control switch for restart or reset is operated while a person is in the hazardous area, the machine could restart.

- Place the control switch for restart or reset outside the hazardous area such that it cannot be operated by a person in the hazardous area.
- Place the control switch for restart or reset outside the hazardous area such that the person who operates the control switch has a full view of the hazardous area.

# NOTE

- For examples on connecting the internal restart interlock, see "Connection diagrams", page 52.
- If you do not use the internal restart interlock, then do not configure any of the universal I/Os as an input for resetting.

#### Reset

The reset function is often also called "preparation for restart". In these operating instructions the term **reset** is used.

If the restart interlock on the safety laser scanner (internal) is activated, and also a restart interlock on the machine (external) is implemented, then each restart interlock has its own control switch.

After operating the control switch for the internal restart interlock (with the protective field clear), the safety laser scanner responds as follows:

- It switches its OSSDs to the ON state.
- The LED  $\odot$  on the safety laser scanner illuminates green.

The external restart interlock prevents the machine from restarting. After resetting the safety laser scanner, the operator must activate the control switch to restart the machine controller.

The controller must be implemented such that the machine only restarts if the safety laser scanner is first reset and then the control switch for restarting the machine controller is activated.

#### **Reset signals**

If you operate the S300 Mini safety laser scanner using the "With restart interlock" function, then after a protective field interruption and subsequent clearing of the protective field, it requests a reset signal from the controller (Reset required).

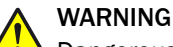

Dangerous state of the machine

If the reset signal is implemented as a single signal, an electromagnetic interference signal could trigger a restart.

The reset signal must be fail-safe (single failure proof).

#### **Further topics**

- "Measures to prevent unsecured areas", page 33
- "Universal I/O connections", page 78

## 7.9 Universal I/O connections

#### Important information

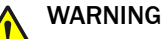

Dangerous state of the machine

Persons or parts of the body to be protected may not be recognized or not recognized in time in case of non-observance.

The universal I/O connections supply non-safe signals. The signals are not suitable for controlling an application or for safety-relevant functions.

Do not use universal I/O connections for safety-related functions.

The S300 Mini Standard has two universal I/O connections. You can configure these two connections for the following functions:

Deactivated (factory setting)

As inputs (you can select only one function per universal I/O connection):

- Standby
- External device monitoring (EDM)
- Reset the restart interlock

As outputs (you can select more than one function per universal I/O connection; these are linked by the operator OR):

- Device error
- Contamination error
- Contamination warning
- Warning field 2
- Reset required

# i NOTE

Other configurable functions depend on the configuration of the universal I/Os. For example, you can only implement a restart interlock if you configure one of the universal I/Os as an input for resetting the restart interlock.

You can configure the universal I/O connections in the Universal I/O area in the CDS.

| S300Mini (H) (S300 H) |                            |       |       |   |
|-----------------------|----------------------------|-------|-------|---|
| Universal I/O         |                            | 3     | 4     |   |
|                       | * Inputs                   | 1/0 1 | 1/0 2 | 2 |
|                       | Stand-by                   |       | 0     |   |
| BCK 1 1 P             | External device monitoring | С     | 0     |   |
|                       | Reset                      | С     | 0     |   |
|                       |                            |       |       |   |
|                       | Outputs                    | 1/0 1 | 1/0 2 | 2 |
|                       | Error                      |       |       |   |
|                       | Contamination error        |       |       |   |
| BCK TO P              | Contamination warning      |       |       |   |
|                       | 2nd Warning field          |       | ◄     |   |
|                       | Reset required             |       | Γ     |   |

Figure 58: Configuration example for the universal I/O connections of the S300 Mini Standard

#### Standby

If, in mobile applications, vehicles are not moved for a time, the OSSDs can be switched to the OFF state and the laser on the device can be switched off. In this way the power consumption of the device is reduced.

The device remains in standby mode as long as the relevant input information is pending. You can use this function, for example, if you use several vehicles and they do not move for a time.

#### **Further topics**

- "Round plug connector of the S300 Mini Standard", page 66
- "External device monitoring (EDM)", page 75
- "Restart", page 76

### 7.10 Field Sets

The number of field sets that can be configured depends on the safety laser scanner variant. The following table shows the number of field sets per variant:

Table 17: Number of field sets that can be configured per variant

|                      | Standard | Remote |
|----------------------|----------|--------|
| Number of field sets | 1        | 16     |

#### 7.10.1 Configuring the protective field and warning field

The field set, which comprises a protective field ① and two warning fields ② is configured using the CDS. This involves configuring the shape and size of the protective field and warning field. Any field shape can be created.

The area to be monitored is scanned radially by the device. The device cannot see through objects, however. The surface behind objects which are located in the area to be monitored (support columns, separator grids, etc.) can therefore not be monitored.

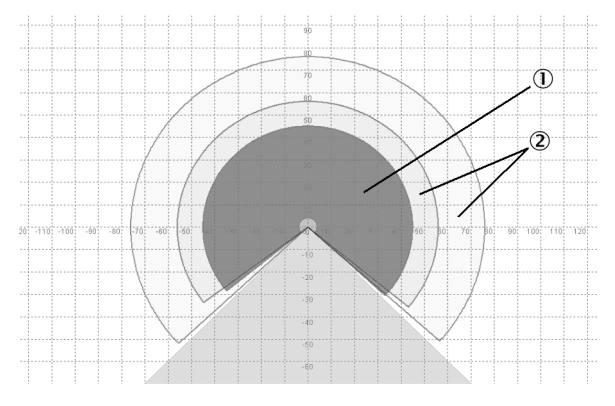

Figure 59: Creating a field set in the CDS

Protective fields and warning fields can cover an angle of up to 270° and have different radial scanning ranges depending on the variant and the resolution configured.

# WARNING

Persons or parts of the body to be protected may not be recognized or not recognized in time in case of non-observance.

Before commissioning the machine or vehicle, check the configuration of the protective fields, see "Commissioning", page 93, see "Checklist for initial commissioning and commissioning", page 133.

Check the configured protective fields.

# NOTE

i

If the protective field ③ or the warning fields ② extend all the way to a wall or another object (pillar, neighboring machine, shelf), there should be a distance of 100 mm between the protective field or warning field and the object to prevent false triggering ①.

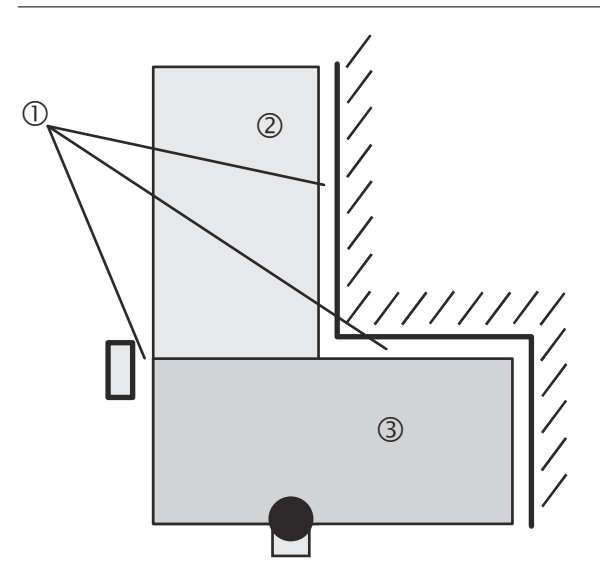

Figure 60: Configuring the protective field and warning field

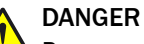

Persons or parts of the body to be protected may not be recognized or not recognized in time in case of non-observance.

If it is possible to access a narrow strip between the protective field and a wall or another object, this strip must be protected using additional measures (e.g., fence or floor protection).

Secure unprotected areas.

#### Further topics

• "Resolution", page 72

### 7.10.2 Importing and exporting field sets and fields

#### Overview

If you need identical field sets or fields across different projects, you can export entire field sets or individual fields out of one project and import them into another project.

#### Importing field sets and fields

- 1. Click on Import field sets from XML file.
- 2. Select exported file with field set information.
- ✓ A preview of the field sets and fields saved in the file will be shown.
- 3. Select the required field sets and import fully.
- 4. Drag individual fields into the required field set.
- $\checkmark$  The field sets and fields will be imported.

#### Exporting field sets and fields

- 1. Click on Export field sets to XML file.
- 2. Select the relevant folder and enter a file name for storing the field set information.
- 3. Start the export.
- ✓ The field sets and fields will be exported.

#### 7.10.3 Protective field or warning field suggested by the safety laser scanner

The CDS can suggest the protective field or warning field in the field set editor. For this purpose, the safety laser scanner scans the visible surrounding contour several times. From the data obtained, the CDS suggests the contour and size of the field. The following figure shows an example for the reading of a protective field:

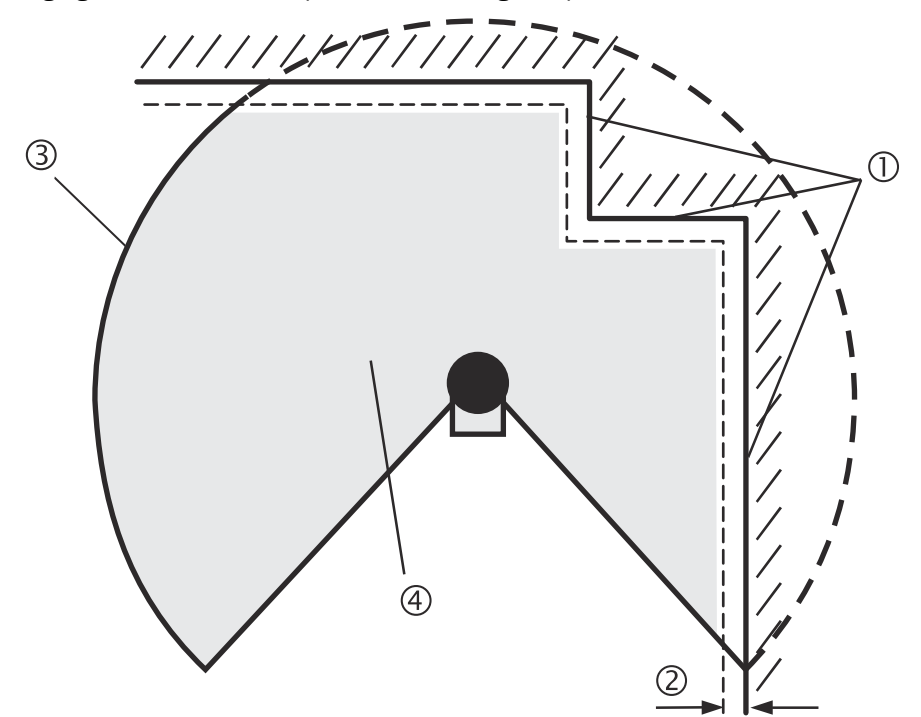

Figure 61: Reading the protective field

In those places at which the surrounding contour is smaller than the maximum protective field range (e.g., at 0), the protective field 4 corresponds to the surrounding contour.

# NOTE

i

The measuring error tolerances for the device are automatically subtracted from the protective field size. As a result the protective field is slightly smaller than the surface covered @.

In those places where the surrounding contour is larger than the protective field range ③, the protective field corresponds to the possible scanning range.

# WARNING

Persons or parts of the body to be protected may not be recognized or not recognized in time in case of non-observance.

The protective field suggested by the CDS is not a replacement for the calculation of the minimum distance, see "Mounting", page 58.

Before commissioning the machine or vehicle, check the configuration of the protective fields, see "Commissioning", page 93, see "Checklist for initial commissioning and commissioning", page 133.

- Calculate the minimum distance.
- Check the configured protective fields.

#### 7.10.4 Using the contour as a reference

In addition to the protective field, the device can also monitor a contour (e.g., the floor in vertical applications).

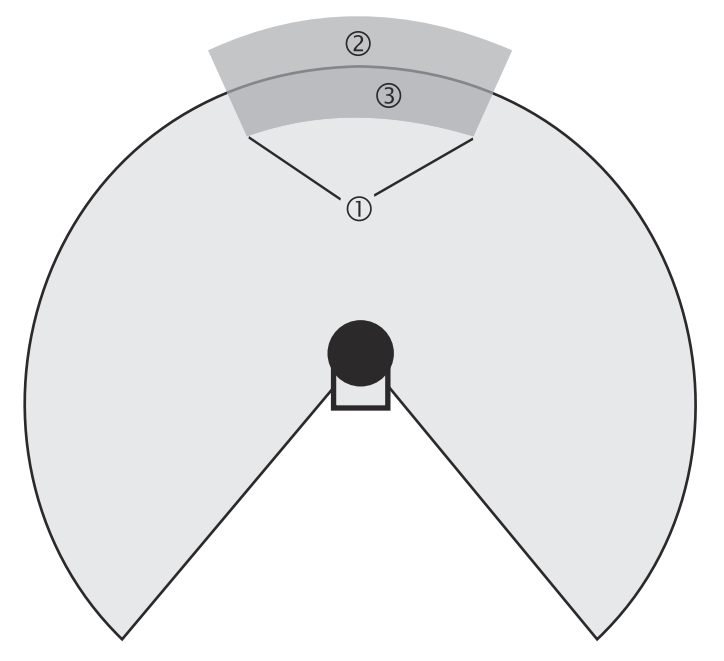

Figure 62: Schematic diagram of contour as reference

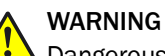

Dangerous state of the machine

If a contour segment is smaller than the configured resolution, a change in the contour or a change in the position of the device may not be detected.

Define contour segments that are larger than the configured resolution.

For contour monitoring you define a contour segment ①. The contour segment comprises a positive ② and a negative ③ tolerance band.

The OSSDs on the S300 Mini Standard switch to the OFF state or the S300 Mini Remote signals **Protective field interrupted** in the following situations:

- There is an object in the protective field.
- The monitored surrounding contour is no longer in the tolerance band, e.g., if a door is opened or the position of the safety laser scanner is changed.

# i) NOTE

- You can define any number of contour segments.
- You cannot define warning fields at the points where a contour has been configured as a reference. If, for example, you use the floor as a reference for access protection, you cannot configure a warning field there. However, you can for example configure a warning field to the left and right of the contour segment to control a warning signal on approach from the side.
- The contour as reference function and the warning field 2 function are mutually exclusive.

You define the contour as a reference in the CDS field set editor.

#### **Vertical operation**

In vertical operation (for access protection and hazardous point protection), you must, in accordance with IEC 61496-3, configure the protective fields using the contour as reference function.

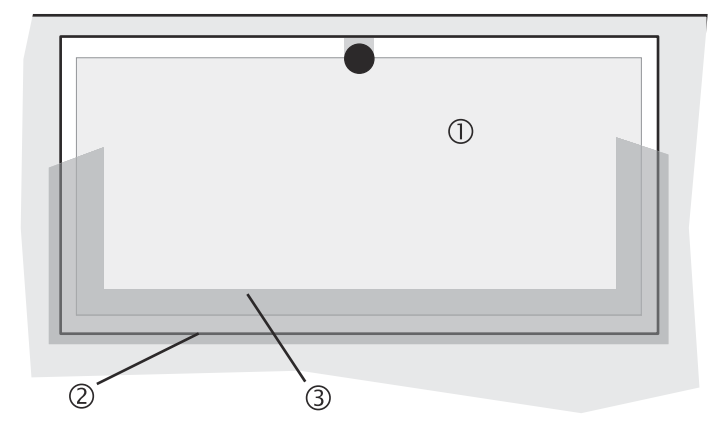

Figure 63: Contour as reference for vertical operation

- Protective field
- 2 Contours of the machine opening
- ③ Contour segment

# i NOTE

Lateral, vertical boundaries of the opening (e.g., door frame) together with the floor are particularly suitable as a reference. If the position of the safety laser scanner is changed in one or more planes, the distance to the reference changes. The device then switches its safety outputs to the OFF state or signals **Protective field interrupted**.

# 7.11 Monitoring cases

### Overview

The device supports a configuration with multiple monitoring cases. By switching the monitoring case you can switch to different monitoring conditions in the case of a change to the monitoring situation.

#### Important information

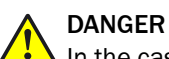

In the case of non-compliance, it is possible that the dangerous state of the machine may not be stopped or not stopped in a timely manner.

The minimum distance to the hazardous area depends on the monitoring situation.

Make sure that the minimum distance to the hazardous area is maintained for each monitoring case.

#### Configurable monitoring cases

The number of monitoring cases that can be configured depends on the variant. The following table shows the number of monitoring cases:

Table 18: Number of monitoring cases per variant and application

| Standard                                                                | Remote |  |  |  |  |
|-------------------------------------------------------------------------|--------|--|--|--|--|
| Applications with static control inputs via EFI (e.g., on a Flexi Soft) |        |  |  |  |  |
| _                                                                       | 32     |  |  |  |  |
| Applications with dynamic control inputs via EFI                        |        |  |  |  |  |
| _                                                                       | 32     |  |  |  |  |

#### **Complementary information**

You can configure the monitoring cases in the CDS.

Each monitoring case includes the following information:

- The input conditions, the so-called control signals that control the activation of the monitoring case.
- A field set comprising a protective field and warning field(s).
- If necessary, a unique follow-on case or two alternative follow-on cases.
- The multiple sampling for the field set.

Monitoring cases can be switched with the following input information:

- Static information
- Speed information
- A combination of the two

#### Further topics

• "Mounting", page 58

### 7.11.1 Monitoring case switching via static input information

#### Overview

For monitoring case switching via static input information, you configure for each monitoring case the input condition to be used to switch to this monitoring case.

#### Important information

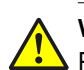

WARNING

Persons or parts of the body to be protected may not be recognized or not recognized in time in case of non-observance.

Someone may already be in the protective field at the time of switchover. Only by switching in the correct time frame, i.e., before the hazard occurs at this point for the person, is protection provided (see "Timing for monitoring case switching", page 36).

Make sure that the control – using static control inputs – provides switching between the monitoring cases in the correct time frame.

#### Static complementary sampling

From these five pieces of input information A, B, C, D and E,  $2^5 = 32$  combinations can be represented. You can therefore configure unique input conditions for 32 monitoring cases.

| Α | В | С | D | Е | E.g. case |
|---|---|---|---|---|-----------|
| 0 | 0 | 0 | 0 | 0 | 1         |
| 1 | 0 | 0 | 0 | 0 | 2         |
| 0 | 1 | 0 | 0 | 0 | 3         |
| 1 | 1 | 0 | 0 | 0 | 4         |
| 0 | 0 | 1 | 0 | 0 | 5         |
| 1 | 0 | 1 | 0 | 0 | 6         |
| 0 | 1 | 1 | 0 | 0 | 7         |
| 1 | 1 | 1 | 0 | 0 | 8         |
|   |   |   |   |   |           |
| 0 | 1 | 1 | 1 | 0 | 15        |
| 1 | 1 | 1 | 1 | 0 | 16        |
| 0 | 0 | 0 | 0 | 1 | 17        |
|   |   |   |   |   |           |
| 0 | 1 | 1 | 1 | 1 | 31        |
| 1 | 1 | 1 | 1 | 1 | 32        |
|   |   |   |   |   |           |

Table 19: Truth table for complementary sampling

## NOTE

i

An undefined input information will result in the device switching the safety outputs to the OFF state or signaling **Protective field interrupted**.

#### Static 1-of-n sampling

With 1-of-n sampling, you use the single connections of the control input pairs.

# i) NOTE

- Using external inputs (e.g., those of a Flexi Soft safety controller), a maximum of ten input connections can be used.
- All connections must be connected.
- Once connection must be 1.
- Only one connection is ever allowed to be 1.

| A1                         | A2 | B1 | B2 | C1 | C2 | D1 | D2 | E1 | E2    | E.g.<br>case |
|----------------------------|----|----|----|----|----|----|----|----|-------|--------------|
| 1                          | 0  | 0  | 0  | 0  | 0  | 0  | 0  | 0  | 0     | 1            |
| 0                          | 1  | 0  | 0  | 0  | 0  | 0  | 0  | 0  | 0     | 2            |
| 0                          | 0  | 1  | 0  | 0  | 0  | 0  | 0  | 0  | 0     | 3            |
| 0                          | 0  | 0  | 1  | 0  | 0  | 0  | 0  | 0  | 0     | 4            |
| 0                          | 0  | 0  | 0  | 1  | 0  | 0  | 0  | 0  | 0     | 5            |
| 0                          | 0  | 0  | 0  | 0  | 1  | 0  | 0  | 0  | 0     | 6            |
| 0                          | 0  | 0  | 0  | 0  | 0  | 1  | 0  | 0  | 0     | 7            |
| 0                          | 0  | 0  | 0  | 0  | 0  | 0  | 1  | 0  | 0     | 8            |
| 0                          | 0  | 0  | 0  | 0  | 0  | 0  | 0  | 1  | 0     | 9            |
| 0                          | 0  | 0  | 0  | 0  | 0  | 0  | 0  | 0  | 1     | 10           |
| 1                          | 1  | 0  | 0  | 0  | 0  | 0  | 0  | 0  | 0     | Error        |
| 0                          | 0  | 0  | 1  | 1  | 0  | 0  | 0  | 0  | 0     | Error        |
| 0                          | 0  | 0  | 0  | 0  | 0  | 0  | 0  | 0  | 0     | Error        |
| And all other combinations |    |    |    |    |    |    |    |    | Error |              |

Table 20: Truth table for 1-of-n sampling

#### Further topics

• "Inputs", page 73

#### 7.11.2 Monitoring case switching via speed information

Important information

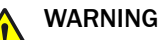

Persons or parts of the body to be protected may not be recognized or not recognized in time in case of non-observance.

Someone may already be in the protective field at the time of switchover. Only by switching in the correct time frame, i.e., before the hazard occurs at this point for the person, is protection provided (see "Timing for monitoring case switching", page 36).

Make sure that the control – using dynamic control inputs (incremental encoders)
 provides switching between the monitoring cases in the correct time frame.

#### Prerequisites

For monitoring case switching via speed information (dynamic switching), configure the following:

For each monitoring case, the range of speeds for switching to the monitoring case

#### Example

| • | Monitoring case 1 (standstill)         | -10 +10 cm/s |
|---|----------------------------------------|--------------|
| • | Monitoring case 2 (forward movement 1) | 11 50 cm/s   |
| • | Monitoring case 3 (forward movement 2) | 51 100 cm/s  |
| • | Monitoring case 4 (forward movement 3) | 101 200 cm/s |

The S300 Mini Remote receives speed information via EFI. The S300 Mini Remote switches to one of the configured monitoring cases depending on the speed received.

# i NOTE

When configuring the monitoring cases in the CDS, you must cover all possible or allowed speeds of the vehicle. An undefined speed will result in the safety outputs being switched to the OFF state or the device signaling **Protective field interrupted**. You can use this function, for example, for safe maximum speed monitoring on vehicles.

#### **Further topics**

- "Timing for monitoring case switching", page 36
- "Inputs", page 73

### 7.11.3 Speed routing via EFI

#### Overview

If several safety laser scanners are connected to a Flexi Soft safety controller, then a speed routing can be configured. This enables the speed information determined using incremental encoders to be distributed to all safety laser scanners. The speed information can come, for example, from an S3000 Professional or Expert or an S300 Professional or Expert.

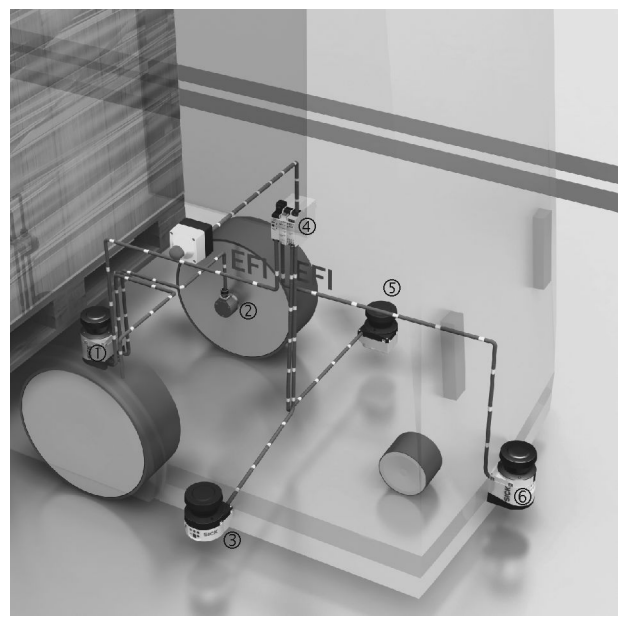

Figure 64: Example for speed routing on an AGV

- ① S300 Expert on EFI1.1
- Incremental encoder
- 3 S300 Mini on EFI2.2
- ④ Flexi Soft
- (5) \$300 Mini on EFI1.2
- 6 S300 on EFI2.1

Incremental encoders (2) are connected to the S300 Expert on EFI1.1 (1). These incremental encoders generate the necessary speed signals. The Flexi Soft safety controller (4) distributes the signals to all four safety laser scanners ((1) and (5) as well as (3) and (6)). The signals are available on all four safety laser scanners for monitoring case switching.

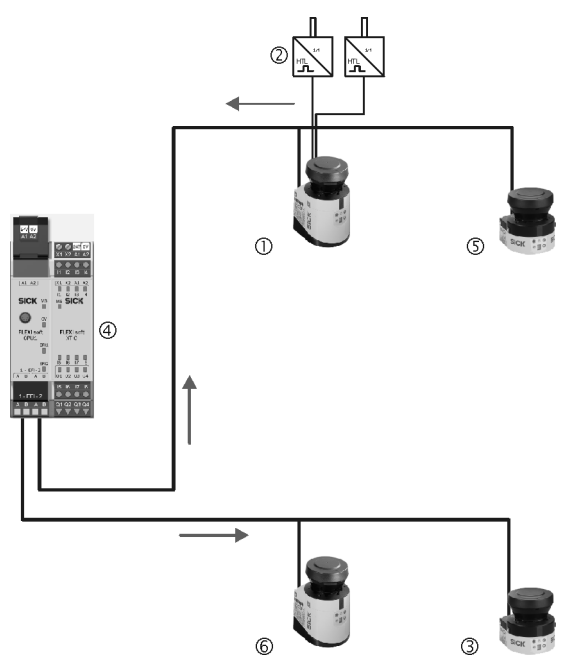

Figure 65: Connection diagram for speed routing

- ① S300 Expert on EFI1.1
- 2 Incremental encoder
- 3 S300 Mini on EFI2.2
- ④ Flexi Soft
- (5) S300 Mini on EFI1.2
- 6 S300 on EFI2.1

### Configuring speed routing in the Flexi Soft Designer

 Configure the speed routing in the Flexi Soft Designer, for example as shown in the following figure.

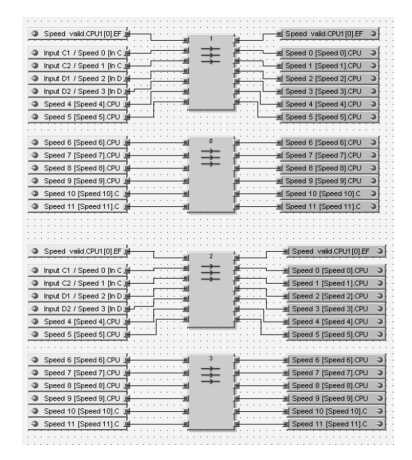

Figure 66: Example for speed routing in the Flexi Soft Designer

Left: Input signals from the device with incremental encoders

 $\circ$  12 + 1 bit pattern duplicated and placed on the n:n function blocks EFI1.1  $\oplus$ 

- Right: Output signals to all safety laser scanners
- $\circ$   $\,$  EFI string 1 (safety laser scanner on EFI1.1 and EFI1.2 )
- $\circ~$  EFI string 2 (safety laser scanner on EFI2.1 (6) and EFI2.2 (3))

The speed signals of the S300 or S3000 Expert are broken down into a 12 + 1 bit pattern: 12 speed bits and one bit for validation. These signals are available as input signals, are duplicated and placed twice on the n:n function blocks (0 and 1 as well as 2 and 3).

The outputs of the function blocks are placed on EFI string 1 or on EFI string 2. As a result they are available to all four safety laser scanners.

# DANGER

Dangerous state of the machine

The "Speed valid" status information is relevant for safety.

 Make sure that the "Speed valid" input signal is connected to the "Speed valid" output signal.

Configuring the safety laser scanners in the CDS

► In the CDS, on the Incremental encoder tab for the device to which the incremental encoders are connected, select the Indicate velocity option.

All safety laser scanners, also the sending devices, must use these speed signals via EFI.

- ► For this reason activate the Use Flexi Soft CPU1 option on the Inputs tab for all safety laser scanners.
- > Then select the Use velocity option on the Inputs tab for all safety laser scanners.

### 7.11.4 Multiple sampling

If multiple sampling is set, an object must be scanned several times before the S300 Mini Standard switches its OSSDs to the OFF state or the S300 Mini Remote signals a protective field interruption via EFI. In this way you can reduce the probability that insects, welding sparks or other particles result in the shutdown of the system.

If a multiple sampling of 3 is configured, for example, an object must be detected in the protective field three times in succession before the S300 Mini Standard switches the OSSDs to the OFF state or the S300 Mini Remote signals **Protective field interrupted**.

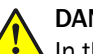

#### DANGER

In the case of non-compliance, it is possible that the dangerous state of the machine may not be stopped or not stopped in a timely manner.

The total response time is increased by the multiple sampling.

With a multiple sampling greater than 2, note that a supplement must be added to the basic response time.

A multiple sampling of 2 is the minimum setting. The multiple sampling can be set to a value up to 16 using the CDS. The supplement to the basic response time resulting from this setting is displayed in the CDS.

Table 21: Recommended multiple sampling

| Application                               | Recommended multiple sampling |  |
|-------------------------------------------|-------------------------------|--|
| Stationary under clean ambient conditions | 2 times                       |  |
| Vertical applications                     | 2 times                       |  |
| Mobile                                    | 4 times                       |  |
| Stationary under dusty ambient conditions | 8 times                       |  |

#### 

- Using multiple sampling you can increase the availability of a system.
- The multiple sampling can be configured in the CDS. A specific multiple sampling value can be set for each monitoring case.

#### **Further topics**

• "Response times", page 115

#### 7.11.5 Checking the monitoring case switching

To check the switching between monitoring cases, configure a series of monitoring cases. Either an arbitrary sequence, a unique sequence, or two alternative sequences can be defined.

- Arbitrary sequence: It is allowed to switch from one monitoring case to any other defined monitoring case.
- Unique sequence: It is only allowed to switch from a monitoring case to another specifically defined monitoring case.
- Alternative sequence: It is allowed to switch from a monitoring case to one of two specifically defined monitoring cases.

#### 

Use the monitoring case switching check as an additional check on the control. For example, to detect deviations of a vehicle from a corridor, or deviations of a system from the prescribed production process.

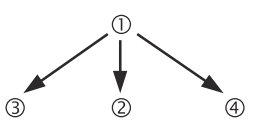

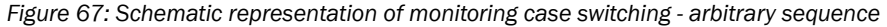

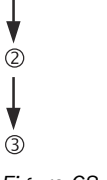

1

Figure 68: Schematic representation of monitoring case switching - unique sequence

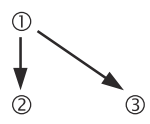

Figure 69: Schematic representation of monitoring case switching - alternative sequence

### 7.11.6 Park/standby mode

#### Overview

If, in mobile applications, vehicles are not moved for a time (e.g., for battery charging), the OSSDs can be switched to the OFF state and the laser on the device can be switched off. In this way the power consumption of the device is reduced.

In this way you also prevent the safety laser scanners from dazzling each other and entering an error condition.

The function can be implemented using either the park mode or the standby mode.

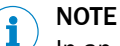

In an EFI system with the S300 Mini Remote, the S300 Mini Remote uses the OSSDs on another safety laser scanner. The OSSDs on this safety laser scanner switch to the OFF state as soon as the S300 Mini Remote or the other safety laser scanner is switched to the park/standby mode.

#### Park mode

To switch to the park mode, configure a monitoring case for which the park mode is defined in the CDS.

The device needs the response time resulting from the configuration to switch from the park mode to another monitoring case.

#### Standby mode

To switch to the standby mode, one universal I/O connection on the S300 Mini Standard must be configured as a standby input.

The S300 Mini Remote can be switched to the standby mode via EFI.

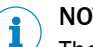

NOTE

The standby mode does not take up a monitoring case.

#### **Further topics**

- "Universal I/O connections", page 78
- "EFI status information and control commands", page 118

# 8 Commissioning

# 8.1 Safety

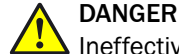

Ineffectiveness of the protective device

Before a machine that is protected by a safety laser scanner is commissioned for the first time, the machine or protective device may not yet behave as planned. The system must be tested and approved by qualified safety personnel. The results of the test must be documented.

- Before approving the machine, test whether the protective device is fully monitoring access to the hazardous area or hazardous point.
- After approving the machine, check at regular intervals (e.g., in the morning before beginning work) whether the safety laser scanner is properly switching the safety outputs to the OFF state as soon as there is an object in the protective field. Perform this test along all protective field boundaries in accordance with the application-specific requirements.

#### **Further topics**

- "Safety information", page 10
- "Test notes", page 94

## 8.2 Power up sequence

After the device is switched on, it goes through a power-up cycle. During the power-up cycle, the 7-segment display indicates the device status.

The following indications are possible during initial commissioning of the safety laser scanner:

Table 22: 7segment display during and after the power up sequence during initial commissioning

| Step | Display                                                   | Meaning                                                                                            |
|------|-----------------------------------------------------------|----------------------------------------------------------------------------------------------------|
| 1    | <ul> <li>, ", , , , , , , , , , , , , , , , , ,</li></ul> | Power-up cycle, test of the 7-segment dis-<br>play. All segments are activated consecu-<br>tively. |
| 2    | ۵                                                         | Power-up cycle, during initial commission-<br>ing:<br>Device in configuration mode                 |
|      | Other display                                             | Safety interlock activated. Malfunction in the external conditions or in the device itself.        |

Table 23: Display of LEDs after the power up sequence

| Step | Displa | Display       |   |   | Meaning                                 |                                                                                                    |
|------|--------|---------------|---|---|-----------------------------------------|----------------------------------------------------------------------------------------------------|
| 1    | 0      | 0-1           |   | T | $\checkmark$                            | Device self-test                                                                                                    |
| 2    | 0      | 6             | ۲ | T | $\checkmark$                            | Device self-test                                                                                                    |
| 3    | 0      | 6-3           |   | 3 | $\odot$                                 | S300 Mini Standard: Device status: Waiting for<br>configuration or object in the protective field,<br>OSSDs in the OFF state<br>S300 Mini Remote: Device status: Waiting for<br>configuration |
|      | Other  | Other display |   |   | Safety interlock activated. Malfunction |                                                                                                    |

#### **Further topics**

- "Error and status indications on the 7segment display", page 102
- "Error and status indications of the LEDs", page 101

# 8.3 Test notes

#### 8.3.1 Tests before initial commissioning

#### Overview

Check the protective device as described below and in accordance with the applicable standards and regulations.

#### Important information

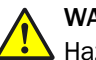

# WARNING

Hazard due to unexpected starting of the machine

Until all the tests have been successfully completed, it is possible that the machine, system or the protective device does not yet behave as planned.

Make sure that nobody is put at risk during initial commissioning of the machine.

#### Approach

- Make sure that there are no persons in the hazardous area during initial commissioning.
- Check the effectiveness of the protective device mounted to the machine, using all selectable operating modes as specified in the checklist in the annex, see "Checklist for initial commissioning and commissioning", page 133.
- Check the effectiveness of the protective device as per the daily check, see "Daily check of the protective device by authorized and specialist personnel", page 96.
- Make sure that the operating personnel of the machine protected by the safety laser scanner are correctly instructed by qualified safety personnel before being allowed to operate the machine. Instructing the operating personnel is the responsibility of the machine owner.
- Ensure that the information label Notes on daily check is affixed to the machine in a place where it is clearly visible for the operators. The information label is included with the safety laser scanner on delivery. Ensure that the operators are given the opportunity to properly perform this daily check.
- The annex to this document includes a checklist for review by the manufacturer and installer. Use this checklist as a reference before commissioning the system for the first time.
- Document in a clear manner the settings for the safety laser scanner, and the results of the testing during initial commissioning. For this purpose also print out the complete configuration of the safety laser scanner (including protective field shapes) and include these with the documentation.

# NOTE

- Use the **Create diagnostic dump...** function in the CDS (right click on the COM interface to which the safety laser scanner is connected). You can keep these data as a backup and in this way document the state during initial commissioning at any time.
- Your SICK representative will be pleased to provide you with advice on initial commissioning.

### **Further topics**

• "Checklist for initial commissioning and commissioning", page 133

# 9 Maintenance

# 9.1 Safety

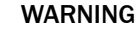

Lineffectiveness of the protective device

Persons and parts of the body to be protected may not be recognized in case of nonobservance.

- Do not do repair work on device components.
- Do not make changes to or manipulate device components.
- Apart from the procedures described in this document, the device components must not be opened.

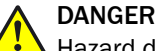

Hazard due to unexpected starting of the machine

The system could inadvertently start up while the optics cover is being replaced.

 Always isolate the machine from the power supply during all work on the machine and safety laser scanner

# 9.2 Regular inspection

#### 9.2.1 Regular inspection of the protective device by qualified safety personnel

- Check the system at the inspection intervals specified in the national rules and regulations. If any changes are made to the machine or someone tampers with the protective device after initial commissioning, this will ensure that any such issues are detected.
- If major changes have been made to the machine or the protective device, or if the safety laser scanner has been modified or repaired, check the system again as per the checklist in the annex.

#### Further topics

"Checklist for initial commissioning and commissioning", page 133

#### 9.2.2 Daily check of the protective device by authorized and specialist personnel

### Overview

The effectiveness of the protective device must be checked daily by authorized and specialist personnel. The test must also be performed if the operating mode is changed.

### Important information

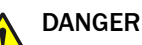

Ineffectiveness of the protective device

If any one of the following test points is not met, it is not permitted to continue to work on the machine or operate the vehicle. In this case the installation of the safety laser scanner must be checked by qualified safety personnel.

- Shut down the machine.
- Check the installation of the safety laser scanner.

#### Approach

- 1. Carry out the test for the relevant preset monitoring case.
- 2. Check the mechanical installation to ensure that all fixing screws are secure and that the safety laser scanner is properly aligned.
- 3. Check each safety laser scanner device for visible changes such as damage, manipulation etc.
- 4. Switch on the machine/system.
- 5. Watch the LEDs on each safety laser scanner.
- 6. If not at least one LED of each safety laser scanner is permanently illuminated when the machine/system is switched on, it is to be assumed that there is a fault in the machine or system. In this case the machine must be shut down immediately and checked by qualified safety personnel.
- 7. To test the protective function for the entire system, deliberately interrupt the protective field while the machine is running. The LEDs of the safety laser scanner must change from green to red and the dangerous movement must stop immediately. If the safety laser scanner with the protective field that you are interrupting switches the OSSDs on a pother safety laser scanner or the OSSDs on a sens:Con-

switches the OSSDs on another safety laser scanner or the OSSDs on a sens:Control series via EFI, then on this device the LEDs must change from green to red and the dangerous movement on the machine or system connected must come to an immediate stop.

8. Repeat this test at different points in the hazardous area and on all safety laser scanners.

If any non-conformance of this function is discovered while doing so, the machine/ system must be shut down immediately and checked by qualified safety personnel.

- 9. For stationary applications, check that the hazardous areas marked out on the floor match the shapes of the protective fields stored in the safety laser scanner and that any gaps are protected by additional protective measures. In the case of mobile applications, check that the moving vehicle actually stops at the protective field boundaries which are set in the safety laser scanner and listed on the information label in the vehicle or in the configuration protocol. If any non-conformance of this function is discovered while doing so, the machine/system must be shut down immediately and checked by qualified safety personnel.
- 10. If the reference contour monitoring feature is used, check the areas with the reference contour:
  - Move the test object along the inner edge of the tolerance band of the reference contour. The safety laser scanner must detect the test object at each position and indicate the detection.
  - If several reference contours are used, test all reference contours.

#### Further topics

- "Regular inspection of the protective device by qualified safety personnel", page 96
- "OSSDs", page 75

### 9.3 Cleaning the optics cover

#### Overview

The safety laser scanner is largely maintenance-free. The optics cover on the safety laser scanner should however be cleaned regularly and also if contaminated.

#### Important information

# NOTICE

- Do not use aggressive cleaning agents.
  - Do not use abrasive cleaning agents.

# i NOTE

►

1

Static charges cause dust particles to be attracted to the optics cover. This effect can be diminished by using the anti-static plastic cleaner (SICK part no. 5600006) and the SICK lens cloth (part no. 4003353).

#### Approach

To clean the optics cover:

- Use a clean and soft brush to remove dust from the optics cover.
- Moisten the SICK lens cloth with the anti-static plastic cleaner, then use the cloth to wipe off the light emission window on the optics cover.

#### **Further topics**

• "Accessories", page 123

### 9.4 Replacing the optics cover

#### Overview

If the optics cover is scratched or damaged, it must be replaced. Order the replacement optics cover from SICK.

After replacing an optics cover, the safety laser scanner's measurement system must be calibrated to the new optics cover. During optics cover calibration, the reference for the contamination measurement of the optics cover is defined (status = not contaminated).

#### Important information

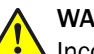

## WARNING

Incorrect reference value of optical properties

If optics cover calibration is not done correctly, persons and parts of the body to be protected may not be detected.

- Carry out an optics cover calibration every time the optics cover is replaced.
- ▶ Perform the optics cover calibration at room temperature (10 °C to 30 °C).
- Only perform the optics cover calibration using a new optics cover.
- Make sure that the new optics cover is free of contamination when carrying out the calibration.

# NOTE

i

- The optics cover of the device is an optical component which must not be contaminated or scratched during replacement.
- The optics cover may only be replaced by qualified safety personnel in a clean, dust- and dirt-free environment.
- Never replace the optics cover during continuous operation, as this could destroy the inner components and dust particles could get into the device.
- Avoid contamination on the inside, for example due to fingerprints.
- Do not use any additional sealant for sealing the optics cover, e.g., silicon, as the vapors produced may damage the optics.
- Mount the optics cover as per the following instructions to ensure that the housing is sealed to IP65.

#### Prerequisites

- Only use a new optics cover.
- When replacing the optics cover, take ESD protection measures.
- Set a torque wrench to 1.2 Nm (hand-tight) and have this at hand.

#### Approach

To replace the optics cover:

- 1. Disconnect the round plug connector at the end of the connecting cable and remove the safety laser scanner.
- 2. Move the safety laser scanner to a clean location (office, maintenance shops or similar).
- 3. First clean the outside of the safety laser scanner. This prevents foreign bodies entering the device when it is opened.
- 4. Remove the fixing screws ① to ③ of the optics cover.

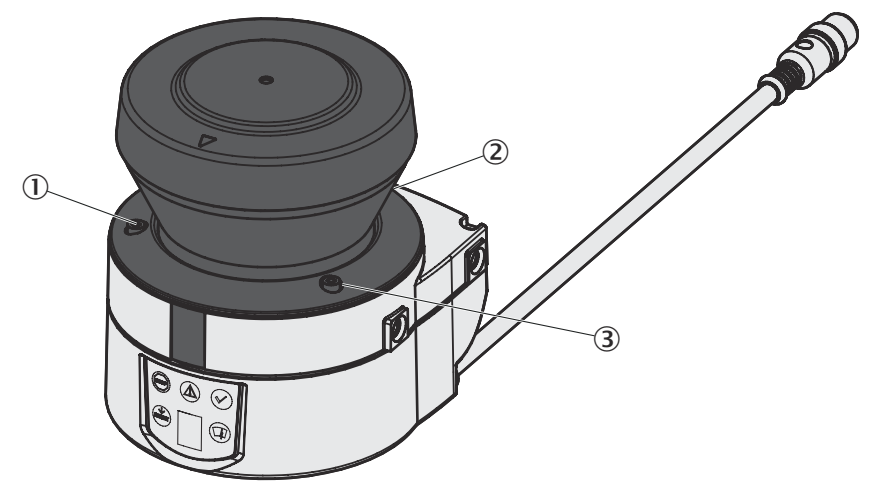

Figure 70: Remove the fixing screws of the optics cover

- 5. Remove the optics cover.
- 6. Check whether the mirror on the motor is dirty and, if necessary, remove any contamination using an optic brush.
- 7. Take the new optics cover out of the packaging and remove the protective cap for the seal.
- 8. If necessary, remove any remnants of packaging.
- 9. Place the optics cover on the safety laser scanner and fit the new fixing screws 1 to 3.
- 10. When fitting the new optics cover, ensure the arrow on the top of the cover points to the front and that the optics cover is fully in contact without a gap.

- 11. Tighten the screws using the set tightening torque.
- 12. Make sure that the optics cover is clear of dirt and damage.

Recommissioning the safety laser scanner:

- Correctly re-mount the safety laser scanner.
- Connect the round plug connector at the end of the connecting cable of the safety laser scanner.
- ▶ Now perform an optics cover calibration using the CDS.

### **Further topics**

- "Accessories", page 123
- "Additional accessories", page 126
- "Mounting", page 58

# 10 Troubleshooting

# **10.1** Response to errors

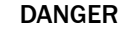

Lineffectiveness of the protective device

Persons and parts of the body to be protected may not be recognized in case of nonobservance.

- Immediately shut the machine down if the behavior of the machine cannot be clearly identified.
- Immediately put the machine out of operation if you cannot clearly identify or allocate the fault and if you cannot safely remedy the fault.
- Secure the machine so that it cannot switch on unintentionally.

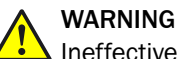

Ineffectiveness of the protective device

Persons and parts of the body to be protected may not be recognized in case of nonobservance.

- Do not do repair work on device components.
- Do not make changes to or manipulate device components.
- Apart from the procedures described in this document, the device components must not be opened.

# i NOTE

Additional information on troubleshooting can be found at the responsible SICK subsidiary.

# **10.2** Error and status indications of the LEDs

### Overview

This section describes the meaning of the error and status indications of the LEDs and how you can respond.

#### Error and status indications of the LEDs

Table 24: Error and status indications of the LEDs on the S300 Mini Standard

| Display | Output level                                                              | Possible cause                                         | Rectification of the error                                                           |
|---------|---------------------------------------------------------------------------|--------------------------------------------------------|--------------------------------------------------------------------------------------|
| Θ       | At the OSSDs                                                              | Object in the protective field, OSSDs in the OFF state | Not an error                                                                         |
| $\odot$ | At the OSSDs                                                              | Protective field clear, OSSDs in the ON state          | Not an error                                                                         |
| ۲       | At the warning field output $^{\rm 1)}$ On the universal I/ O $^{\rm 2)}$ | Object in one of the warning fields                    | Not an error                                                                         |
|         | At the OSSDs<br>On all universal I/Os                                     | Supply voltage missing or too low                      | <ul> <li>Check the voltage sup-<br/>ply and activate, if nec-<br/>essary.</li> </ul> |
| -0      | On the universal I/ 0 $^{3)}$                                             | Reset required                                         | <ul> <li>Operate the control<br/>switch for restart or<br/>reset.</li> </ul>         |

| Display | Output level                  | Possible cause                                                        | Rectification of the error                  |
|---------|-------------------------------|-----------------------------------------------------------------------|---------------------------------------------|
| •       | No level change               | Restart delay is counting down                                        | <ul> <li>No action is required</li> </ul>   |
|         | On the universal I/ O $^{4)}$ | Not an error                                                          |                                             |
|         | On the universal I/ 0 $^{5)}$ | Optics cover is contami-<br>nated, operation is not guar-<br>anteed   | <ul> <li>Clean the optics cover.</li> </ul> |
| -)@{-   | On the universal I/ O $^{6)}$ | Optics cover is contami-<br>nated, operation is still guar-<br>anteed | <ul> <li>Clean the optics cover.</li> </ul> |

1) If warning field 1 is interrupted.

2) If this is configured as the output for warning field 2 and warning field 2 is interrupted.

<sup>3)</sup> If this is configured as the output for "Reset required".

4) If this is configured as the output for a contamination error/warning.

<sup>5)</sup> If this is configured as the output for a contamination error.

<sup>6)</sup> If this is configured as the output for a contamination warning.

Table 25: Error and status indications of the LEDs on the S300 Mini Remote

| Display | Possible cause                                                                                                    | Rectification of the error                                   |  |
|---------|----------------------------------------------------------------------------------------------------|--------------------------------------------------------------|--|
| $\odot$ | Device in operation                                                                                                    | Not an error                                                 |  |
| 0       | Error<br>Is not used for OSSDs in the OFF state as<br>per current standards (S300 Mini Remote<br>does not have OSSDs). | Depending on the cause of the error (see table 26, page 102) |  |
| ۲       | Object in one of the warning fields                                                                                    | Not an error                                                 |  |
|         | Optics cover is dirty, operation is not guar-<br>anteed                                                                | <ul> <li>Clean the optics cover.</li> </ul>                  |  |
| -@:-    | Optics cover is dirty, operation is still guar-<br>anteed                                                              | <ul> <li>Clean the optics cover.</li> </ul>                  |  |

#### **Further topics**

- "Status indicators", page 17
- "Pin assignment", page 65

### **10.3** Error and status indications on the 7segment display

This section explains the meaning of the error and status indications of the 7-segment display and how you can respond.

| Display                    | Possible cause                                                       | Remedy       |
|----------------------------|----------------------------------------------------------------------|--------------|
| 「, 「, 「, 」,<br>」, , , ー, . | Power-up cycle - all seg-<br>ments are activated con-<br>secutively. | Not an error |
|                            | Object in the protective field                                       | Not an error |
| -                          | Object in warning field 1                                            | Not an error |
|                            | Object in warning field 2                                            | Not an error |

Table 26: Error and status indications on the 7segment display

| Display                               | Possible cause                                                                                                    | Remedy                                                                                                    |  |  |  |
|---------------------------------------|----------------------------------------------------------------------------------------------------|----------------------------------------------------------------------------------------------------|--|--|--|
| 3                                     | Initialization of the<br>device<br>or<br>Waiting for the end of<br>the initialization of a<br>second device con-<br>nected to the EFI inter- | The display goes out automatically when the<br>device has been initialized and/or the connec-<br>tion to the second device has been made.                                                                                                    |  |  |  |
|                                       |                                                                                                    | If the 🖪 display does not go out:                                                                                                    |  |  |  |
|                                       |                                                                                                    | <ul> <li>Check whether the partner device is in opera-<br/>tion.</li> <li>Check the wiring</li> </ul>                                                                                                    |  |  |  |
|                                       |                                                                                                    | If no partner device is connected:                                                                                                    |  |  |  |
|                                       |                                                                                                    | <ul> <li>Check the system configuration using the<br/>CDS. Transfer the corrected configuration to<br/>the device again.</li> </ul>                                                                                                    |  |  |  |
| E.                                    | Waiting for valid input signals                                                                                                    | <ul> <li>The display goes out automatically if an input<br/>signal is present that corresponds to the con-<br/>figured evaluation type (1-of-n or complemen-<br/>tary).</li> </ul>                                                                                                    |  |  |  |
|                                       |                                                                                                    | If the ${m H}$ display does not go out:                                                                                                    |  |  |  |
|                                       |                                                                                                    | <ul> <li>Check the wiring.</li> <li>Check the control signals for correct switching behavior.</li> <li>If speed ranges are used for monitoring case switching, check whether the EFI status information Speed valid is transferred (see "Control features", page 119).</li> <li>Check the system configuration using the CDS. Transfer the corrected configuration to the device again.</li> </ul> |  |  |  |
| 6                                     | Waiting for configuration<br>or configuration not<br>completed                                                                               | <ul> <li>The display goes out automatically once the<br/>configuration has been successfully trans-<br/>ferred.</li> </ul>                                                                                                    |  |  |  |
|                                       |                                                                                                    | If the 💪 display does not go out:                                                                                                    |  |  |  |
|                                       |                                                                                                    | <ul> <li>Check the system configuration using the<br/>CDS. Transfer the corrected configuration to<br/>the device again.</li> </ul>                                                                                                    |  |  |  |
| <u>16</u> :                           | Waiting for restart of the device                                                                                                    | <ul> <li>Switch off the voltage supply for the safety<br/>laser scanner for at least 2 seconds and then<br/>switch it back on.</li> </ul>                                                                                                    |  |  |  |
| <i>B</i> , or <del>}</del> <i>B</i> . | Fault in the external device monitoring (EDM)                                                                                                | <ul> <li>Check whether the contactors are working correctly or have been wired incorrectly and rectify any error.</li> <li>If  : : is displayed: Also switch off the voltage supply for the device for at least 2 seconds and then switch it back on.</li> </ul>                                                                                                    |  |  |  |
| 9                                     | Error in the control<br>switch for restart or<br>reset                                                                                       | <ul> <li>Check the functionality of the control switch.<br/>The pushbutton may be defective or stuck.</li> <li>Check the wiring of the control switch for<br/>short-circuit to 24 V.</li> </ul>                                                                                                    |  |  |  |
| ec i                                  | Safety laser scanner in fault state or faulty                                                                                                | <ul> <li>Switch off the voltage supply for the device for<br/>at least 2 seconds and then switch it back on.</li> </ul>                                                                                                    |  |  |  |
|                                       |                                                                                                    | If the display does not go out:                                                                                                    |  |  |  |
|                                       |                                                                                                    | <ul> <li>Send the device to the manufacturer for repair.</li> </ul>                                                                                                    |  |  |  |

| Display  | Possible cause                                                                                                    | Remedy                                                                                                    |
|----------|----------------------------------------------------------------------------------------------------|----------------------------------------------------------------------------------------------------|
| ECU      | A second device which<br>is connected via EFI is in<br>the fault state.                                                                                                    | <ul> <li>Check the connected device and the connection.</li> </ul>                                                                                                    |
| ECI      | Overcurrent at OSSD connection 1                                                                                                    | <ul> <li>Check the connected switching element (contactor, relay) and replace if necessary.</li> <li>Check the wiring for short-circuit to 0 V.</li> </ul>                                                               |
| E.C.2.   | Short-circuit to 24 V at<br>OSSD connection 1                                                                                                    | <ul> <li>Check the wiring for short-circuit to 24 V.</li> </ul>                                                                                                    |
| ECE.     | Short-circuit to 0 V at<br>OSSD connection 1                                                                                                    | Check the wiring for short-circuit to 0 V.                                                                                                    |
| F.C.Y.   | Overcurrent at OSSD connection 2                                                                                                    | <ul> <li>Check the connected switching element (contactor, relay) and replace if necessary.</li> <li>Check the wiring for short-circuit to 0 V.</li> </ul>                                                               |
| F.25     | Short-circuit to 24 V at<br>OSSD connection 2                                                                                                    | <ul> <li>Check the wiring for short-circuit to 24 V.</li> </ul>                                                                                                    |
| E.26     | Short-circuit to 0 V at<br>OSSD connection 2                                                                                                    | <ul> <li>Check the wiring for short-circuit to 0 V.</li> </ul>                                                                                                    |
| FC1      | Short-circuit between<br>OSSD connection 1 and<br>2                                                                                                    | <ul> <li>Check the wiring and rectify the error.</li> </ul>                                                                                                    |
| F.29     | General OSSD wiring error                                                                                                    | <ul> <li>Check the complete wiring of the OSSDs.</li> </ul>                                                                                                    |
| ۵.       | Device is addressed as guest                                                                                                    | Not an error. The symbol is displayed for approx.<br>2 seconds when a device that is addressed as a<br>guest is switched on.                                                                                             |
| H        | Device is addressed as host                                                                                                    | Not an error. The symbol is displayed for approx.<br>2 seconds when a device that is addressed as a<br>host is switched on.                                                                                              |
|          | The device is receiving<br>no measured values<br>within a range of at least<br>90° (maximum measur-<br>ing range of 29.9 m)<br>and is therefore not<br>detecting any obstacles<br>present there, for exam-<br>ple building walls. | For correct functioning of the safety laser<br>scanner, always ensure that measured values<br>are received within a range of 90°; this range<br>can be moved as required within the scan<br>range.                       |
| []22]    | Device is dazzled                                                                                                    | <ul> <li>Check whether the device is being dazzled by<br/>an external light source, e.g., headlight,<br/>infrared light sources, stroboscopic light, sun<br/>etc.</li> <li>If necessary, re-mount the device.</li> </ul> |
| 1.23<br> | Temperature error. The operating temperature of the device is outside the permitted range.                                                                                                    | <ul> <li>Check whether the device is being operated as<br/>per the permissible ambient conditions.</li> </ul>                                                                                                    |
| L.22     | Invalid configuration of the EDM                                                                                                    | <ul> <li>Check that the machine-side EDM is con-<br/>nected correctly.</li> </ul>                                                                                                    |

| Display          | Possible cause                                                                                                    | Remedy                                                                                                    |  |  |  |
|------------------|----------------------------------------------------------------------------------------------------|----------------------------------------------------------------------------------------------------|--|--|--|
| [.≈4             | The addresses of both<br>the host device and the<br>guest device may have<br>been set to guest.<br>A device connected via<br>EFI or the connection to<br>the device is defective<br>or disrupted. | <ul> <li>Remove the jumper on the host device.</li> <li>Check the connected device and the connection to this device.</li> </ul>                                          |  |  |  |
|                  | Undervoltage of the sup-<br>ply voltage                                                                                                    | <ul> <li>Check the power supply unit and the connect-<br/>ing cables.</li> </ul>                                                                                          |  |  |  |
| L-29             | There is a short-circuit<br>between the input for<br>the control switch for<br>restart or reset and<br>another input or output.                                                                   | <ul> <li>Check the wiring for cross-circuits.</li> </ul>                                                                                                    |  |  |  |
|                  | Input signal for a non-<br>defined monitoring case                                                                                                    | Check the path of the vehicle. Or:                                                                                                    |  |  |  |
| nc2              | Incorrect sequence<br>when switching the mon-<br>itoring cases                                                                                                    | <ul> <li>Check the operating process of the monitored machine or system.</li> <li>If necessary, check the configuration of the monitoring cases using the CDS.</li> </ul> |  |  |  |
| n <del>e i</del> | Incorrect operation of the control inputs via EFI                                                                                                    | <ul> <li>Check the operation of the digital control<br/>inputs.</li> </ul>                                                                                                |  |  |  |
| <u>n</u> .24     | Incorrect operation of A1/2 via EFI                                                                                                    | <ul> <li>Check the operation of the digital control<br/>inputs.</li> </ul>                                                                                                |  |  |  |
| <u>n.25</u>      | Incorrect operation of B1/2 via EFI                                                                                                    |                                                                                                    |  |  |  |
| <u>r</u> 26      | Incorrect operation of C1/2 via EFI                                                                                                    |                                                                                                    |  |  |  |
|                  | Incorrect operation of D1/2 via EFI                                                                                                    |                                                                                                    |  |  |  |
|                  | Incorrect operation of E1/2 via EFI                                                                                                    |                                                                                                    |  |  |  |
| a                | Park/standby mode,<br>the OSSDs are in the<br>OFF state; the laser is<br>switched off.                                                                                                    | Not an error. Operational readiness is restored<br>when the criteria for the park mode or standby<br>mode are withdrawn.<br>If the a display does not go out:             |  |  |  |
|                  |                                                                                                    | <ul> <li>Test the level(s) at the STBY input and at the<br/>control inputs that switch to the monitoring<br/>case with park mode.</li> </ul>                              |  |  |  |
| <i>P</i> .       | A device connected via<br>EFI reports a malfunc-<br>tion.                                                                                                    | <ul> <li>Carry out a fault diagnosis of the device con-<br/>nected to the affected device.</li> </ul>                                                                     |  |  |  |
| L                | Optics cover calibration active                                                                                                    | Not an error                                                                                                    |  |  |  |
| u.C.I            | Light emission window<br>on the optics cover cont-<br>aminated                                                                                                    | <ul> <li>Clean the light emission window on the optics<br/>cover.</li> </ul>                                                                                              |  |  |  |

| Display                    | Possible cause                                                                                 | Remedy                                                                                                    |  |  |  |
|----------------------------|------------------------------------------------------------------------------------------------|----------------------------------------------------------------------------------------------------|--|--|--|
| ୍ୟାଟମ୍ବା<br>and<br>ସୁନ୍ଦମୁ | Dazzling of the contami-<br>nation measurement<br>(there may not be an<br>optics cover fitted) | <ul> <li>Check whether the device is being dazzled by<br/>an external light source, e.g., headlight,<br/>infrared light source, stroboscopic light, sun<br/>etc.</li> </ul> |  |  |  |
|                            |                                                                                                | Or:                                                                                                    |  |  |  |
|                            |                                                                                                | <ul> <li>Fit the new optics cover (then carry out an optics cover calibration).</li> </ul>                                                                                  |  |  |  |

#### **Further topics**

- "Status indicators", page 17
- "Round plug connector of the S300 Mini Remote", page 67
- "Park/standby mode", page 91

#### 10.3.1 The lock-out operational status

In case of certain faults or an erroneous configuration, the system can go into the lockout status. The 7-segment display on the safety laser scanner then indicates  $\underline{b}$ ,  $\underline{B}$ ,  $\underline{c}$ ,  $\underline{c}$ ,  $\underline{F}$ ,  $\underline{c}$ ,  $\underline{c}$ 

To place the device back in operation, proceed as follows:

- Rectify the cause of the fault, see "Error and status indications on the 7segment display", page 102.
- Switch off the voltage supply for the device for at least 2 seconds and then switch it back on. Or:
- Restart the device using the CDS.

### 10.4 Advanced diagnostics

The supplied CDS (Configuration & Diagnostic Software) contains extended diagnostic options. The CDS enables you to isolate the problem if the error situation is unclear or there are availability issues.

For detailed information, see the online help of the CDS (Configuration & Diagnostic Software).

# **11** Decommissioning

# 11.1 Disposal

### Approach

 Always dispose of unusable devices in accordance with national waste disposal regulations.

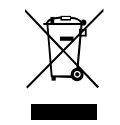

## **Complementary information**

SICK will be glad to help you dispose of these devices on request.

# 12 Technical data

# 12.1 Data sheet

#### General details

Table 27: General details

|                                                                                   | Minimum                                                                                                    | Typical                      | Maximum                      |  |
|-----------------------------------------------------------------------------------|----------------------------------------------------------------------------------------------------|------------------------------|------------------------------|--|
| Туре                                                                              | 3 (IEC 61496-1)                                                                                                    |                              |                              |  |
| Safety Integrity Level 1)                                                         | SIL2 (IEC 61508)                                                                                                    |                              |                              |  |
| SIL claim limit <sup>1)</sup>                                                     | SILCL2 (EN 62061)                                                                                                    |                              |                              |  |
| Category                                                                          | Category 3 (IS                                                                                                    | 60 13849-1)                  |                              |  |
| Performance Level <sup>1)</sup>                                                   | PL d (ISO 138                                                                                                    | 349-1)                       |                              |  |
| PFHd ( $T_{amb}$ = 25 °C) (mean probability of a danger-<br>ous failure per hour) |                                                                                                    | 8 × 10                       |                              |  |
| T <sub>M</sub> (mission time)                                                     | 20 years (ISO                                                                                                    | 13849)                       |                              |  |
| Laser class                                                                       | Laser class 1 (according to IEC 60825-1<br>as well as CDRH 21 CFR 1040.10 and<br>1040.11; excluded are deviations due to<br>Laser Notice No. 50 dated June<br>24, 2007) |                              |                              |  |
| Enclosure rating                                                                  | IP65 (EN 605                                                                                                    | 29)                          |                              |  |
| Protection class                                                                  | III (EN 50178                                                                                                    | and EN 60950                 | D)                           |  |
| Ambient operating temperature                                                     | -10 °C                                                                                                    |                              | +50 °C                       |  |
| Storage temperature range                                                         | -25 °C       +50 °C         -25 °C       +70 °C         (≤ 24 h)                                                                                                    |                              | +50 °C<br>+70 °C<br>(≤ 24 h) |  |
| Humidity (taking into account the ambient operat-<br>ing temperature)             | IEC 614961, section 5.1.2 and 5.4.2<br>IEC 614963, section 5.4.2                                                                                                    |                              |                              |  |
| Height above sea level during operation                                           | 2300 m                                                                                                    |                              | 2300 m                       |  |
| Vibration                                                                         | IEC 614961<br>IEC 61496-3                                                                                                    |                              |                              |  |
| Frequency range                                                                   | 10 Hz                                                                                                    |                              | 150 Hz                       |  |
| Amplitude                                                                         | 0.35 mm or 5                                                                                                    | g                            |                              |  |
| Shock resistance                                                                  | IEC 61496-1,<br>IEC 61496-3,                                                                                                    | section 5.1 an section 5.4.4 | d 5.4.4                      |  |
| Single shock                                                                      | 15 g, 11 ms                                                                                                    |                              |                              |  |
| Continuous shock                                                                  | 10 g, 16 ms                                                                                                    |                              |                              |  |
| Sender                                                                            | Pulsed laser of                                                                                                    | diode                        |                              |  |
| Wavelength                                                                        | 895 nm                                                                                                    | 905 nm                       | 915 nm                       |  |
| Divergence of collimated beam (full angle)                                        |                                                                                                    | 14 mrad                      |                              |  |
| Pulse duration                                                                    |                                                                                                    | 5.0 ns                       | 5.5 ns                       |  |
| Average output power                                                              |                                                                                                    |                              | 3.42 mW                      |  |
| Light spot size on the optics cover                                               |                                                                                                    | 8 mm                         |                              |  |
| Light spot size at 2.0 m scanning range                                           |                                                                                                    | 28 mm                        |                              |  |
| Housing                                                                           |                                                                                                    |                              |                              |  |
| Material                                                                          | Die-cast aluminum                                                                                                    |                              |                              |  |
| Color                                                                             | RAL 1021 (colza yellow) and RAL 9005 (black)                                                                                                    |                              |                              |  |
|                                          | Minimum                                | Typical | Maximum |
|------------------------------------------|----------------------------------------|---------|---------|
| Optics cover                             |                                        |         |         |
| Material                                 | Polycarbonate                          | 9       |         |
| Interface                                | Outside with scratch-resistant coating |         |         |
| Device dimensions                        |                                        |         |         |
| Height                                   |                                        |         | 116 mm  |
| Width                                    |                                        |         | 102 mm  |
| Depth                                    |                                        |         | 105 mm  |
| Connecting cable dimensions              |                                        |         |         |
| Length                                   |                                        | 250 mm  |         |
| Round plug connector diameter            |                                        |         | 15 mm   |
| Total weight (without connecting cables) |                                        | 0.8 kg  |         |

 $^{(1)}$   $\,$  For detailed information on the safety configuration of the machine/system, please consult your SICK subsidiary.

#### **Functional information**

Table 28: Functional information

|                                                 | Minimum                            | Typical                    | Maximum                                          |
|-------------------------------------------------|------------------------------------|----------------------------|--------------------------------------------------|
| Resolution of the S300 Mini Short Range         | 30 mm, 40 n                        | 30 mm, 40 mm, 50 mm, 70 mm |                                                  |
| Protective field of the S300 Mini Short Range   |                                    |                            |                                                  |
| At 30 mm resolution                             |                                    |                            | 1.00 m                                           |
| At 40 mm resolution                             |                                    |                            | 1.00 m                                           |
| At 50 mm resolution                             |                                    |                            | 1.00 m                                           |
| At 70 mm resolution                             |                                    |                            | 1.00 m                                           |
| Resolution of the S300 Mini Medium Range        | 30 mm, 40 n                        | 1m, 50 mm, 70              | mm                                               |
| Protective field of the S300 Mini Medium Range  |                                    |                            |                                                  |
| At 30 mm resolution                             |                                    |                            | 1.25 m                                           |
| At 40 mm resolution                             |                                    |                            | 1.60 m                                           |
| At 50 mm resolution                             |                                    |                            | 2.00 m                                           |
| At 70 mm resolution                             |                                    |                            | 2.00 m                                           |
| Resolution of the S300 Mini Long Range          | 30 mm, 40 mm, 50 mm, 70 mm, 150 mm |                            | mm,                                              |
| Protective field of the S300 Mini Long Range    |                                    |                            |                                                  |
| At 30 mm resolution                             |                                    |                            | 1.25 m                                           |
| At 40 mm resolution                             |                                    |                            | 1.60 m                                           |
| At 50 mm resolution                             |                                    |                            | 2.10 m                                           |
| At 70 mm resolution                             |                                    |                            | 3.00 m                                           |
| At 150 mm resolution                            |                                    |                            | 3.00 m                                           |
| Scanning angle                                  |                                    |                            | 270°                                             |
| Radiance factor                                 | 1.8%                               |                            | Several<br>1,000%<br>(reflectors <sup>1)</sup> ) |
| Angular resolution                              |                                    | 0.5°                       |                                                  |
| Generally necessary protective field supplement |                                    |                            | 100 mm                                           |

|                                                                                                    | Minimum | Typical | Maximum |
|----------------------------------------------------------------------------------------------------|---------|---------|---------|
| Supplement for retro-reflectors on scan plane with distance of less than 1 m to protective field boundary |         |         | 200 mm  |
| Flatness of the scan field at 2 m                                                                         |         |         | ± 50 mm |
| Distance of mirror rotational axis (zero point of X-<br>and Y-axis) to rear side of device                |         | 55 mm   |         |
| Distance between center point of scan plane and bottom edge of the housing                                |         | 80 mm   |         |
| Warning field <sup>2)</sup>                                                                               |         | 8 m     |         |
| Distance measurement range                                                                                |         |         | 30 m    |
| Number of multiple samplings (can be configured via CDS)                                                  | 2       |         | 16      |
| Power-up delay of a configured device                                                                     |         | 18 s    |         |
| Restart after (can be configured)                                                                         | 2 s     |         | 60 s    |
| Basic response time <sup>3)</sup>                                                                         | 80 ms   |         |         |

 $^{1)}$   $\,$  Complies with Diamond Grade 3000X^{TM} (approx. 1,250 cd/lx  $\times$  m²).

2) The detection capability of the warning field depends on the radiance factor of the objects to be detected (see "Characteristic curves", page 113).

3) The total response time of the application depends on further factors (see "Response times", page 115).

#### Electric

Table 29: Electric

|                                                          | Minimum | Typical    | Maximum |
|----------------------------------------------------------|---------|------------|---------|
| Supply voltage (SELV) <sup>1) 2)</sup>                   | 16.8 V  | 24 V       | 30 V    |
| Permissible residual ripple <sup>3)</sup>                |         |            | ± 5%    |
| Start-up current 4)                                      |         |            | 2.0 A   |
| Operating current without output load <sup>5)</sup>      |         |            |         |
| S300 Mini Standard                                       |         | 0.16 A     | 0.20 A  |
| S300 Mini Remote                                         |         | 0.14 A     | 0.20 A  |
| S300 Mini Standard Long Range                            |         | 0.18 A     | 0.25 A  |
| S300 Mini Remote Long Range                              |         | 0.16 A     | 0.22 A  |
| Operating current with maximum output load <sup>5)</sup> |         | - <b>I</b> |         |
| S300 Mini Standard                                       |         |            | 1.35 A  |
| S300 Mini Remote                                         |         |            | 0.22 A  |
| S300 Mini Standard Long Range                            |         |            | 1.35 A  |
| S300 Mini Remote Long Range                              |         |            | 0.24 A  |
| Power consumption without output load <sup>5)</sup>      |         | - <b>I</b> |         |
| S300 Mini Standard                                       |         | 3.9 W      | 4.8 W   |
| S300 Mini Remote                                         |         | 3.4 W      | 4.8 W   |
| S300 Mini Standard Long Range                            |         | 4.4 W      | 6.0 W   |
| S300 Mini Remote Long Range                              |         | 3.9 W      | 5.3 W   |
| Power consumption with maximum output load <sup>5)</sup> |         | - <b>I</b> |         |
| S300 Mini Standard                                       |         |            | 33 W    |
| S300 Mini Remote                                         |         |            | 5.3 W   |
| S300 Mini Standard Long Range                            |         |            | 33 W    |
| S300 Mini Remote Long Range                              |         |            | 5.8 W   |

|                                                                                                    | Minimum                                                                                   | Typical         | Maximum           |  |
|----------------------------------------------------------------------------------------------------|-------------------------------------------------------------------------------------------|-----------------|-------------------|--|
| Power consumption in standby mode or park mode v                                                                 | Power consumption in standby mode or park mode without output load <sup>5)</sup>          |                 |                   |  |
| S300 Mini Standard                                                                                               |                                                                                           | 3.6 W           | 4.8 W             |  |
| S300 Mini Remote                                                                                                 |                                                                                           | 3.6 W           | 4.8 W             |  |
| S300 Mini Standard Long Range                                                                                    |                                                                                           | 4.4 W           | 6.0 W             |  |
| S300 Mini Remote Long Range                                                                                      |                                                                                           | 3.9 W           | 5.3 W             |  |
| Electrical connection                                                                                            | Connecting ca<br>tor                                                                      | able with rounc | l plug connec-    |  |
| Cable length for power supply tolerance $\pm$ 10%                                                                |                                                                                           |                 | 25 m              |  |
| Cable length for power supply tolerance $\pm$ 5%                                                                 |                                                                                           |                 | 34 m              |  |
| Cable length for power supply tolerance $\pm 1\%$                                                                |                                                                                           |                 | 40 m              |  |
| Universal I/Os and output for warning field 1                                                                    |                                                                                           |                 |                   |  |
| Input resistance at HIGH                                                                                         |                                                                                           | 2 kΩ            |                   |  |
| Voltage for HIGH                                                                                                 | 11 V                                                                                      | 24 V            | 30 V              |  |
| Voltage for LOW                                                                                                  | -3 V                                                                                      | 0 V             | 5 V               |  |
| Input capacitance                                                                                                |                                                                                           | 15 nF           |                   |  |
| Static input current                                                                                             | 6 mA                                                                                      |                 | 15 mA             |  |
| Actuating time of the control switch for restart                                                                 | 120 ms                                                                                    | 200 ms          |                   |  |
| Switching voltage HIGH at 100 mA                                                                                 | U <sub>V</sub> – 3.3 V                                                                    |                 | U <sub>V</sub>    |  |
| Source switching current                                                                                         |                                                                                           | 100 mA          | 200 mA            |  |
| Current limiting (after 5 ms at 25 °C)                                                                           | 600 mA                                                                                    |                 | 920 mA            |  |
| Power up delay                                                                                                   |                                                                                           | 1.4 ms          | 2 ms              |  |
| Switch off delay                                                                                                 |                                                                                           | 0.7 ms          | 2 ms              |  |
| Response time<br>Output for warning field 1<br>Universal I/O with configuration as output for<br>warning field 2 | Corresponds to the resulting response<br>time of the OSSDs plus 50 ms                     |                 |                   |  |
| OSSDs (S300 Mini Standard only)                                                                                  |                                                                                           |                 |                   |  |
| Output signal switching device pair                                                                              | 2 PNP semiconductors, short-circuit pro-<br>tected <sup>6</sup> , cross-circuit monitored |                 |                   |  |
| Safe status when a fault occurs                                                                                  | At least one C                                                                            | SSD is in the 0 | OFF state.        |  |
| Switching voltage HIGH at 250 mA                                                                                 | U <sub>V</sub> – 2.7 V                                                                    |                 | Uv                |  |
| Switching voltage LOW                                                                                            | 0 V                                                                                       | 0 V             | 2 V               |  |
| Source switching current 7)                                                                                      | 6 mA                                                                                      |                 | 250 mA            |  |
| Leakage current <sup>8)</sup>                                                                                    |                                                                                           |                 | 250 µA            |  |
| Load inductance                                                                                                  |                                                                                           |                 | 2.2 H             |  |
| Load capacity                                                                                                    |                                                                                           |                 | 2.2 μF at<br>50 Ω |  |
| Switching sequence (without switchover)                                                                          |                                                                                           |                 | 5 <sup>1</sup> /s |  |
| Permissible cable resistance <sup>9)</sup>                                                                       |                                                                                           |                 | 2.5 Ω             |  |
| Test pulse width 10)                                                                                             |                                                                                           | 230 µs          | 300 µs            |  |
| Test frequency                                                                                                   |                                                                                           | 120 ms          |                   |  |
| Power-up delay of the OSSDs from red to green                                                                    |                                                                                           | 120 ms          |                   |  |
| Time offset on switching the OSSDs between OSSD2 and OSSD1                                                       |                                                                                           |                 | 2 ms              |  |
| Configuration and diagnostic interface                                                                           |                                                                                           |                 |                   |  |

|                                                                                                    | Minimum              | Typical | Maximum |
|----------------------------------------------------------------------------------------------------|----------------------|---------|---------|
| Communication protocol                                                                             | RS-232 (proprietary) |         |         |
| Transmission rate                                                                                  | 38,400 Baud          |         |         |
| Cable length for 38,400 Baud and 0.25 mm <sup>2</sup> cables                                       |                      |         | 15 m    |
| Galvanic separation                                                                                | No                   |         |         |
| Output TxD HIGH                                                                                    | 5 V                  |         | 15 V    |
| Output TxD LOW                                                                                     | -15 V                |         | -5 V    |
| Voltage range RxD                                                                                  | -15 V                |         | 15 V    |
| Switching threshold RxD LOW                                                                        | -15 V                |         | 0.4 V   |
| Switching threshold RxD HIGH                                                                       | 2.4 V                |         | 15 V    |
| Short-circuit current at TxD                                                                       | -60 mA               |         | 60 mA   |
| Maximum voltage level at RxD                                                                       | -15 V                |         | 15 V    |
| Maximum voltage level at TxD                                                                       | -11 V                |         | 11 V    |
| Safe SICK device communication via EFI/SDL (S300 Mini Remote only)                                 |                      |         |         |
| Cable length for 500 kBaud (only pre-assembled extension cables permitted, see table 35, page 123) |                      |         | 20 m    |
| Galvanic separation                                                                                | No                   | •       |         |

<sup>1)</sup> Operation only in a short-circuit protected system with max. 8 A.

<sup>2)</sup> To meet the requirements of the relevant product standards (e.g., IEC 61496-1), the external voltage supply for the devices must be able to bridge a brief mains failure of 20 ms. Power supply units according to EN 60204-1 satisfy this requirement. Suitable power supply units are available as accessories from SICK.

- <sup>3)</sup> The absolute voltage level must not drop below the specified minimum voltage.
- <sup>4)</sup> The load currents for the input capacitors are not taken into account.
- 5) With a typical supply voltage of 24 V.
- $^{6)}$   $\,$  Applies to the voltage range between  $U_s$  and 0 V.
- <sup>7)</sup> Switching currents up to 500 mA are allowed briefly ( $\leq$  100 ms).
- <sup>8)</sup> In the case of a fault (0 V cable open circuit), no more than the specified leakage current flows in the OSSD cable. The downstream control element must detect this status as LOW. An FSPLC (fail-safe programmable logic controller) must be able to identify this status.
- <sup>9)</sup> Make sure to limit the individual conductor resistances to the downstream controller to this value to ensure that a cross-circuit between the outputs is safely detected. (Also note EN 60204-1.)
- <sup>10)</sup> When active, the outputs are tested cyclically (brief LOW). When selecting the downstream controllers, make sure that the test pulses do not result in deactivation.

### **12.2** Characteristic curves

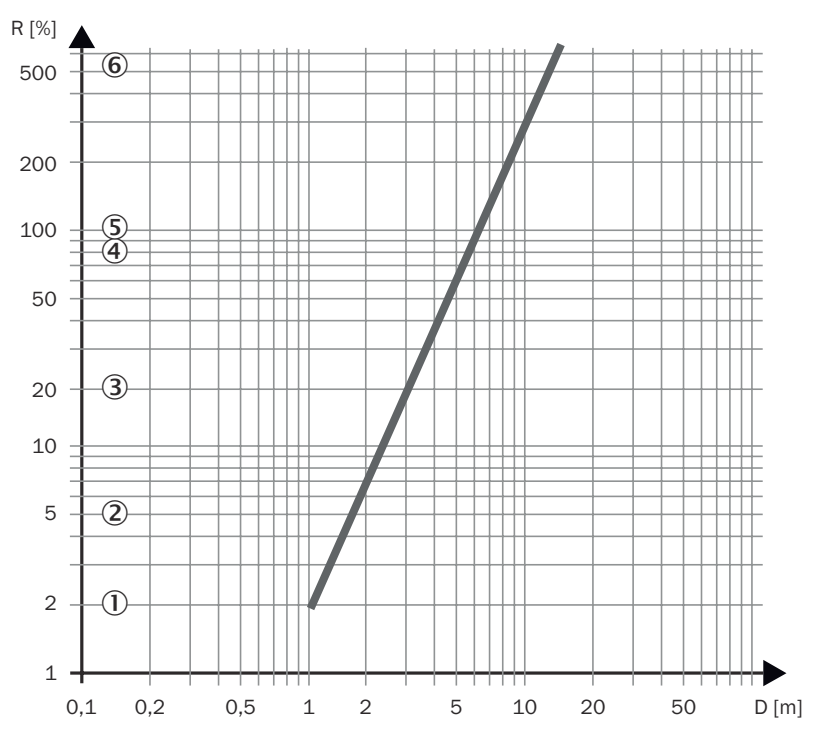

Scanning range for warning fields

Figure 71: Diagram scanning range with Short Range

- **R** Necessary minimum radiance factor in %
- D Scanning range in m
- ① Black shoe leather
- 2 Matt black paint
- 3 Gray cardboard
- ④ Writing paper
- (5) White plaster
- 6 Reflectors > 2,000%, reflective tapes > 300%

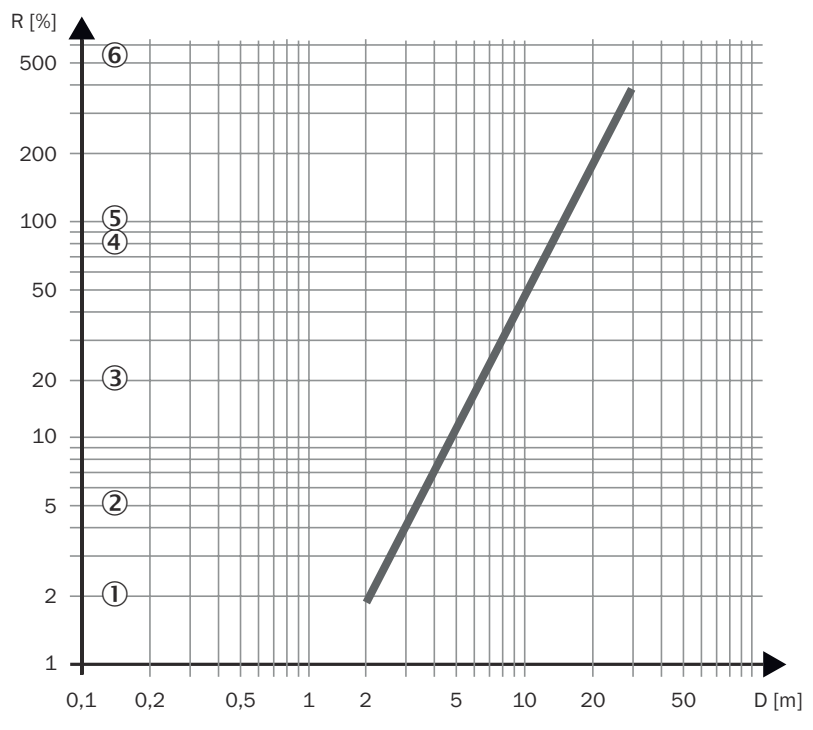

Figure 72: Diagram scanning range with Medium Range

- **R** Necessary minimum radiance factor in %
- D Scanning range in m
- ① Black shoe leather
- Matt black paint
- 3 Gray cardboard
- ④ Writing paper
- (5) White plaster
- (6) Reflectors > 2,000%, reflective tapes > 300%

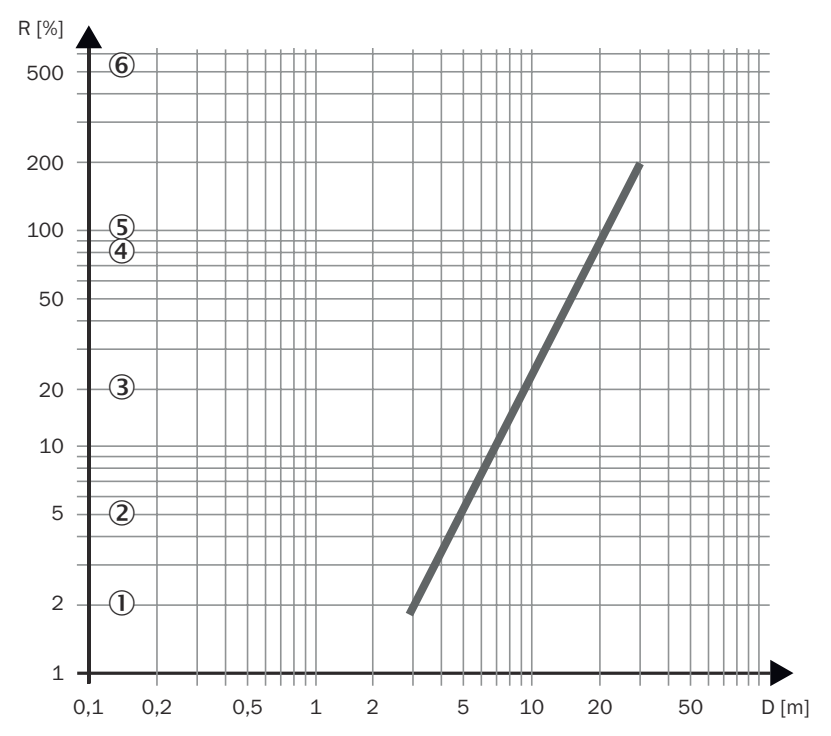

Figure 73: Diagram scanning range with Long Range

- **R** Necessary minimum radiance factor in %
- D Scanning range in m
- ① Black shoe leather
- Matt black paint
- 3 Gray cardboard
- ④ Writing paper
- S White plaster
- 6 Reflectors > 2,000%, reflective tapes > 300%

### 12.3 Response times

#### Overview

The total response time of the application depends on the:

- Basic response time of the safety laser scanner
- Set multiple sampling
- OSSDs used

#### Total response time T<sub>S</sub>

Calculating the total response time  $\rm T_{\rm S}$ 

► The total response time T<sub>S</sub> is calculated using the following equation:

 $T_{S} = t_{B} + T_{MFA} + T_{EFIO}$ 

#### where

- $t_B$  = Basic response time = 80 ms
- T<sub>MFA</sub> = Supplement due to multiple sampling > 2
- T<sub>EFIO</sub> = Supplement for the usage of external OSSDs via EFI

#### **Multiple sampling**

Multiple sampling is always set to at least 2 on the device. For a multiple sampling of 3 or above, a supplement must be added to the basic response time of 80 ms.

| Multiple sampling | Supplement | Basic response time and supple-<br>ment |
|-------------------|------------|-----------------------------------------|
| 2 times (default) | 0 ms       | 80 ms                                   |
| 3 times           | 40 ms      | 120 ms                                  |
| 4 times           | 80 ms      | 160 ms                                  |
| 5 times           | 120 ms     | 200 ms                                  |
| 6 times           | 160 ms     | 240 ms                                  |
| 7 times           | 200 ms     | 280 ms                                  |
| 8 times           | 240 ms     | 320 ms                                  |
| 9 times           | 280 ms     | 360 ms                                  |
| 10 times          | 320 ms     | 400 ms                                  |
| 11 times          | 360 ms     | 440 ms                                  |
| 12 times          | 400 ms     | 480 ms                                  |
| 13 times          | 440 ms     | 520 ms                                  |
| 14 times          | 480 ms     | 560 ms                                  |
| 15 times          | 520 ms     | 600 ms                                  |
| 16 times          | 560 ms     | 640 ms                                  |

Table 30: Supplements for multiple sampling

#### External OSSDs of the S300 Mini Remote

If the OSSDs on another device are used via the EFI interface as external switching outputs (for example those on an S3000 Expert), the response time will increase by 20 ms.

#### **Further topics**

• "Basic response time", page 73

### 12.4 Timing behavior of the OSSDs

The safety laser scanner tests the OSSDs immediately after switch on and then at regular intervals. For this purpose the device briefly switches off both OSSDs (for 300  $\mu$ s) and checks whether the OSSDs switch to the OFF state during this time.

#### 

The controller must not respond to this test pulse. It must not shut down the machine due to the test pulse.

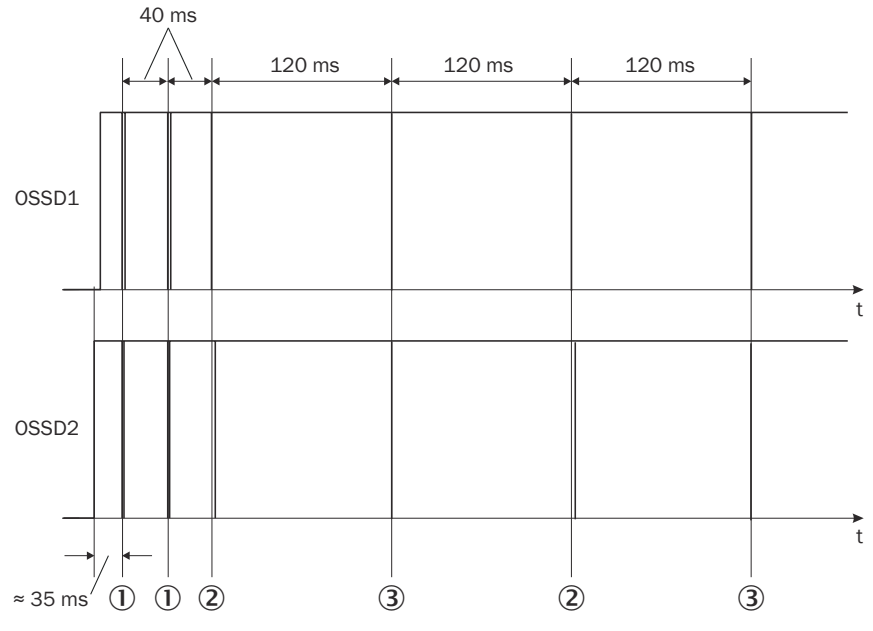

Figure 74: Diagram of the test pulse at the OSSDs

Approx. 35 ms after the OSSDs are switched on, the device performs the first voltage test ①. Then, after a half basic response time (40 ms), it performs a second voltage test ①.

After a further half basic response time of the device there is a shut-down test 2, 120 ms later a further voltage test 3. Then the device performs a shut-down test and a voltage test alternately at an interval of 120 ms. Pulse duration for the individual tests, see figure 75, page 117, see figure 76, page 118, see figure 77, page 118.

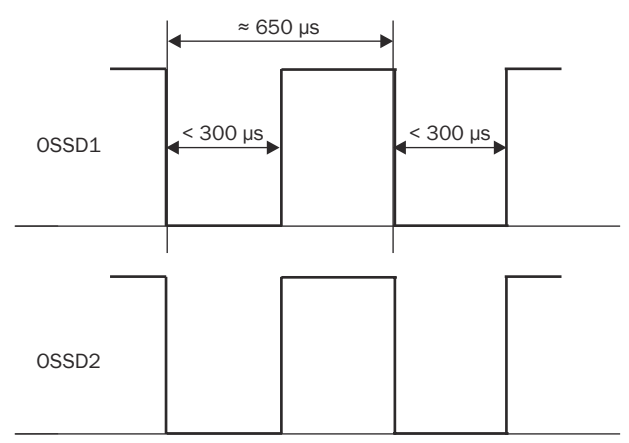

Figure 75: Voltage test after switching on the OSSDs

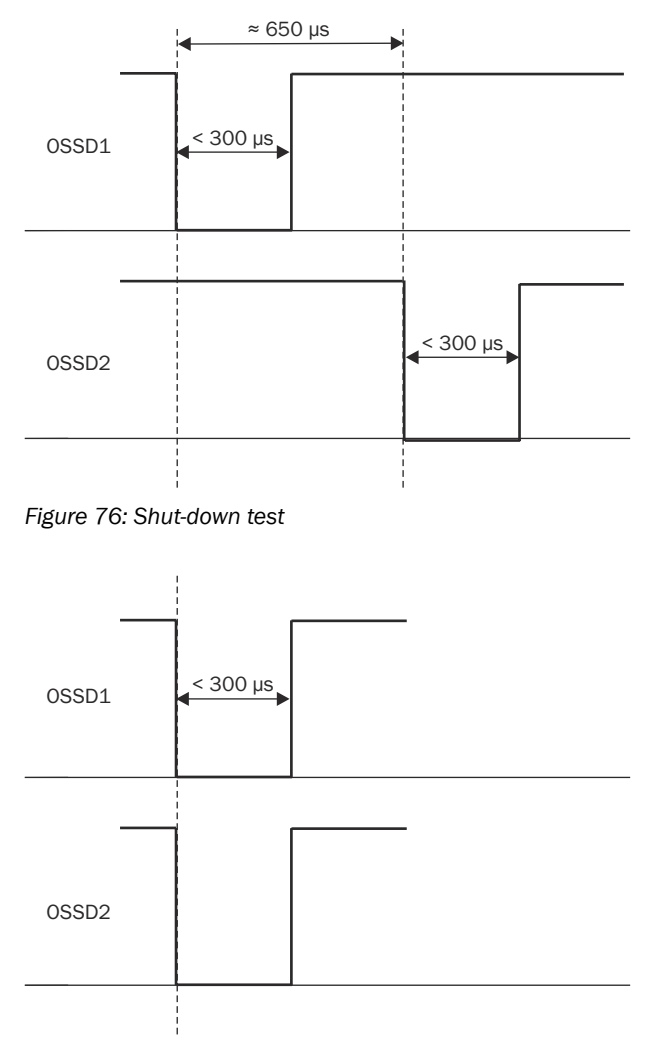

Figure 77: Voltage test

### 12.5 EFI status information and control commands

#### Overview

If devices are connected together via EFI, EFI status information and control commands are exchanged. The following two tables show the status information that can be retrieved and the possible control commands for the device.

# i) NOTE

• The information in square brackets reflects the names used in the CDS and in the Flexi Soft Designer.

### **Status information**

Table 31: Status information of the S300 Mini (data from the S300 Mini)

| Status information     | Meaning/effect                                                                                                    |
|------------------------|----------------------------------------------------------------------------------------------------|
| Warning field bit [WF] | <ul> <li>Logical 1, if both warning fields of the S300 Mini are clear</li> <li>Logical 0, if one of the warning fields of the S300 Mini is interrupted</li> </ul> |
| Protective field [PF]  | Logical 1 if the protective field is clear                                                                                                    |

| Status information    | Meaning/effect                                                                                                    |
|-----------------------|----------------------------------------------------------------------------------------------------|
| Warning field 1 [WF1] | Logical 1, if the active allocated warning field is<br>clear                                                                   |
| Warning field 2 [WF2] | Logical 1, if the active allocated warning field is<br>clear                                                                   |
| Contamination [Weak]  | Logical 1, if the optics cover is contaminated                                                                                 |
| I/O error [I/O Error] | <ul> <li>Logical 0, if there is no error on the S300 Mini</li> <li>Logical 1, if there is an error on the S300 Mini</li> </ul> |

### **Control features**

| Table 32: Control features on the S300 Mini | (data to the S300 Mini) |
|---------------------------------------------|-------------------------|
|---------------------------------------------|-------------------------|

| Control feature                     | Meaning/effect                                                                                                    |
|-------------------------------------|----------------------------------------------------------------------------------------------------|
| Static input information A1 [In A1] | Logical 1, stimulates control input A1 of the S300 Mini                                                                                                    |
| Static input information A2 [In A2] | Logical 1, stimulates control input A2 of the S300 Mini                                                                                                    |
| Static input information B1 [In B1] | Logical 1, stimulates control input B1 of the S300 Mini                                                                                                    |
| Static input information B2 [In B2] | Logical 1, stimulates control input B2 of the S300 Mini                                                                                                    |
| Static input information C1 [In C1] | Logical 1, stimulates control input C1 of the S300 Mini                                                                                                    |
| Static input information C2 [In C2] | Logical 1, stimulates control input C2 of the S300 Mini                                                                                                    |
| Static input information D1 [In D1] | Logical 1, stimulates control input D1 of the S300 Mini                                                                                                    |
| Static input information D2 [In D2] | Logical 1, stimulates control input D2 of the S300 Mini                                                                                                    |
| Static input information E1 [In E1] | Logical 1, stimulates control input E1 of the S300 Mini                                                                                                    |
| Static input information E2 [In E2] | Logical 1, stimulates control input E2 of the S300 Mini                                                                                                    |
| Standby                             | Logical 1, stimulates operational status Standby                                                                                                    |
| Valid speed                         | <ul> <li>Logical 1, signals a valid speed being present on<br/>the incremental encoder inputs.</li> <li>Logical 0 signals an invalid speed being present<br/>on the incremental encoder inputs (speed in a<br/>range that is not configured, or allowed difference<br/>between the incremental encoders exceeded).</li> </ul> |
| Speed                               | 12 bits for transmitting the speed                                                                                                    |
|                                     | 100000110000 = -2,000 cm/s<br>00000000000 = 0 cm/s<br>011111010000 = +2,000 cm/s                                                                                                    |
| I/O error [I/O Error]               | <ul> <li>Logical 0, if there is no error on the connected partner device</li> <li>Logical 1, if there is an error on the connected partner device</li> </ul>                                                                                                    |

### **12.6** Dimensional drawings

### Safety laser scanner

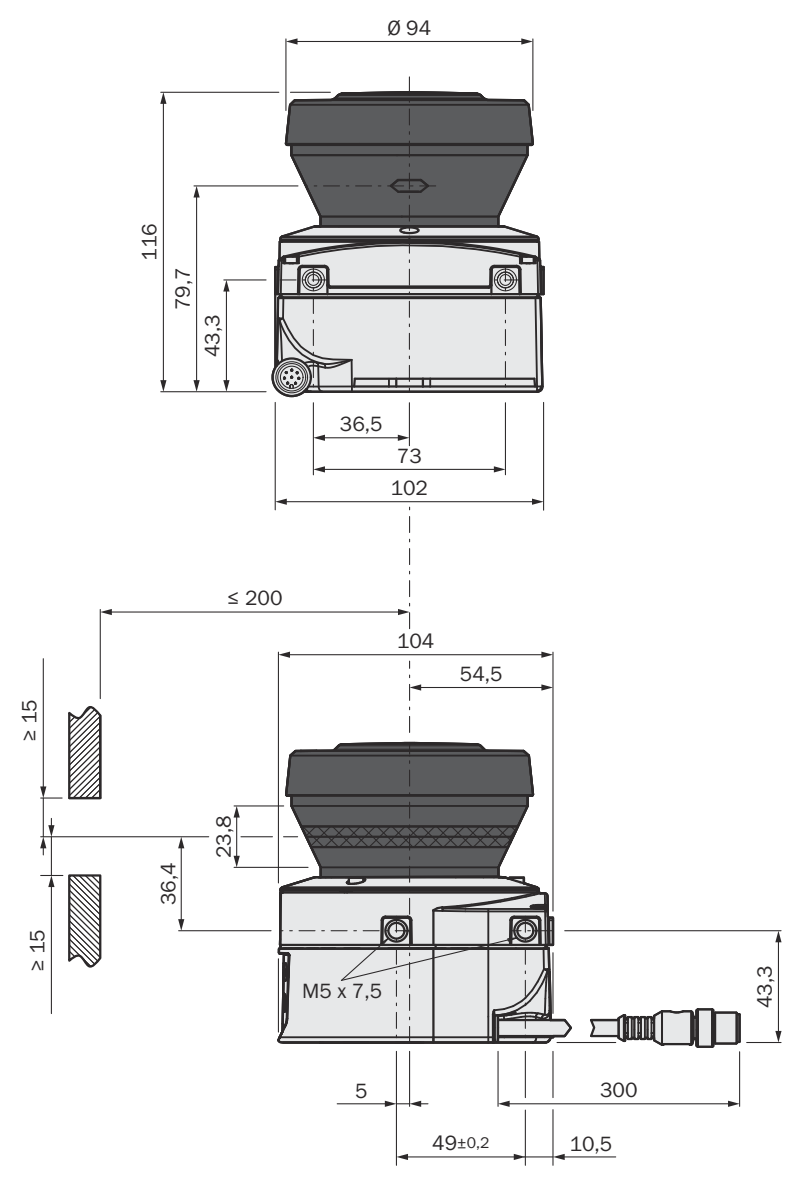

Figure 78: Dimensional drawing safety laser scanner (mm)

### Scan plane origin

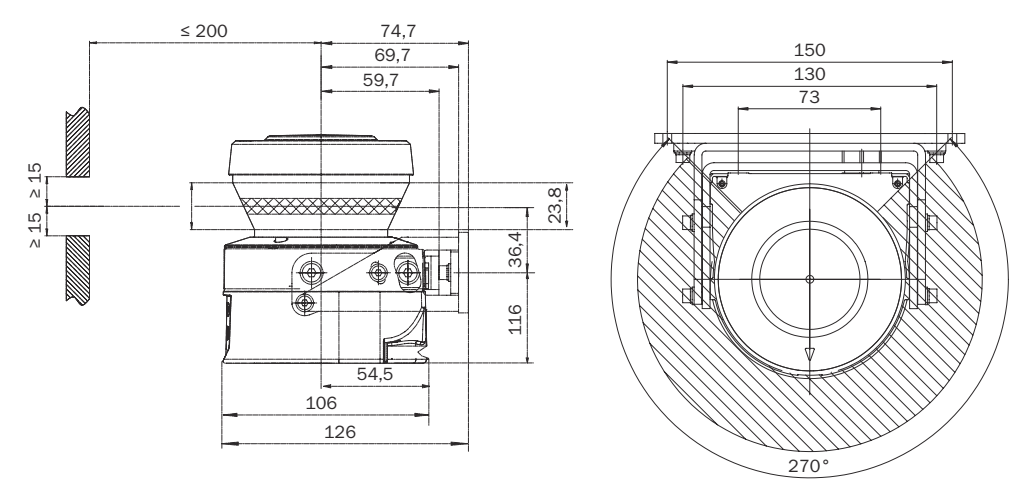

Figure 79: Dimensional drawing scan plane origin with mounting kit 1a, 2 and 3 (mm)

## **13** Ordering information

### 13.1 Scope of delivery

- Safety laser scanner
- Safety note
- Mounting instructions
- Adhesive label "Notes on daily check"
- Operating instructions and CDS (Configuration & Diagnostic Software) available for downloading at: www.sick.com

# i NOTE

Extension cable not included with delivery.

System plug without cable and pre-assembled system plug are available from SICK AG.

### 13.2 Ordering information

Table 33: Part numbers, systems

| Part                                                      | Type code   | Part number |
|-----------------------------------------------------------|-------------|-------------|
| S300 Mini Standard, Short Range (1 m scan-<br>ning range) | S32B-0011BA | 1058000     |
| S300 Mini Standard, Medium Range (2 m scanning range)     | S32B-2011BA | 1050932     |
| S300 Mini Remote, Medium Range (2 m scan-<br>ning range)  | S32B-2011EA | 1051884     |
| S300 Mini Standard, Long Range (3 m scan-<br>ning range)  | S32B-3011BA | 1056430     |
| S300 Mini Remote, Long Range (3 m scanning range)         | S32B-3011EA | 1056431     |

# 14 Accessories

### 14.1 Connectivity

### Pre-assembled extension cables

Table 34: Ordering information, S300 Mini Standard extension cables

| Part                                    | Description                                                          | Part number |
|-----------------------------------------|----------------------------------------------------------------------|-------------|
| Straight female cable connector, 2.5 m  | Pre-assembled 8-wire extension cables, shielded, for S300 Mini Stan- | 2076540     |
| Straight female cable connector, 5 m    | dard                                                                 | 2076541     |
| Straight female cable connector, 7.5 m  |                                                                      | 2076542     |
| Straight female cable connector, 10 m   |                                                                      | 2076543     |
| Straight female cable connector, 15 m   |                                                                      | 2076544     |
| Straight female cable connector, 20 m   |                                                                      | 2076545     |
| Angled female cable connector, 5 m      |                                                                      | 2076548     |
| Angled female cable connector,<br>7.5 m |                                                                      | 2076549     |
| Angled female cable connector, 10 m     |                                                                      | 2076550     |
| Angled female cable connector, 15 m     |                                                                      | 2076551     |

Table 35: Ordering information, S300 Mini Remote extension cables

| Part                                      | Description                                                                 | Part number |
|-------------------------------------------|-----------------------------------------------------------------------------|-------------|
| Straight female cable connector, 2.5 m    | Pre-assembled 8-wire extension<br>cables, shielded, for S300 Mini<br>Remote | 6042337     |
| Straight female cable connector, 5 m      |                                                                             | 6042338     |
| Straight female cable connector,<br>7.5 m |                                                                             | 6042339     |
| Straight female cable connector, 10 m     |                                                                             | 6042340     |
| Straight female cable connector, 15 m     |                                                                             | 6042341     |
| Straight female cable connector, 20 m     |                                                                             | 6042342     |

### Service cables

Table 36: Ordering information, service cables

| Part                   | Description                                                                                                    | Part number |
|------------------------|----------------------------------------------------------------------------------------------------|-------------|
| Service cable, 2 m     | For connecting the configuration connection to<br>the serial interface on the PC<br>M8 × 4-pin to DSub 9-pin, approx. 2 m         | 6021195     |
| Service cable, 10 m    | For connecting the configuration connection to<br>the serial interface on the PC<br>M8 × 4-pin to DSub 9-pin, approx. 10 m        | 2027649     |
| USB Service cable, 2 m | For connecting the configuration connection to the USB interface on the PC M8 $\times$ 4-pin to USB-A male connector, approx. 2 m | 6034574     |

| Part                    | Description                                                                                                    | Part number |
|-------------------------|----------------------------------------------------------------------------------------------------|-------------|
| USB Service cable, 10 m | For connecting the configuration connection to<br>the USB interface on the PC<br>M8 × 4-pin to USB-A male connector, approx.<br>10 m | 6034575     |
| RS-232 to USB adapter   | USB-A male connector to D-Sub male connec-<br>tor, 9-pin                                                                             | 6035396     |

### 14.2 Brackets

Table 37: Ordering information, mounting kits

| Mounting kit | Description                                                                                                  | Part number |
|--------------|----------------------------------------------------------------------------------------------------|-------------|
| 1a           | Mounting bracket for direct mounting at the rear on the wall or machine                                      | 2034324     |
| 1b           | Mounting bracket for direct mounting at the rear on the wall or machine, with optics cover protection        | 2034325     |
| 2            | Mounting bracket only in conjunction with<br>mounting brackets 1a or 1b, lateral axis<br>adjustment possible | 2039302     |
| 3            | Holding plate only in conjunction with mount-<br>ing bracket 2, longitudinal axis adjustment<br>possible     | 2039303     |

### **Dimensional drawings**

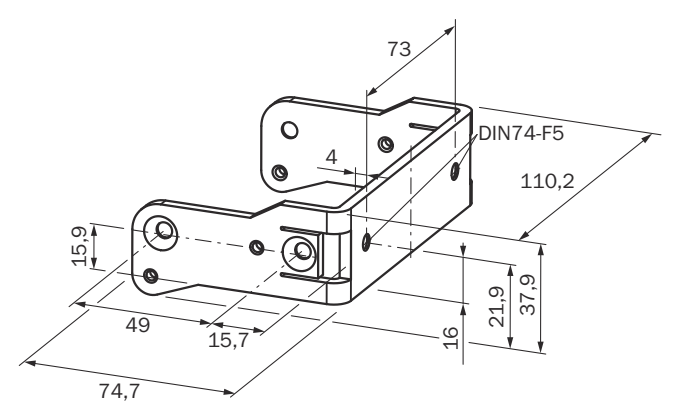

Figure 80: Dimensional drawing mounting kit 1a (mm)

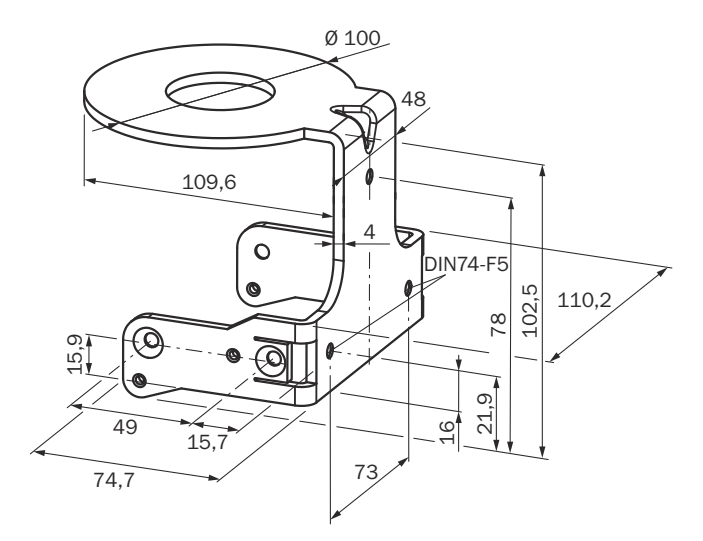

Figure 81: Dimensional drawing mounting kit 1b (mm)

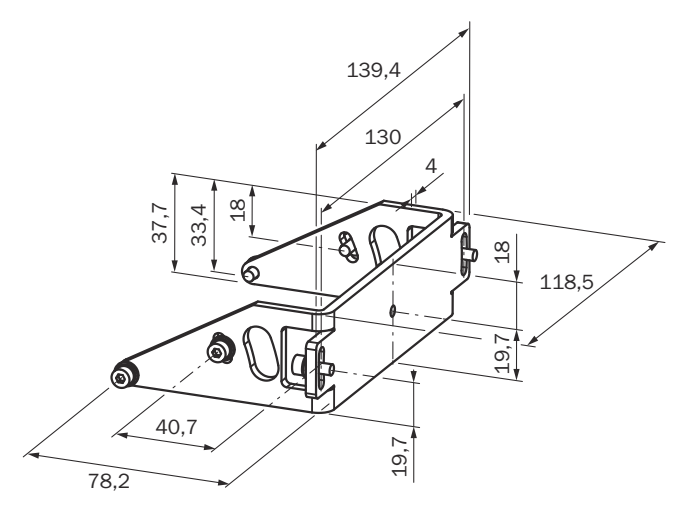

Figure 82: Dimensional drawing mounting kit 2 (mm)

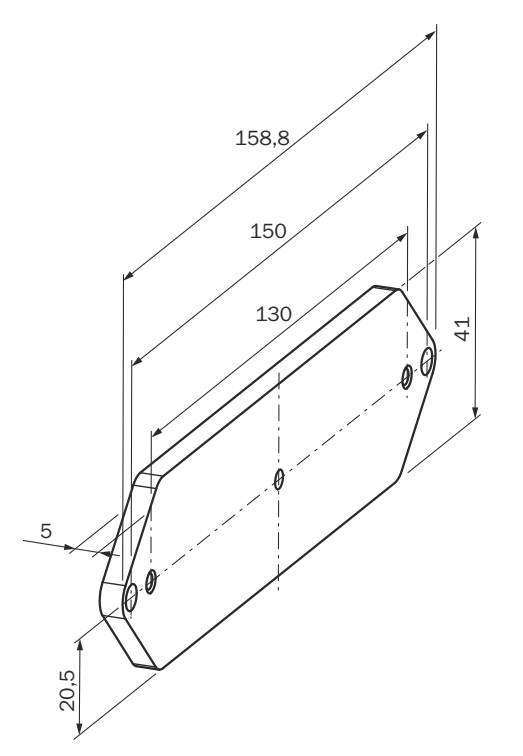

Figure 83: Dimensional drawing mounting kit 3 (mm)

### 14.3 Additional accessories

### Safety relays/compact safety controller

Table 38: Ordering information safety relays/compact safety controller

| Part                                          | Type code | Part number |
|-----------------------------------------------|-----------|-------------|
| Safety relay UE102FG3                         | UE102FG3  | 1043916     |
| Safety relay UE122FG3                         | UE122FG3  | 1043918     |
| Safety relay UE1030S with screw terminals     | UE1030S2  | 6024917     |
| Safety relay UE1030S with removable terminals | UE1030S3  | 6024918     |

### Safety controllers

Table 39: Safety controller ordering information

| Part                                                                                  | Type code     | Part number |
|---------------------------------------------------------------------------------------|---------------|-------------|
| Flexi Soft CPUO main module<br>Dual level spring terminals                            | FX3-CPU000000 | 1043783     |
| Flexi Soft CPU1 main module<br>2 EFI connections<br>Dual level spring terminals       | FX3-CPU130002 | 1043784     |
| Flexi Soft XTIO expansion module<br>8 inputs/4 outputs<br>Dual level spring terminals | FX3-XTI084002 | 1044125     |
| Flexi Soft XTDI input expansion module<br>8 inputs, dual level spring terminals       | FX3-XTDI80002 | 1044124     |
| Flexi Soft system plug                                                                | FX3-MPL000001 | 1043700     |
| Flexi Classic main module                                                             | UE410-MU3T5   | 6026136     |
| Flexi Classic expansion module                                                        | UE410-XU3T5   | 6032470     |

| Part                                 | Type code  | Part number |
|--------------------------------------|------------|-------------|
| Flexi Classic input expansion module | UE410-8DI3 | 6026139     |

#### **Network solutions**

Table 40: Ordering information, network solutions

| Part                              | Type code | Part number |
|-----------------------------------|-----------|-------------|
| EFI gateway PROFIsafe             | UE4140    | 1029098     |
| EFI gateway PROFIBUS              | UE1140    | 1029099     |
| EFI gateway Ethernet TCP/IP       | UE1840    | 1029100     |
| EFI gateway CANopen               | UE1940    | 1040397     |
| EFI gateway PROFINET IO PROFIsafe | UE4740    | 1046978     |

#### **Miscellaneous accessories**

Table 41: Ordering information, miscellaneous

| Part                    | Description                                                           | Part number |
|-------------------------|-----------------------------------------------------------------------|-------------|
| Optics cover            | Spare part set for optics cover with replace-<br>ment seal and screws | 2039248     |
| Plastic cleaner         | Plastic cleaner and polish, anti-static                               | 5600006     |
| Lens cloth              | Cloth for cleaning the optics cover                                   | 4003353     |
| Power supply unit 2.1 A | Power supply unit 24 V DC, 2.1 A, 50 W                                | 7028789     |
| Power supply unit 3.9 A | Power supply unit 24 V DC, 3.9 A, 95 W                                | 7028790     |
| LS80L                   | Scan finder                                                           | 6020756     |
| Alignment aid           |                                                                       | 2101720     |

# 15 Glossary

| AGV                                 | Automated guided vehicle                                                                                                    |
|-------------------------------------|----------------------------------------------------------------------------------------------------|
| Control input                       | A control input reactives signals, or from the machine or from the                                                                                                    |
|                                     | control input receives signals, e.g. from the machine of from the<br>control. Use of control inputs is how the protective device receives<br>information about the conditions at the machine, e.g., if there is a<br>change of operating mode. If the protective device is configured<br>appropriately, it will activate a different monitoring case after<br>receiving a new control input.                                                                      |
|                                     | The control input information must be transmitted reliably. Gener-<br>ally, at least 2 separate channels are used to do this.                                                                                                    |
|                                     | Depending on the device, a control input can be realized as a sta-<br>tic control input or a dynamic control input.                                                                                                    |
| Dangerous state                     | A dangerous state is a status of the machine or facility, where peo-<br>ple may be injured. Protective devices prevent this risk if the<br>machine is operated within its intended use.                                                                                                    |
|                                     | The figures in this document always show the dangerous state of<br>the machine as movement of a machine part. In practice, there<br>are different dangerous states, such as:                                                                                                    |
|                                     | Machine movements                                                                                                    |
|                                     | Electrical parts     Visible and invisible beam                                                                                                    |
|                                     | A combination of multiple hazards                                                                                                    |
| EDM                                 | External device monitoring                                                                                                    |
| Electro-sensitive protective device | An electro-sensitive protective device is a device or system of devices for safety-related detection of people or parts of the body.                                                                                                    |
|                                     | It is used to protect people from machines and facilities that pose<br>a risk of injury. It triggers the machine or facility to adopt a safe<br>state before a person is exposed to a hazardous situation.                                                                                                    |
|                                     | Examples include safety light curtains and safety laser scanners.                                                                                                    |
| ESD                                 | Electrostatic discharge                                                                                                    |
| ESPE                                | Electro-sensitive protective device                                                                                                    |
| External device monitoring          | The external device monitoring (EDM) monitors the status of down-<br>stream contactors.                                                                                                    |
|                                     | In order to use external device monitoring, positively guided con-<br>tactors must be used to switch off the machine. If the auxiliary<br>contacts of the positively guided contactors are connected to the<br>external device monitoring, the external device monitoring checks<br>whether the contactors switch correctly when the OSSDs are<br>switched off.                                                                                                   |
| Field set                           | A field set consists of one or more fields. The fields in a field set are monitored simultaneously.                                                                                                    |
|                                     | A field set can contain various types of field.                                                                                                    |
|                                     | A typical application is the use of a protective field with one or<br>more warning fields: if a vehicle approaches a person, a warning<br>field triggers an optical or acoustic signal. If the person does not<br>react to this and the vehicle continues to approach, the safety<br>laser scanner detects an object in the protective field and<br>switches the associated safety outputs to the OFF state. The vehi-<br>cle stops before it reaches the person. |
| FPLC                                | Fail-safe programmable logic controller                                                                                                    |

| Incremental encoder | An incremental encoder generates electrical pulses proportional<br>to a movement. Various physical quantities can be derived from<br>these pulses, e.g. speed and distance covered.                                                                                                    |
|---------------------|----------------------------------------------------------------------------------------------------|
| Monitoring case     | A monitoring case signals the machine status to the safety laser<br>scanner. The safety laser scanner activates the field set, which is<br>assigned to the monitoring case and therefore a particular<br>machine status.                                                                                                    |
|                     | If a machine, e.g., has various operational statuses, a monitoring<br>case can be assigned to each operational status. The safety laser<br>scanner receives a defined signal for the current operational sta-<br>tus via the control inputs or the network. If there is a change of sig-<br>nal, the safety laser scanner switches from one monitoring case to<br>the monitoring case that is assigned to the new signal (as well as<br>the new operational status). Generally, one field set is assigned to<br>each monitoring case. |
| OFF state           | The OFF state is the status of the outputs of the protective device,<br>where the controlled machine is triggered to quit its dangerous<br>state and the start-up of the machine is prevented (e.g., the volt-<br>age at the OSSDs is LOW, so that the machine is switched off and<br>remains still).                                                                                                    |
| ON state            | The ON state is the status of the outputs of the ESPE, where the controlled machine is permitted to operate (e.g., the voltage at the OSSDs is HIGH so that the machine can run).                                                                                                    |
| OSSD                | Output signal switching device: signal output for the protective device, which is used for stopping the dangerous movement.                                                                                                    |
|                     | An OSSD is a safety switching output. The functionality of each<br>OSSD is tested periodically. OSSDs are always connected in pairs<br>and must undergo dual-channel analysis for safety reasons. An<br>OSSD pair is formed from 2 OSSDs that are connected and ana-<br>lyzed together.                                                                                                    |
| PFHD                | Probability of dangerous failure per hour                                                                                                    |
| PL                  | Performance level (ISO 13849)                                                                                                    |
| PROFINET            | PROFINET (Process Field Protocol) is an Ethernet-based network used in industrial automation.                                                                                                    |
|                     | With PROFIsafe , PROFINET is also suitable for safety-oriented data communication.                                                                                                    |
| Protective field    | The protective field protects the hazardous area of a machine or<br>vehicle. As soon as the electro-sensitive protective device detects<br>an object in the protective field, it switches the associated safety<br>outputs to the OFF state. This signal can be passed to controllers<br>resulting in the dangerous state coming to an end, e.g. to stop the<br>machine or the vehicle.                                                                                                    |
|                     | A horizontal or vertical protective field is required, depending on<br>the application. The electro-sensitive protective device can there-<br>fore be mounted in horizontal or vertical alignment, depending on<br>the requirements.                                                                                                    |

| Reset             | When a protective device has sent a stop command, the stopped                                                                                                    |
|-------------------|----------------------------------------------------------------------------------------------------|
|                   | state must be maintained until a reset device is activated and the machine can be restarted in a second step.                                                                                                    |
|                   | The reset brings the protective device back to the monitoring state<br>after it has sent a stop command. The reset also quits the start-up<br>or restart interlock of a protective device, so that the machine can<br>be restarted in a second step.                                                                                                    |
|                   | The reset must only be possible, when all safety functions and pro-<br>tective devices are functional.                                                                                                    |
|                   | The reset of the protective device must not introduce any move-<br>ment or dangerous situations itself. The machine is only permitted<br>to start after the reset once a separate start command has been<br>sent.                                                                                                    |
|                   | <ul> <li>Manual resets are performed using a separate, manually operated device, such as a reset pushbutton.</li> <li>Automatic resets by the protective device are only permitted in special cases, if one of the following conditions is met:         <ul> <li>It must not be possible for people to be in the hazardous area without triggering the protective device.</li> <li>It must be ensured that no people are in the hazardous area during or after the reset.</li> </ul> </li> </ul> |
| Resolution        | The resolution of an active opto-electronic protective device (also<br>known as the sensor detection capability) is the minimum size of<br>an object for it to be reliably detected.                                                                                                    |
| Response time     | The protective device's response time is the maximum time<br>between the occurrence of the event leading to the sensor's<br>response and supply of the switch-off signal to the protective<br>device's interface (for example OFF state of the OSSD pair).                                                                                                    |
| Restart interlock | The restart interlock prevents the machine from automatically<br>starting up, for example after a protective device has responded<br>while the machine is operating or after changing the machine's<br>operating mode.                                                                                                    |
|                   | The restart interlock can be implemented in the protective device or in the safety controller.                                                                                                    |
|                   | A command to reset the protective device must be given, for example using a reset pushbutton, before the machine can be restarted.                                                                                                    |
| SIL               | Safety integrity level                                                                                                    |
| SILCL             | SIL claim limit (IEC 62061)                                                                                                    |
| Start interlock   | The start interlock prevents the machine from automatically start-<br>ing up, for example after if the voltage supply of the electro-sensi-<br>tive protective device (BWS) is switched on or is restored after an<br>interruption.                                                                                                    |
| Universal I/O     | Universal I/O can be configured as universal input or as universal output.                                                                                                    |
| Warning field     | The warning field monitors larger areas than the protective field.<br>Simple switching functions can be triggered with the warning field,<br>e.g. a warning light or an acoustic signal can be triggered if a per-<br>son approaches, even before the person enters the protective<br>field.<br>The warning field must not be used for safety applications.                                                                                                    |

### 16 Annex

### 16.1 Compliance with EU directives

#### EU declaration of conformity (extract)

The undersigned, representing the manufacturer, herewith declares that the product is in conformity with the provisions of the following EU directive(s) (including all applicable amendments), and that the standards and/or technical specifications stated in the EU declaration of conformity have been used as a basis for this.

#### Complete EU declaration of conformity for download

You can call up the EU declaration of conformity and the current operating instructions for the protective device by entering the part number in the search field at www.sick.com (part number: see the type label entry in the "Ident. no." field).

### 16.2 Note on specified standards

Standards are specified in this document. The table shows regional standards with similar or identical contents.

| Table 42: | Note  | on  | specified | standards |
|-----------|-------|-----|-----------|-----------|
| 10010 42. | 11010 | 011 | Speenieu  | Standards |

| Standard       | Standard (regional) |  |
|----------------|---------------------|--|
|                | China               |  |
| IEC 60068-2-6  | GB/T 2423.10        |  |
| IEC 60068-2-27 | GB/T 2423.5         |  |
| IEC 60204-1    | GB 5226.1           |  |
| IEC 60529      | GB/T 4208           |  |
| IEC 60825-1    | GB 7247.1           |  |
| IEC 61131-2    | GB/T 15969.2        |  |
| IEC 61140      | GB/T 17045          |  |
| IEC 61496-1    | GB/T 19436.1        |  |
| IEC 61496-3    | GB 19436.3          |  |
| IEC 61508      | GB/T 20438          |  |
| IEC 62061      | GB 28526            |  |
| ISO 13849-1    | GB/T 16855.1        |  |
| ISO 13855      | GB/T 19876          |  |

### 16.3 Checklist for initial commissioning and commissioning

# Checklist for manufacturers or installers for installing electro-sensitive protective device (ESPE)

The details relating to the items listed below must be available no later than when the system is commissioned for the first time. However, these depend on the specific application (the requirements of which must be reviewed by the manufacturer or installer).

This checklist should be retained and kept with the machine documentation to serve as reference during recurring tests.

This checklist does not replace the initial commissioning, nor the regular inspection by qualified safety personnel.

| Have the safety rules and regulations been observed in compliance with the directives and standards applicable to the machine?                                                                                                    | Yes 🗆 No 🗆 |
|----------------------------------------------------------------------------------------------------|------------|
| Are the applied directives and standards listed in the declaration of conformity?                                                                                                    | Yes 🗆 No 🗆 |
| Does the protective device comply with the required PL/SIL claim limit and PFHd in accordance with EN ISO 13849-1/EN 62061 and the required type in accordance with EN 61496-1?                                                                                                    | Yes 🗌 No 🗌 |
| Is access to the hazardous area or hazardous point only possible through the protective field of the ESPE?                                                                                                    | Yes 🗌 No 🗌 |
| Have appropriate measures been taken to protect (mechanical protection) or<br>monitor (protective devices) any persons or objects in the hazardous area when<br>protecting a hazardous area or hazardous point, and have these devices been<br>secured or locked to prevent their removal? | Yes 🗌 No 🗌 |
| Are additional mechanical protective measures fitted and secured against manipulation which prevent reaching below, above or around the ESPE?                                                                                                    | Yes 🗌 No 🗌 |
| Has the maximum shutdown and/or stopping time of the machine been mea-<br>sured, specified and documented (at the machine and/or in the machine docu-<br>mentation)?                                                                                                    | Yes 🗌 No 🗌 |
| Has the ESPE been mounted such that the required minimum distance from the nearest hazardous point has been achieved?                                                                                                    | Yes 🗌 No 🗌 |
| Are the ESPE devices properly mounted and secured against manipulation after adjustment?                                                                                                    | Yes 🗌 No 🗌 |
| Are the required protective measures against electric shock in effect (protection class)?                                                                                                    | Yes 🗌 No 🗌 |
| Is the control switch for resetting the protective devices (ESPE) or restarting the machine present and correctly installed?                                                                                                    | Yes 🗌 No 🗌 |
| Are the outputs of the ESPE (OSSDs or safety outputs via the network) inte-<br>grated according to the required PL/SILCL in accordance with EN ISO<br>13849-1/EN 62061 and does the integration correspond to the circuit dia-<br>grams?                                                   | Yes 🗌 No 🗌 |
| Has the protective function been checked in compliance with the test notes of this documentation?                                                                                                    | Yes 🗌 No 🗌 |
| Are the specified protective functions effective at every operating mode that can be set?                                                                                                    | Yes 🗌 No 🗌 |
| Are the switching elements activated by the ESPE, e.g. contactors, valves, moni-<br>tored?                                                                                                    | Yes 🗌 No 🗌 |
| Is the ESPE effective over the entire period of the dangerous state?                                                                                                    | Yes 🗆 No 🗆 |
| Once initiated, will a dangerous state be stopped when switching the ESPE on or off and when changing the operating mode, or when switching to another protective device?                                                                                                    | Yes 🗌 No 🗌 |

# 17 List of figures

| 1.        | Laser class 1                                                                   | .10        |
|-----------|---------------------------------------------------------------------------------|------------|
| 2.        | Principle of operation of the safety laser scanner time-of-flight measurement   | .13        |
| 3.        | Principle of operation of the safety laser scanner rotation                     | 14         |
| 4.        | Device components                                                               | 16         |
| 5.        | Protective field ranges                                                         | .17        |
| 6.        | Status indicators of the safety laser scanner                                   | 17         |
| 7.        | Field set with one protective field and two warning fields                      | 19         |
| 8         | S300 Mini Remote with 2 monitoring cases on one AGV                             | 20         |
| 9         | FEI system with Flexi Soft                                                      | 21         |
| 10        | FFI system with safety laser scanners                                           | 21         |
| 11        | S300 Mini S300 and S3000 in conjunction with a Flexi Soft safety controller     | 23         |
| 12        | Configuration example in Elevi Soft Designer                                    | 23         |
| 12.       | Hazardous area protection: detection of the presence of a person in the baz-    | .20        |
| 15.       | ardous area protection. detection of the presence of a person in the haz-       | 25         |
| 11        | Lazardouc point protection: band detection                                      | .20<br>ລຣ  |
| 14.<br>15 | Access protection, detection, name detection, when accessing a bazardous area   | 20         |
| 15.       | Access protection: detection of a person when accessing a nazardous area        | .21        |
| 16.       | Mobile nazardous area protection: detection of a person when a vehicle          | 00         |
| 47        | approaches                                                                      | 28         |
| 17.       | Prevent crawling beneath, standing behind, or climbing over                     | .31        |
| 18.       | Mounting opposite                                                               | .32        |
| 19.       | Mounting offset parallel                                                        | 32         |
| 20.       | Mounting crosswise                                                              | .32        |
| 21.       | Mounting upside down, offset parallel                                           | .32        |
| 22.       | Mounting both devices upside down, offset parallel                              | 32         |
| 23.       | Mounting one device upside down, offset parallel                                | .33        |
| 24.       | Unsecured areas                                                                 | .33        |
| 25.       | Avoid unsecured areas                                                           | .34        |
| 26.       | Mounting example for front and side protection in one direction of travel       | .35        |
| 27.       | Mounting example for all round protection in any direction of travel            | .35        |
| 28.       | Advancing the switching time                                                    | .36        |
| 29.       | Advancing the switching time (example)                                          | 37         |
| 30.       | Horizontally mounted stationary application                                     | 39         |
| 31.       | Minimum distance S                                                              | .40        |
| 32.       | Mounting options for the scan plane                                             | 41         |
| 33.       | Relationship between resolution and protective field mounting height            | 43         |
| 34.       | Access protection                                                               | 44         |
| 35.       | Minimum distance to hazardous area.                                             | 46         |
| 36.       | Stopping distance                                                               | .48        |
| 37        | Stopping distance as a function of the vehicle's speed                          | 49         |
| 38        | Supplement due to lack of ground clearance                                      | 50         |
| 39<br>29  | Vehicle ground clearance granh                                                  | 50         |
| 40        | Fitting height                                                                  | 51         |
| 40.<br>11 | Connection diagram for restart interlock and external device monitoring         | 52         |
| 41.<br>12 | Connection diagram for restart interlock and external device monitoring in con  | 55         |
| 42.       | connection diagram for restart interfock and external device monitoring in con- | <b>E</b> 1 |
| 40        | Junction with a DETO Safety feldy                                               | 54         |
| 43.       | Connection diagram for 5300 mini Standard on a Flexi Classic safety controller. | . 55       |
| 44.       | Connection diagram for monitoring case switching between two safety laser sca   | in-        |
| 4 -       | ners using a Fiexi Soft safety controller                                       | .55        |
| 45.       | connection diagram for monitoring case switching between an S3000 Expert ai     | nd         |
|           | an S300 Mini Remote using static inputs                                         | .56        |
| 46.       | Connection diagram for monitoring case switching between an S3000 Expert ai     | nd         |
| c.        | an S300 Mini Remote using static and dynamic inputs                             | 57         |
| 47.       | Prevent crawling beneath, standing behind, or climbing over                     | .59        |
| 48.       | Direct mounting                                                                 | 60         |

| 49. | Mounting using mounting kit 1b including optics cover protection              | 61  |
|-----|-------------------------------------------------------------------------------|-----|
| 50. | Mounting using mounting kit 2                                                 | 62  |
| 51. | Round plug connector of the S300 Mini Standard                                | 66  |
| 52. | Round plug connector of the S300 Mini Remote                                  | 67  |
| 53. | Pin assignment on the M8 × 4 configuration connection                         | 68  |
| 54. | Configuration connection                                                      | 70  |
| 55. | Input condition via EFI: Static information from inputs of a Flexi Soft       | 73  |
| 56. | Input condition via EFI: Speed information from encoders on an S3000          | 73  |
| 57. | Schematic representation of operation with restart interlock                  | 77  |
| 58. | Configuration example for the universal I/O connections of the S300 Mini Star | ו-  |
|     | dard                                                                          | 79  |
| 59. | Creating a field set in the CDS                                               | 80  |
| 60. | Configuring the protective field and warning field                            | 81  |
| 61. | Reading the protective field                                                  | 82  |
| 62. | Schematic diagram of contour as reference                                     | 83  |
| 63. | Contour as reference for vertical operation                                   | 84  |
| 64. | Example for speed routing on an AGV                                           | 88  |
| 65. | Connection diagram for speed routing                                          | 89  |
| 66. | Example for speed routing in the Flexi Soft Designer                          | 89  |
| 67. | Schematic representation of monitoring case switching - arbitrary sequence    | 91  |
| 68. | Schematic representation of monitoring case switching - unique sequence       | 91  |
| 69. | Schematic representation of monitoring case switching - alternative sequence. | 91  |
| 70. | Remove the fixing screws of the optics cover                                  | 99  |
| 71. | Diagram scanning range with Short Range                                       | 113 |
| 72. | Diagram scanning range with Medium Range                                      | 114 |
| 73. | Diagram scanning range with Long Range                                        | 115 |
| 74. | Diagram of the test pulse at the OSSDs                                        | 117 |
| 75. | Voltage test after switching on the OSSDs                                     | 117 |
| 76. | Shut-down test                                                                | 118 |
| 77. | Voltage test                                                                  | 118 |
| 78. | Dimensional drawing safety laser scanner (mm)                                 | 120 |
| 79. | Dimensional drawing scan plane origin with mounting kit 1a, 2 and 3 (mm)      | 121 |
| 80. | Dimensional drawing mounting kit 1a (mm)                                      | 124 |
| 81. | Dimensional drawing mounting kit 1b (mm)                                      | 125 |
| 82. | Dimensional drawing mounting kit 2 (mm)                                       | 125 |
| 83. | Dimensional drawing mounting kit 3 (mm)                                       | 126 |
|     |                                                                               |     |

# 18 List of tables

| 1.                       | Functions                                                                                                    | 16                               |
|--------------------------|----------------------------------------------------------------------------------------------------|----------------------------------|
| 2.                       | Status indicators                                                                                                    | 17                               |
| 3.                       | Interoperability with safety laser scanners                                                                                                    | 22                               |
| 4.                       | Advantages and disadvantages of the mounting options                                                                                                    | 42                               |
| 5.                       | Schematic legend for connection diagrams                                                                                                    | 53                               |
| 6.                       | Pin assignment of the S300 Mini Standard                                                                                                    | 66                               |
| 7.                       | Core assignment of the S300 Mini Standard extension cable                                                                                                    | 66                               |
| 8.                       | Pin assignment of the S300 Mini Remote                                                                                                    | 67                               |
| 9.                       | Core assignment of the S300 Mini Remote extension cable                                                                                                    | 68                               |
| 10.                      | Pin assignment on the M8 × 4 configuration connection                                                                                                    | 68                               |
| 11.                      | Comparison of mobile and stationary applications                                                                                                    | 71                               |
| 12.                      | Maximum protective field ranges at different resolutions                                                                                                    | 72                               |
| 13.                      | Empirical values for the required input delay                                                                                                    | 74                               |
| 14.                      | Level at the connections for the control inputs for complementary sampling                                                                                                    | 74                               |
| 15.                      | Truth table for 1-of-n sampling with two input pairs                                                                                                    | 74                               |
| 16.                      | Behavior of the device on a contactor malfunction                                                                                                    | 76                               |
| 17.                      | Number of field sets that can be configured per variant                                                                                                    | 80                               |
| 18.                      | Number of monitoring cases per variant and application                                                                                                    | 85                               |
| 19.                      | Truth table for complementary sampling                                                                                                    | 86                               |
| 20.                      | Truth table for 1-of-n sampling                                                                                                    | 87                               |
| 21.                      | Recommended multiple sampling                                                                                                    | 90                               |
| 22.                      | 7segment display during and after the power up sequence during initial comm                                                                                                    | nis-                             |
|                          | sioning                                                                                                    | 93                               |
| 23.                      | Display of LEDs after the power up sequence                                                                                                    | 93                               |
| 24.                      | Error and status indications of the LEDs on the S300 Mini Standard                                                                                                    | . 101                            |
| 25.                      | Error and status indications of the LEDs on the S300 Mini Remote                                                                                                    | 102                              |
| 26.                      | Error and status indications on the 7segment display                                                                                                    | . 102                            |
| 27.                      | General details                                                                                                    | . 108                            |
| 28.                      | Functional information                                                                                                    | .109                             |
| 29.                      | Electric                                                                                                    | . 110                            |
| 30.                      | Supplements for multiple sampling                                                                                                    | .116                             |
| 31.                      | Status information of the S300 Mini (data from the S300 Mini)                                                                                                    | 118                              |
| 32.                      | Control features on the S300 Mini (data to the S300 Mini)                                                                                                    | . 119                            |
| 33.                      | Part numbers, systems                                                                                                    | .122                             |
| 34.                      | Ordering information, S300 Mini Standard extension cables                                                                                                    | .123                             |
| 35.                      | Ordering information, S300 Mini Remote extension cables                                                                                                    | . 123                            |
| 36.                      | Ordering information, service cables                                                                                                    | .123                             |
| 37.                      | Ordering information, mounting kits                                                                                                    | . 124                            |
| 20                       |                                                                                                    |                                  |
| 38.                      | Ordering information safety relays/compact safety controller                                                                                                    | 126                              |
| 38.<br>39.               | Ordering information safety relays/compact safety controller<br>Safety controller ordering information                                                                                   | .126<br>.126                     |
| 38.<br>39.<br>40.        | Ordering information safety relays/compact safety controller<br>Safety controller ordering information<br>Ordering information, network solutions                                        | 126<br>.126<br>.127              |
| 38.<br>39.<br>40.<br>41. | Ordering information safety relays/compact safety controller<br>Safety controller ordering information<br>Ordering information, network solutions<br>Ordering information, miscellaneous | . 126<br>. 126<br>. 127<br>. 127 |

Australia Phone +61 (3) 9457 0600 1800 33 48 02 - tollfree

E-Mail sales@sick.com.au Austria Phone +43 (0) 2236 62288-0 E-Mail office@sick.at

Belgium/Luxembourg Phone +32 (0) 2 466 55 66 E-Mail info@sick.be

Brazil Phone +55 11 3215-4900 E-Mail comercial@sick.com.br

Canada Phone +1 905.771.1444 E-Mail cs.canada@sick.com

Czech Republic Phone +420 234 719 500 E-Mail sick@sick.cz

Chile Phone +56 (2) 2274 7430 E-Mail chile@sick.com

China Phone +86 20 2882 3600 E-Mail info.china@sick.net.cn

Denmark Phone +45 45 82 64 00 E-Mail sick@sick.dk

Finland Phone +358-9-25 15 800 E-Mail sick@sick.fi

France Phone +33 1 64 62 35 00 E-Mail info@sick.fr

Germany Phone +49 (0) 2 11 53 010 E-Mail info@sick.de

Greece Phone +30 210 6825100 E-Mail office@sick.com.gr

Hong Kong Phone +852 2153 6300 E-Mail ghk@sick.com.hk

Detailed addresses and further locations at www.sick.com

#### Hungary

Phone +36 1 371 2680 E-Mail ertekesites@sick.hu India

Phone +91-22-6119 8900 E-Mail info@sick-india.com

Israel Phone +972 97110 11 E-Mail info@sick-sensors.com

Italy Phone +39 02 27 43 41

E-Mail info@sick.it Japan

Phone +81 3 5309 2112 E-Mail support@sick.jp

Malaysia Phone +603-8080 7425 E-Mail enquiry.my@sick.com

Mexico Phone +52 (472) 748 9451 E-Mail mexico@sick.com

Netherlands Phone +31 (0) 30 229 25 44 E-Mail info@sick.nl

New Zealand Phone +64 9 415 0459 0800 222 278 - tollfree E-Mail sales@sick.co.nz

Norway Phone +47 67 81 50 00 E-Mail sick@sick.no

Poland Phone +48 22 539 41 00 E-Mail info@sick.pl

Romania Phone +40 356-17 11 20 E-Mail office@sick.ro

Russia Phone +7 495 283 09 90 E-Mail info@sick.ru

Singapore Phone +65 6744 3732 E-Mail sales.gsg@sick.com Slovakia Phone +421 482 901 201 E-Mail mail@sick-sk.sk

Slovenia Phone +386 591 78849 E-Mail office@sick.si

South Africa Phone +27 10 060 0550 E-Mail info@sickautomation.co.za

South Korea Phone +82 2 786 6321/4 E-Mail infokorea@sick.com

Spain Phone +34 93 480 31 00 E-Mail info@sick.es

Sweden Phone +46 10 110 10 00 E-Mail info@sick.se

Switzerland Phone +41 41 619 29 39 E-Mail contact@sick.ch

Taiwan Phone +886-2-2375-6288 E-Mail sales@sick.com.tw

Thailand Phone +66 2 645 0009 E-Mail marcom.th@sick.com

**Turkey** Phone +90 (216) 528 50 00 E-Mail info@sick.com.tr

United Arab Emirates Phone +971 (0) 4 88 65 878 E-Mail contact@sick.ae

United Kingdom Phone +44 (0)17278 31121 E-Mail info@sick.co.uk

USA Phone +1 800.325.7425 E-Mail info@sick.com

Vietnam Phone +65 6744 3732 E-Mail sales.gsg@sick.com

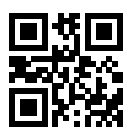

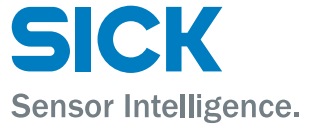